# Remote Sensing and GIS for Rural Development Professor Pennan Chinnasamy Centre for Technology Alternatives for Rural Areas (CTARA) Indian Institute of Technology, Bombay Week – 10 Lecture – 4 NDVI Data from NASA Platforms

(Refer Slide Time: 00:15)

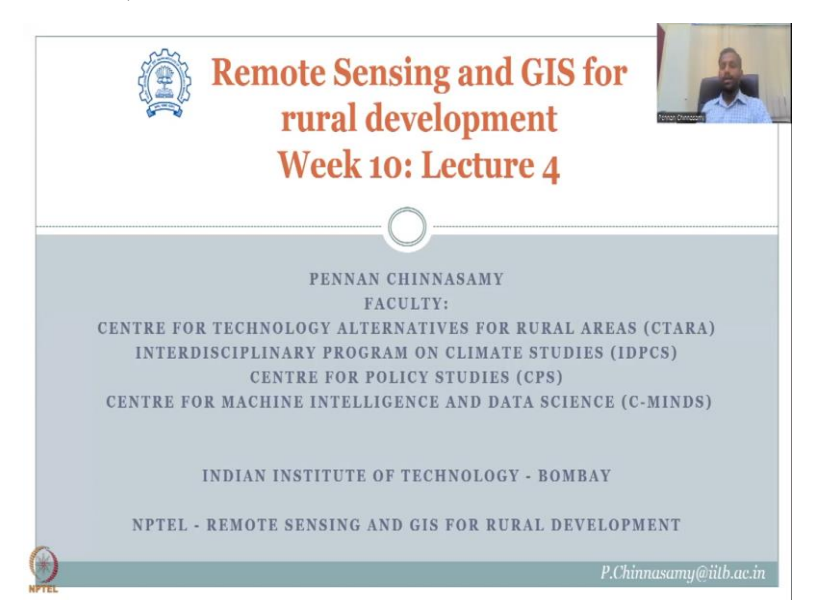

Hello everyone. Welcome to today's NPTEL course on Remote Sensing and GIS for Rural Development. This is Week 10, Lecture 4. In this week, we have been looking at online platforms and GIS platforms with remote sensing data that can help us to quickly download NDVI data and other crop vegetation index data.

Across the research literature, NDVI ranks number 1 for having a lot of remote sensing based studies for assessing the vegetation, health of vegetation area, acreage etcetera because it is very simple to use, very efficient and open source. We also have vegetation fraction which a lot of these platforms house. And before we get into the other indicators, I wanted to showcase the 4 different platforms that house NDVI the Bhuvan we saw in the previous lectures.

In the last lecture, we looked at Google Earth engine which keeps on updating. And today we will be looking at the NASA's data sets. Why NASA's data sets is it has high benefits on spatial and temporal resolutions when compared to the other data sets that we have discussed initially and because of the high global coverage and spatial and temporal resolutions, there is multiple scientific articles on it.

As students, whenever you want to collect data and form a hypothesis or if you would like to support an idea, the best way to do it is first do a literature review. In the literature review, you find papers, recent papers and look at what methods they have used. And you will find some technologies that everyone can use as example NDBI.

There are other higher indicators with better resolution so called or better analysis, however, they might be expensive. We need to make sure that everyone can map at least in the initial stages and that is what NDVI does for you. It is very simple. It is NIR minus visible red by NIR plus visible red. And almost all open source satellites nowadays have these bands and even the older satellites. So, let us move on.

(Refer Slide Time: 03:08)

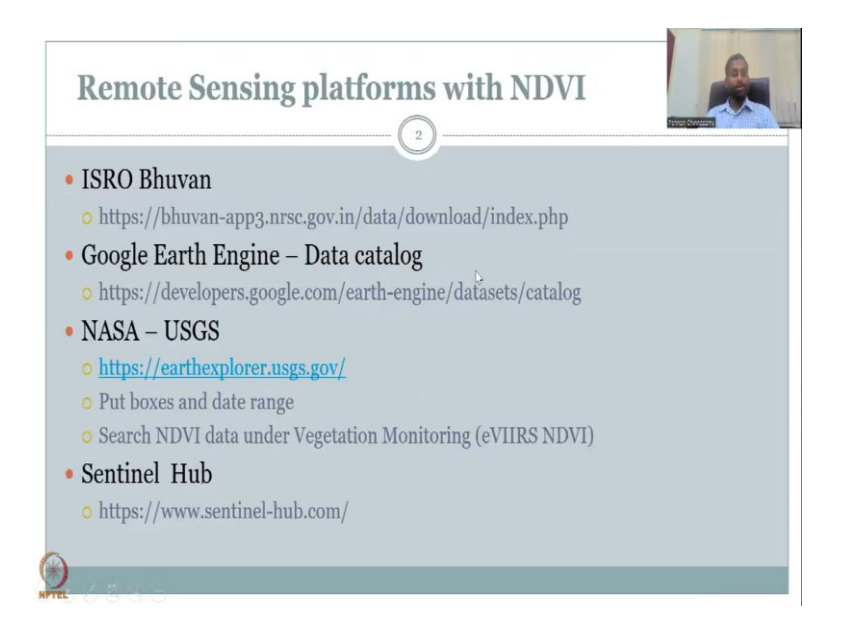

And we have actually looked at ISRO, Bhuvan in the previous lectures and then Google Earth engine. I had also indicated that there is some codings that you could do. As I said I will refrain from teaching how to code because that is not a part of the current exercise. Coding, there is a lot of forums that you could go and and find the codes.

You can just Google and say that Google Earth engine making charts and then you will find a lot of videos. What is missing is how does that relate to a particular topic because that is domain expertise. So, in this lecture series, the entire remote sensing and GIS for Rural Development, not only am I giving you the access to remote sensing tools but also making sure that you know where to use it.

Again, remote sensing tool and GIS is taught in civil engineering, earth science engineering, geography, remote sensing as a class by itself, satellite technologies, in our rural development courses I teach it. Now, even policy teaches it, law teaches it. But where we would be different?

This NPTEL course is very different is we align it to a particular objective which is rural development. And of the rural development, we assess that croppings have a very very high impact because most of the population depends on agriculture, so we had more focus on it. We will slowly look at other options also.

But, please remember that other rural development indicators and indices that we initially started with rural infrastructures, rural droughs, rural schools, rural hospitals, all these have very very less data and remote sensing is one of the best that can help. Still, there is much more to go. Whereas, agriculture, at least you can see the plants, you can see the the croppings, farming, harvest, etcetera.

Suppose, there is a building and it is covered on top with trees, for example, IIT Bombay, if you take a satellite or drone image, you will see a lot of trees. So, you cannot count how many buildings it is. Because the buildings are under the trees. So, the the aerial imagery will not be just enough. So, there is other data that is also needed. As I spoke about synergized data mapping.

So, after week 10, I hope to again revisit the synergize mapping and showcase some data that has been used widely for rural infrastructure mapping. So, let us start with the NASA data sets. I will explain the Earth Explorer and also go to GES DISC data set that we have already looked at in the previous lectures. Just for the vegetation fraction, we will look at. So, let me share the Earth Explorer website.

(Refer Slide Time: 06:12)

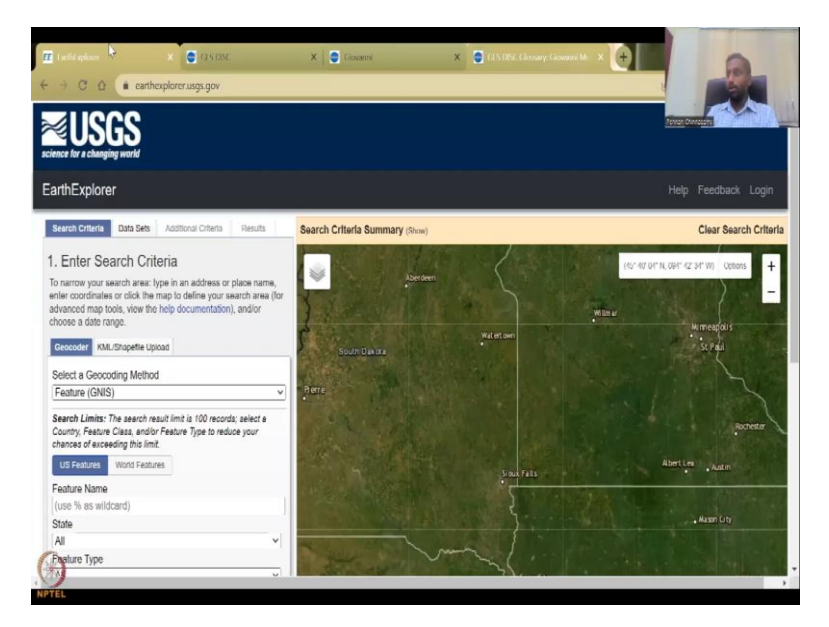

So, this is how the Earth Explorer website looks like and we have already used these in our hands-on exercise. I have not logged in. I will keep it unlogged for now. So, right now, you could see that we have multiple options. So, when you open Earth Explorer, I could open it again for you just in case. Let me open it again.

(Refer Slide Time: 06:45)

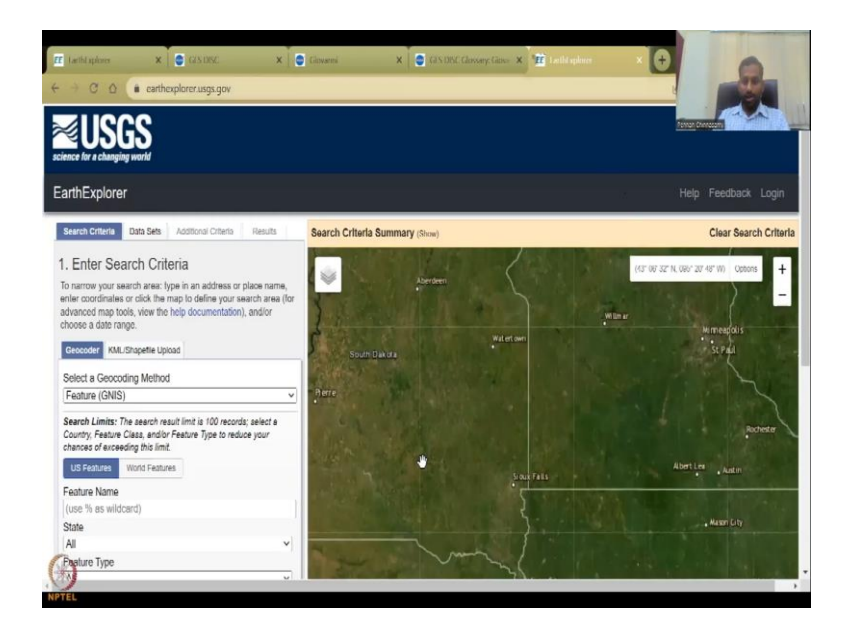

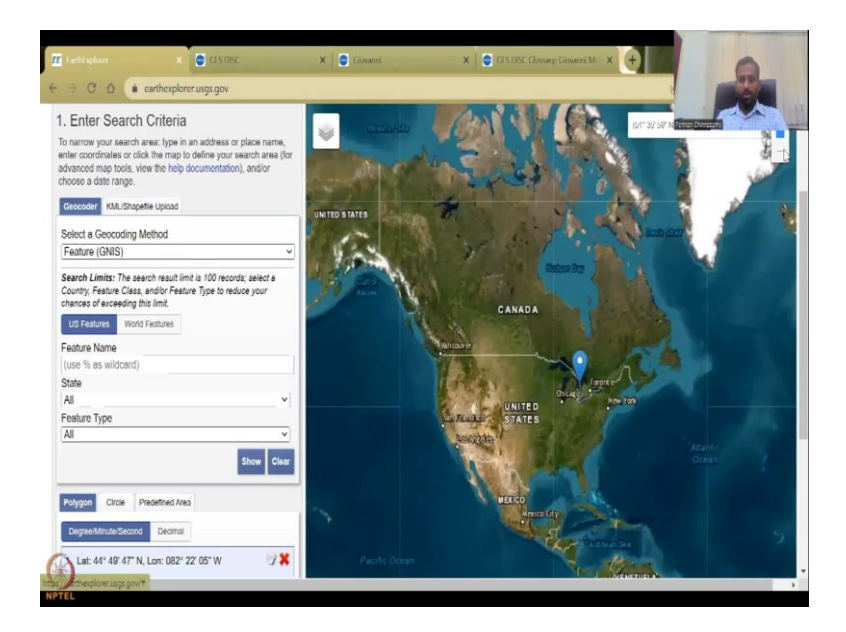

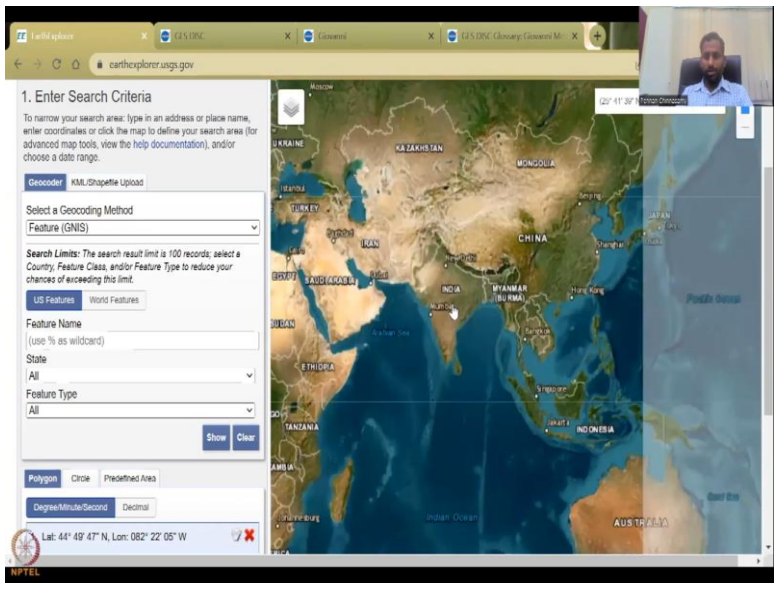

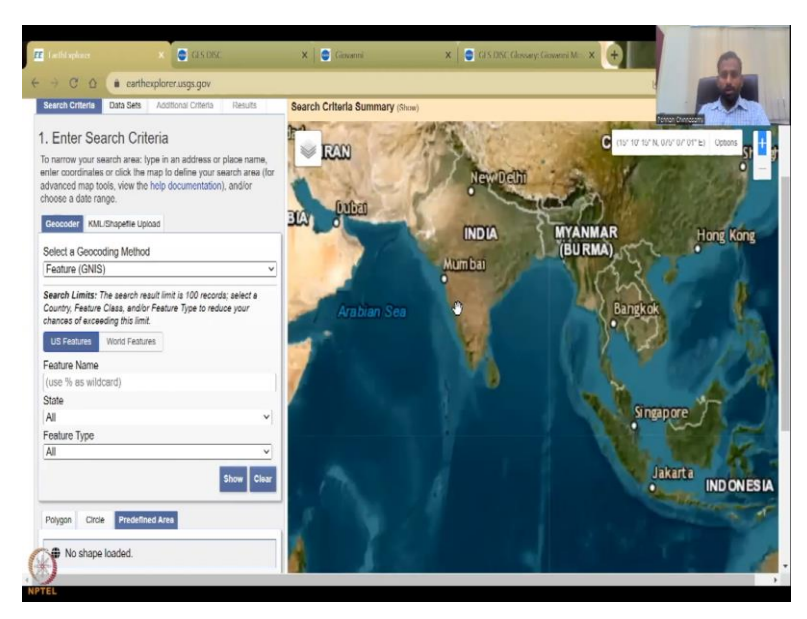

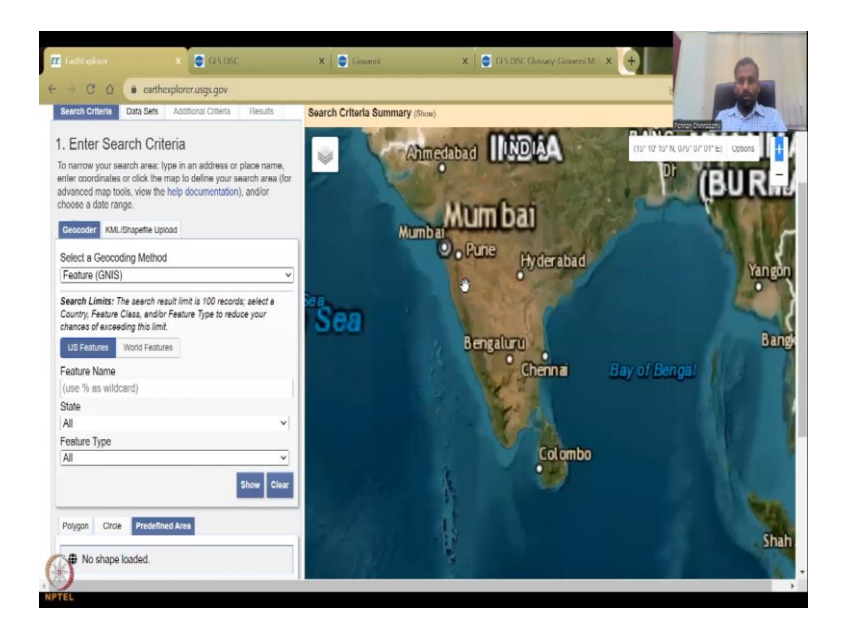

So, if I open the Earth Explorer again, it is the same link that I have shared. You will see that it opens on a particular location and in South Dakota. So, because they want to center it in the US. So, all you can do is if you move your mouse on the frame, you will see a hand. You click it, it will hold it. It is called pinch and then you pinch and then you move.

So, or you can the best way to zoom out to a particular location, zoom out as much as possible and then just drag it. It is easier to go to India like this. So, what happens here is we need to show where we would like to work on. So, here we can zoom in by moving the mouse in front.

(Refer Slide Time: 07:45)

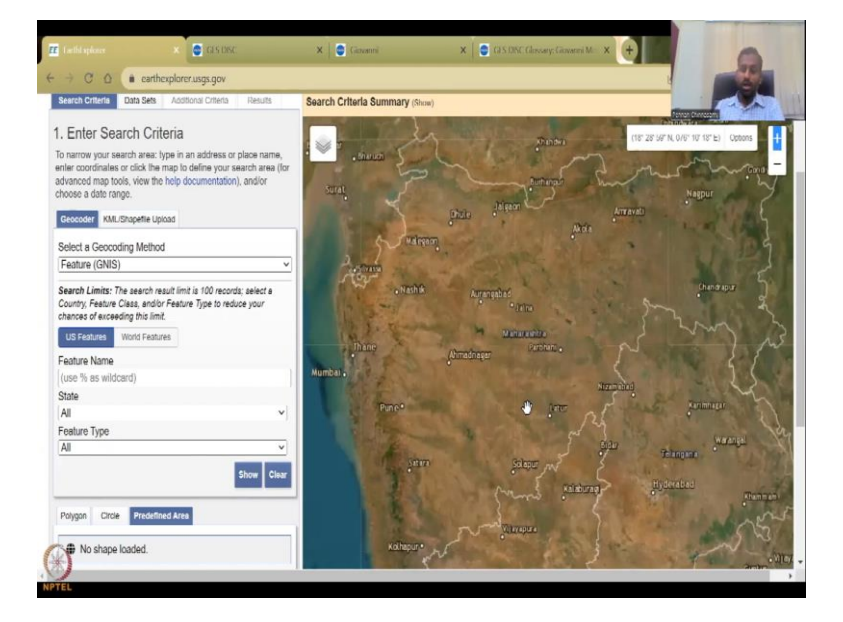

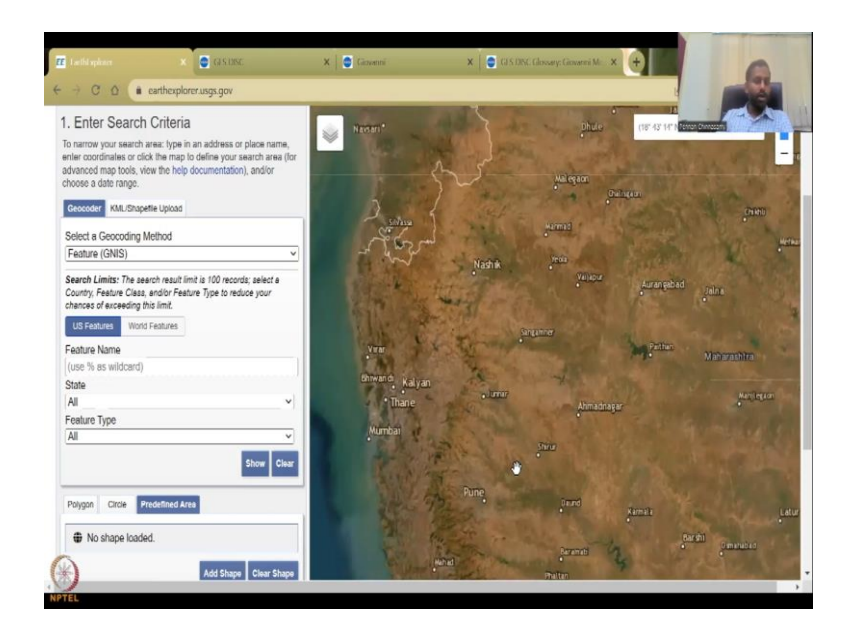

So, let me just put it back on Maharashtra because we have used Maharashtra for the other NDVI indicators. So, you can zoom in more if you need and then, yeah. So, let us keep it at Pune region, Nasik region. So, good. So, we have this Pune, Nasik region and then as I said what we will be doing is there is a lat long that has already been given. We will be using that.

(Refer Slide Time: 08:14)

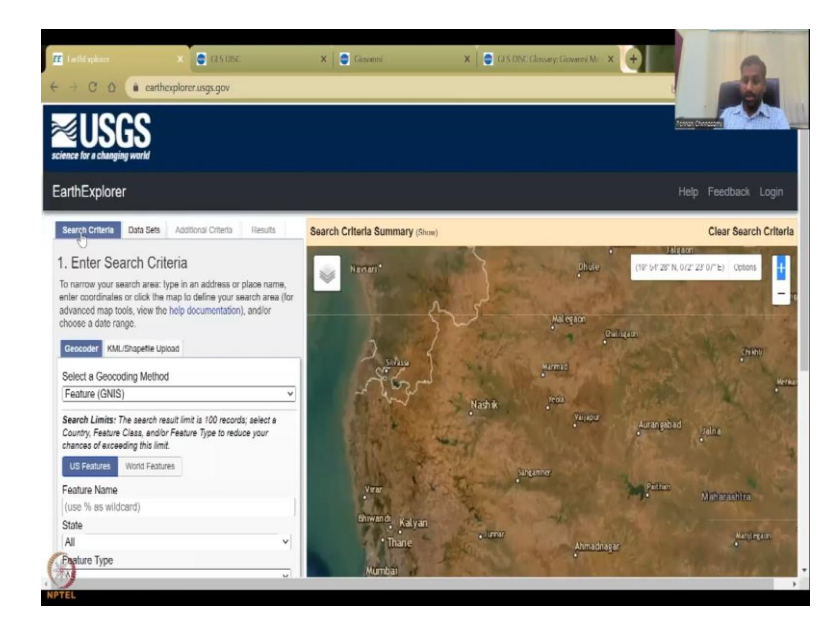

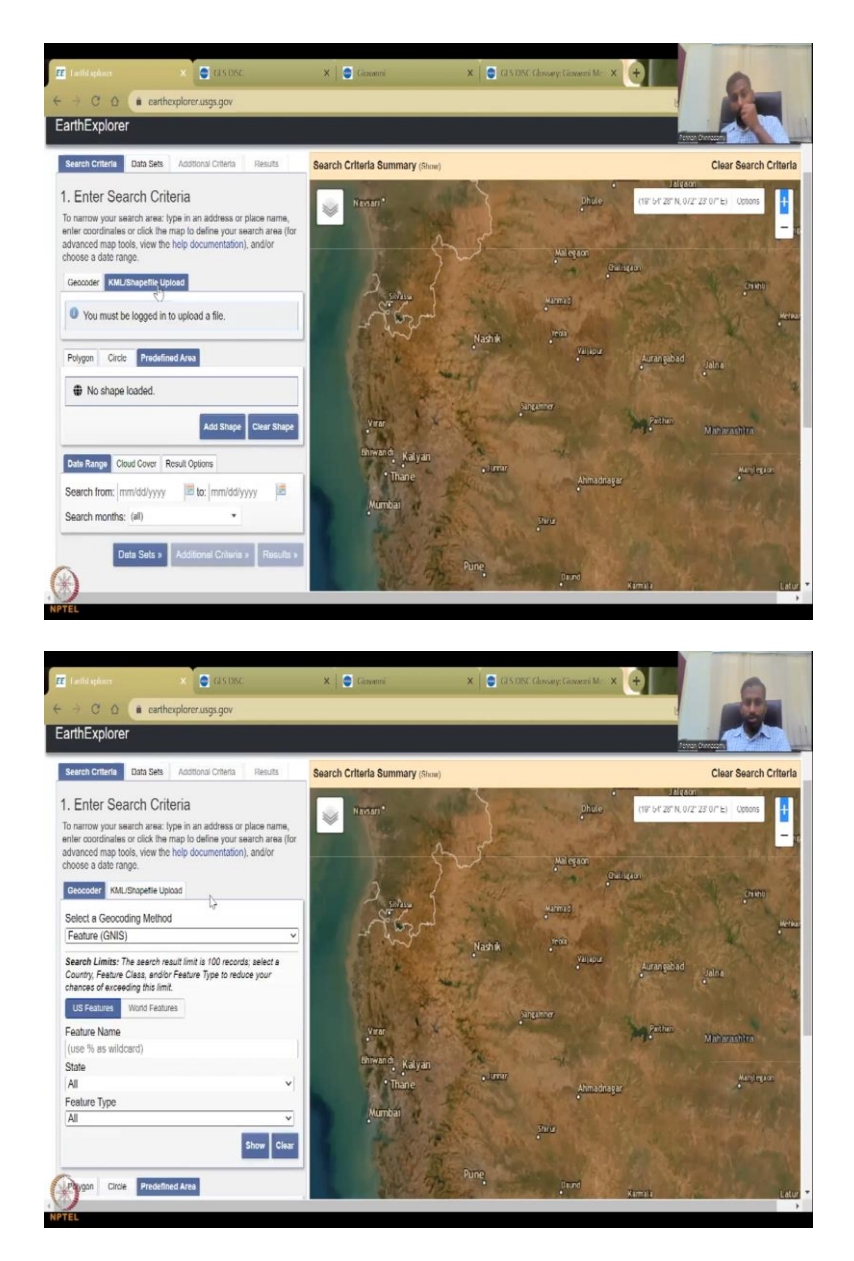

But more importantly, on the top, it is the search criteria. You can use a shape file that you have already used. You can download it and put it on the system and then use it. But also go to geocoder which is kind of a little bit advanced. So, let us skip that part.

# (Refer Slide Time: 08:29)

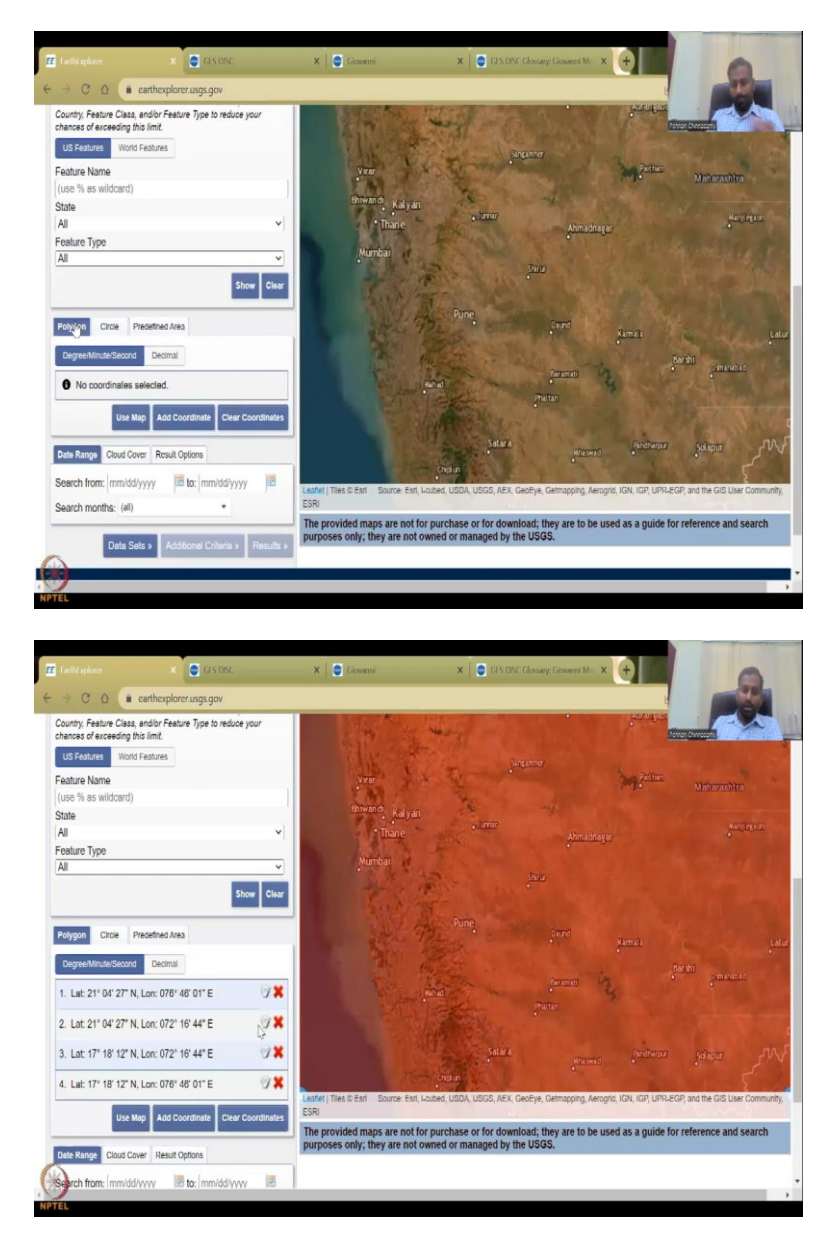

We will go to polygon. So, you will draw the polygon where you want the area to be disclosed. So, when I use this, you can use a map by clicking the previous map that we selected. But again we will use a new coordinates.

## (Refer Slide Time: 08:45)

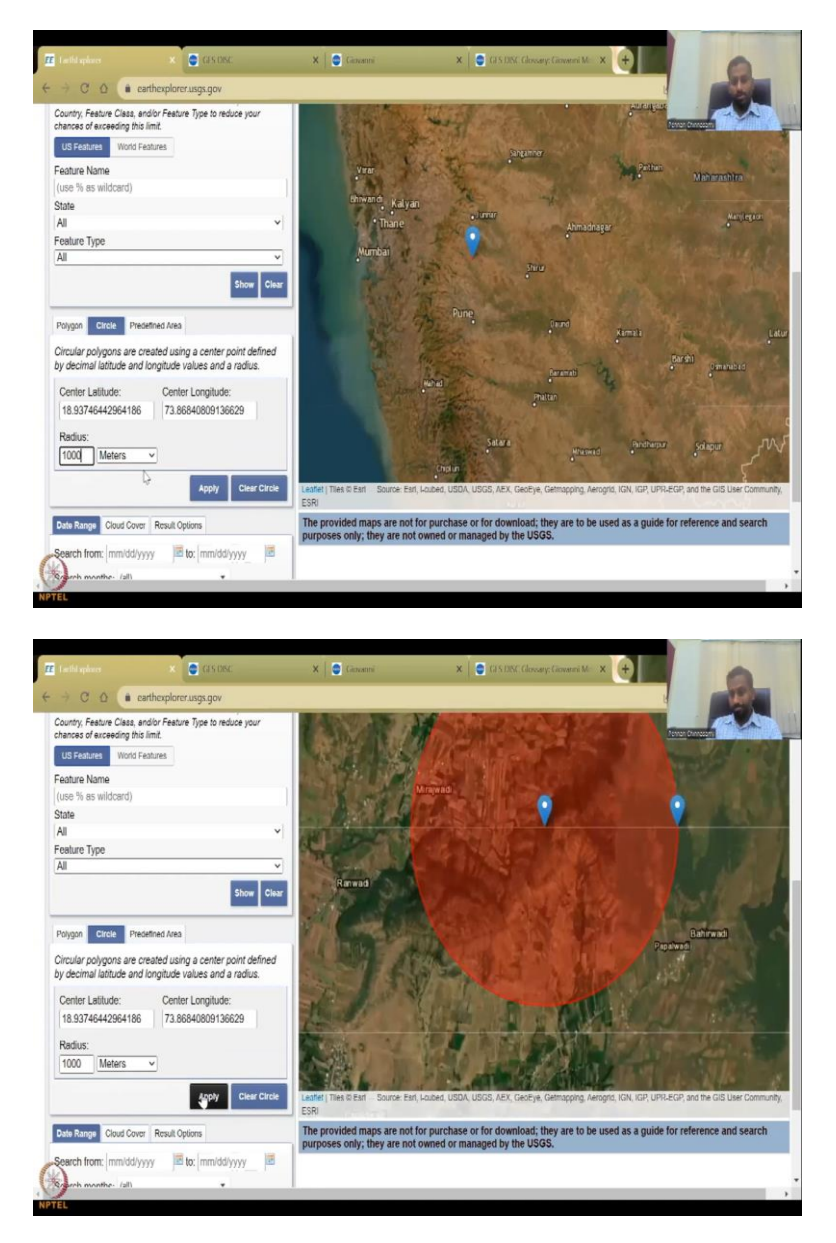

Or you can do a circle, you can click on top and then zoom out and zoom in like for example like this and then you can put a radius and then the circle is created. Let us say 1000 meters that is one kilometer. So, you can see a big circle coming up. Or you can clear the circle and then back. I am going to clear all my polygons coordinates.

# (Refer Slide Time: 09:31)

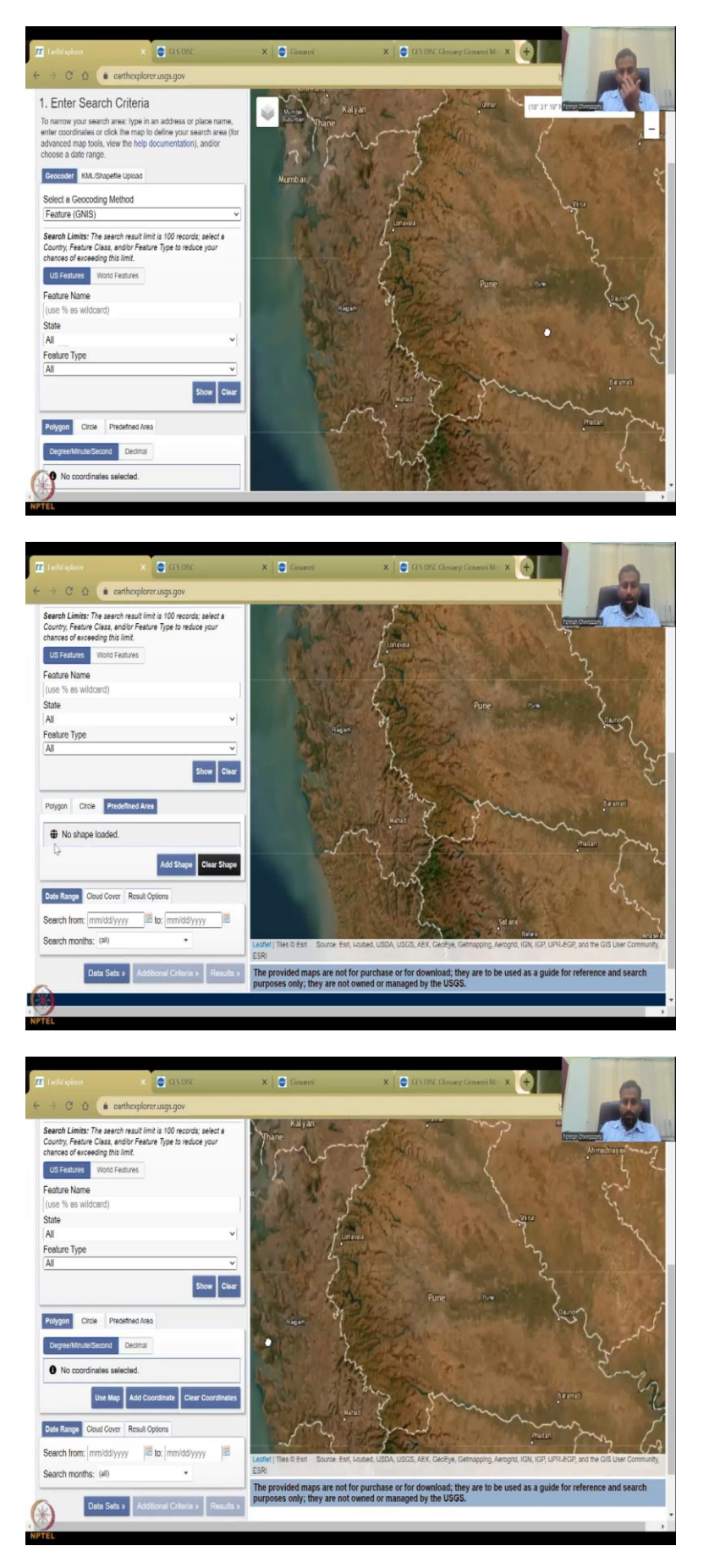

Again putting it back to Pune region. And then you can have a circle predefined area, you can add a shape file after you log in but we will use a polygon.

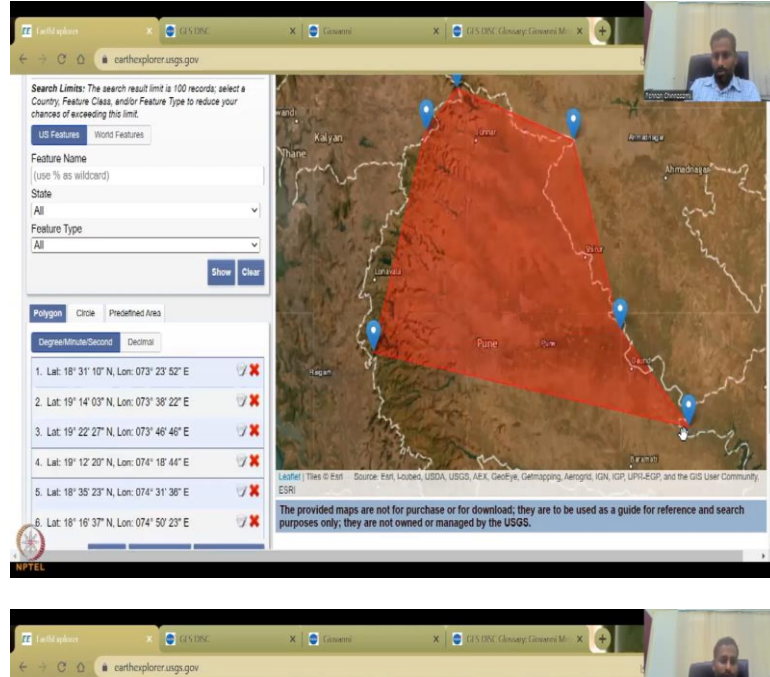

(Refer Slide Time: 09:43)

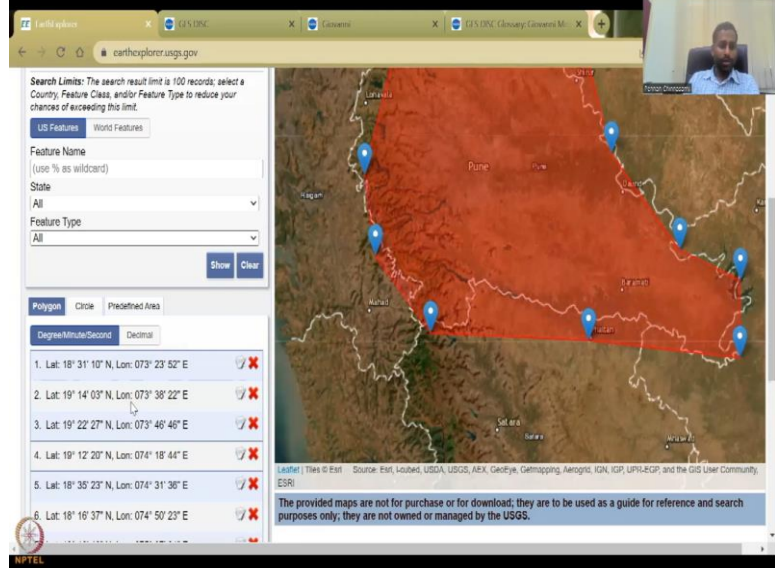

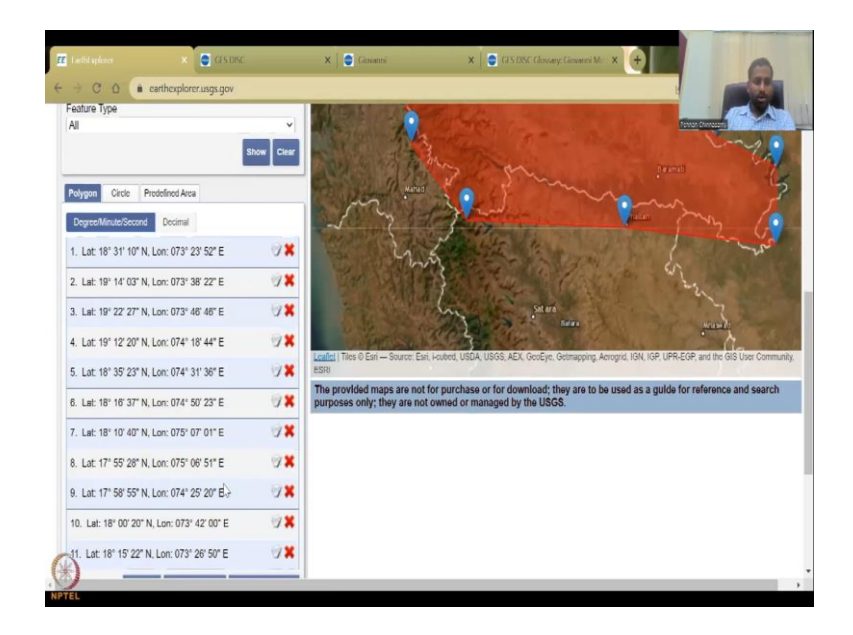

So, once you click the polygon, you will have to click coordinate. So, this is one coordinate, let us say we can just use Pune. You can also see the grids. So, you can see these lines. These are each tiles of the data and it will be used for searching the data if needed. That will be enough. And then this is the coordinate system we have.

(Refer Slide Time: 10:12)

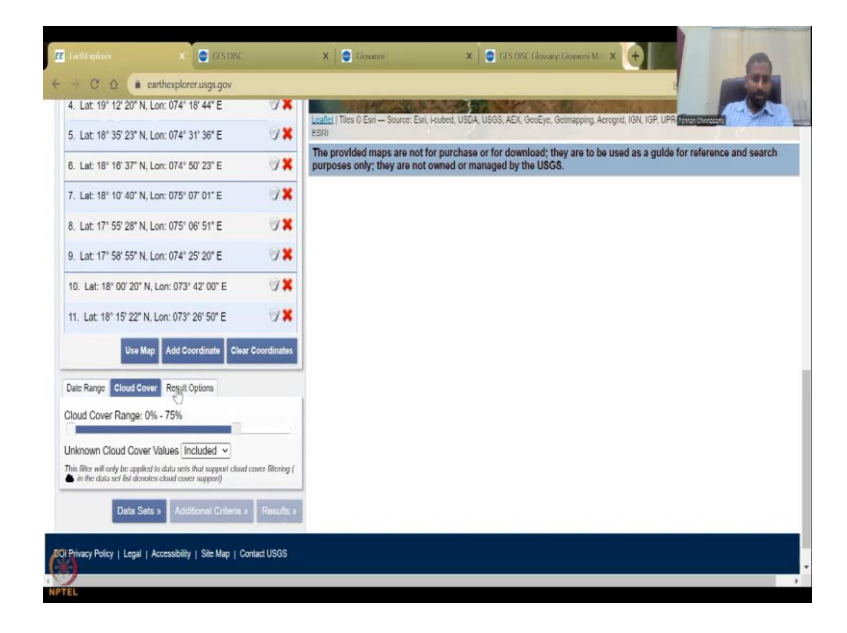

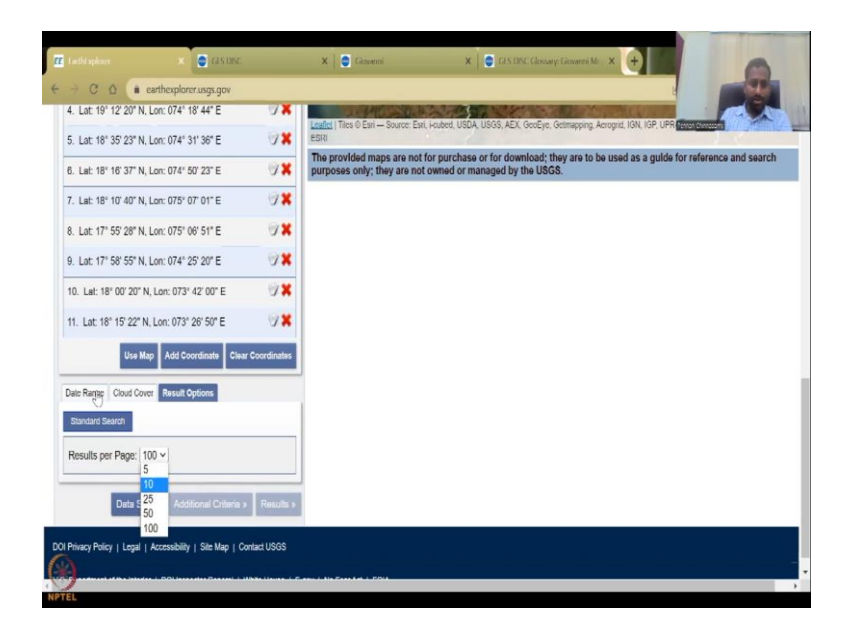

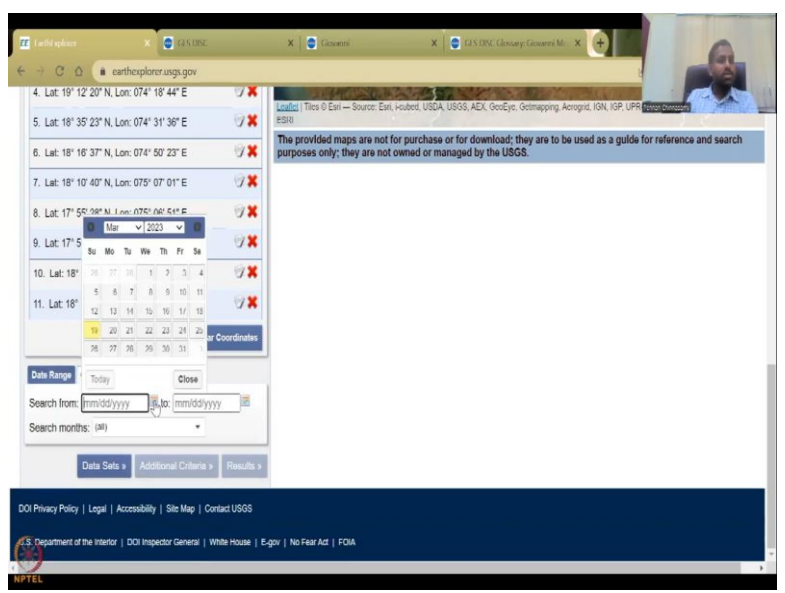

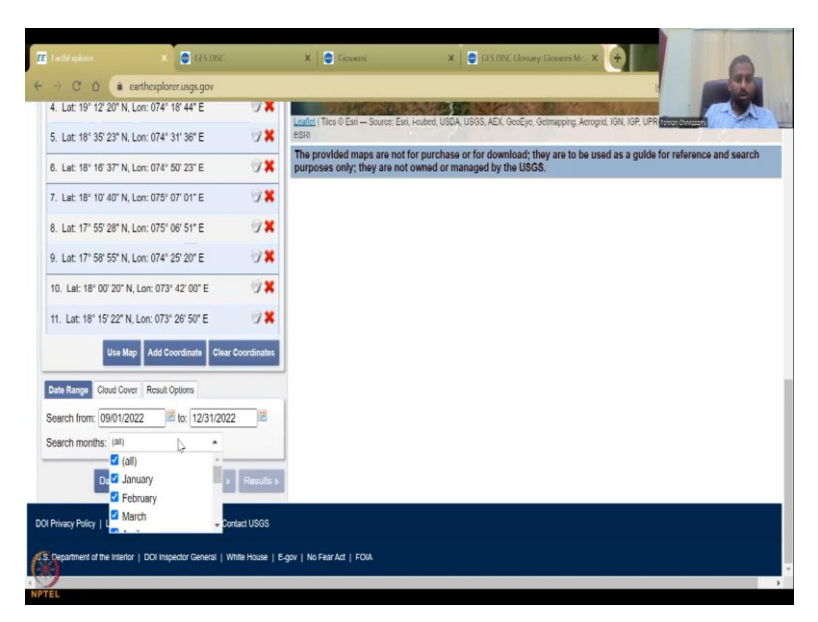

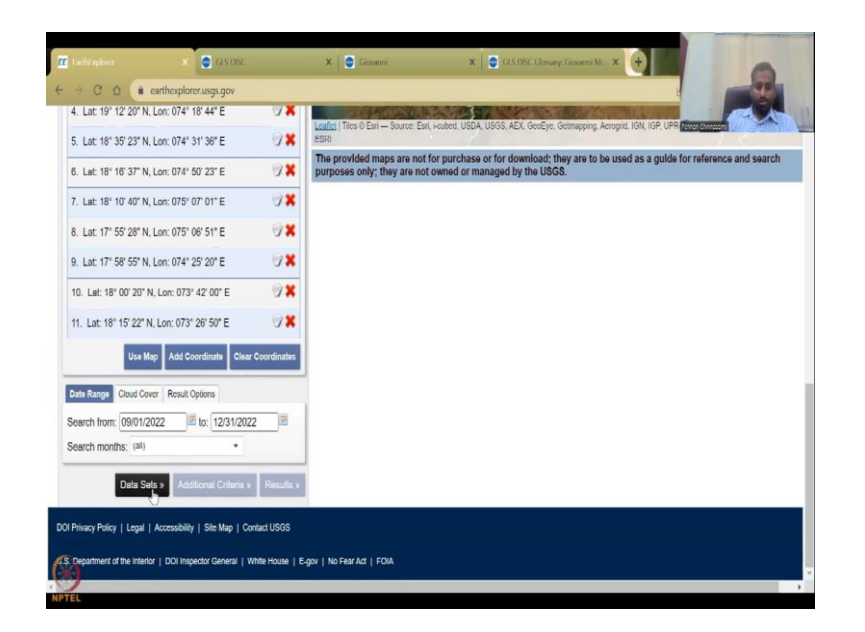

Then you can come down here to say that what is the cloud cover you are okay with? 100 cloud cover does not make sense. So, let us keep it at 75 percent and then result options you can see how many results you want to see. Let us say 10 is enough. And then the date range is we will go just for this recent year.

So, or December because we use December 2021 in the Bhuvan but we will use December 2022 and then we will say actually we can go to September also. September 1 to December 2022. End. And then we can say search all months, you can say search all months and then click on the result options. You can click all, if needed and it is also good. This is good. Now we can go to data sets.

(Refer Slide Time: 11:20)

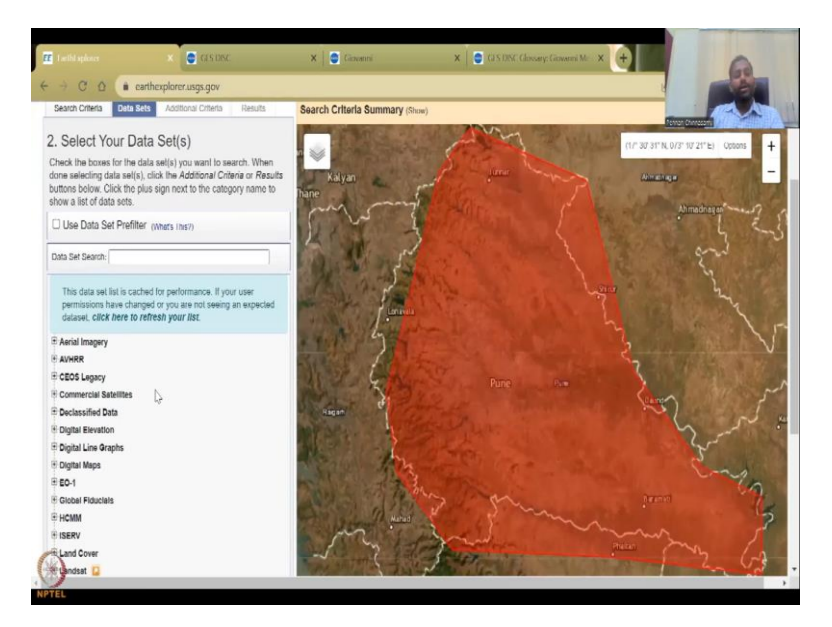

We will just pick what data set you want. So, this is on the top also. And here you will have plethora of satellite remote sensing data that you could use. I will just show you some of it because just for NDVI will come straight to NDVI but I also wanted to explain this slide.

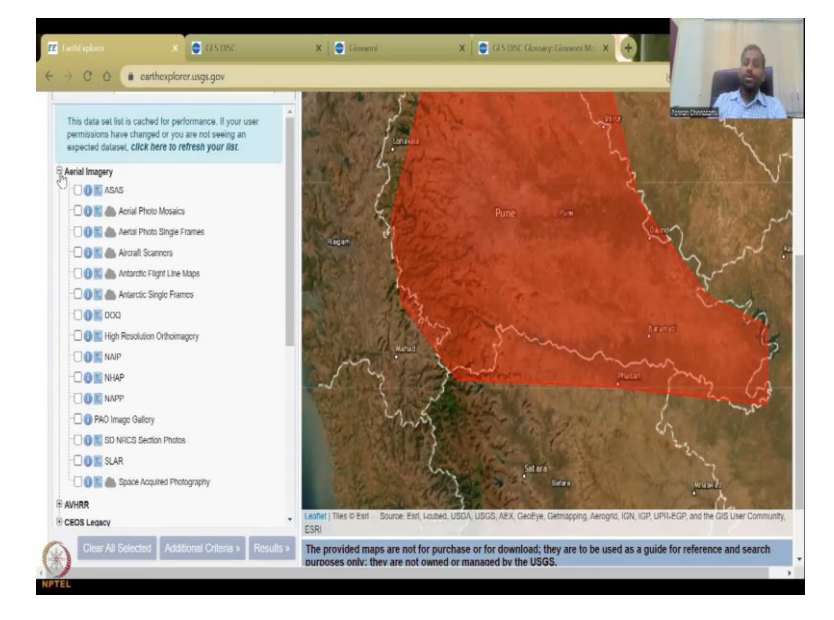

(Refer Slide Time: 11:35)

Aerial imagery is just a photograph picture of the location. For example, you are looking at a post flood analysis and you want to see the impact, the damage of buildings and all, which is not an indicator based approach. So, for that you can use these high resolution images just as aerial images. These are aerial images, not only taken by satellites, most of it is flights. So, you can see here flight imagery, Antarctic flight line maps. And then most most importantly, these are all flights whereas this is space photography from clouds.

#### (Refer Slide Time: 12:10)

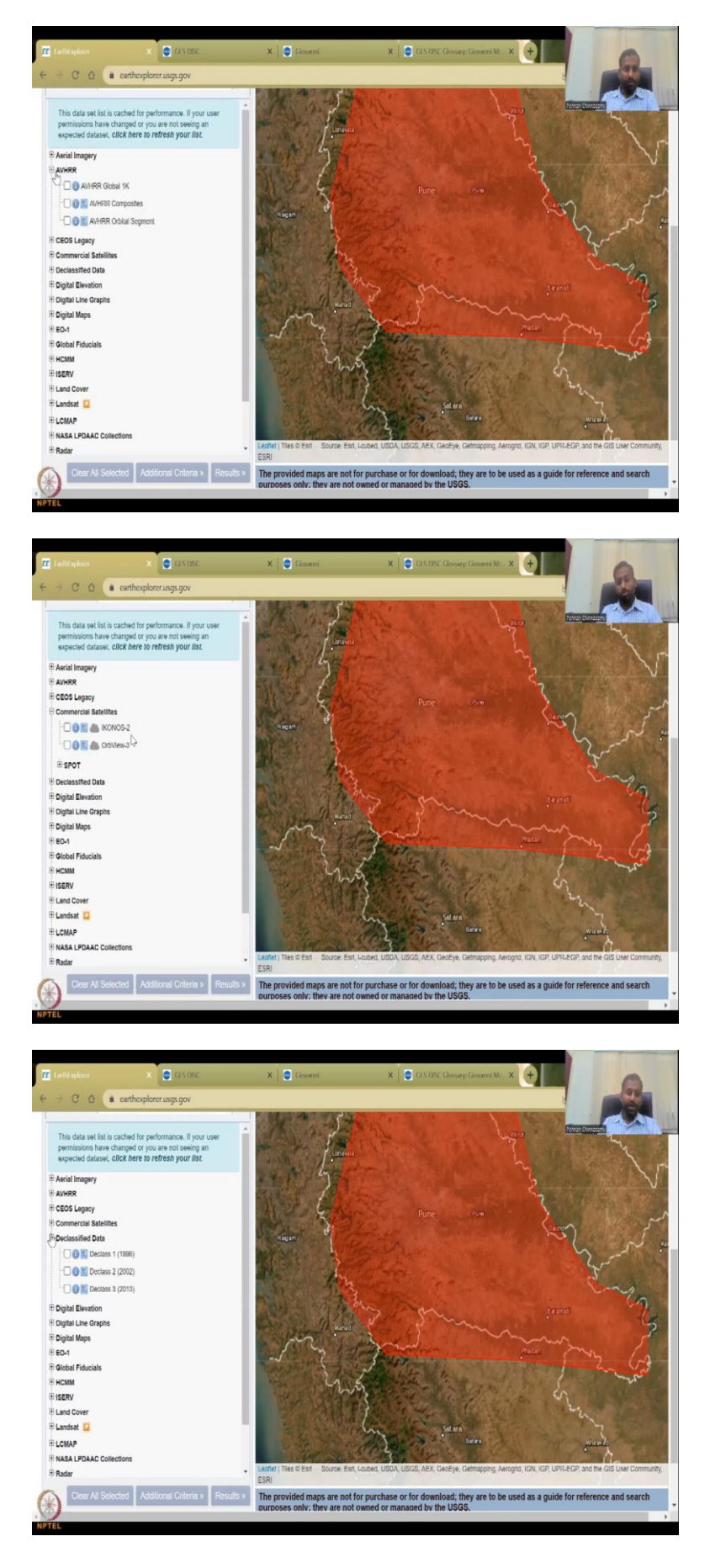

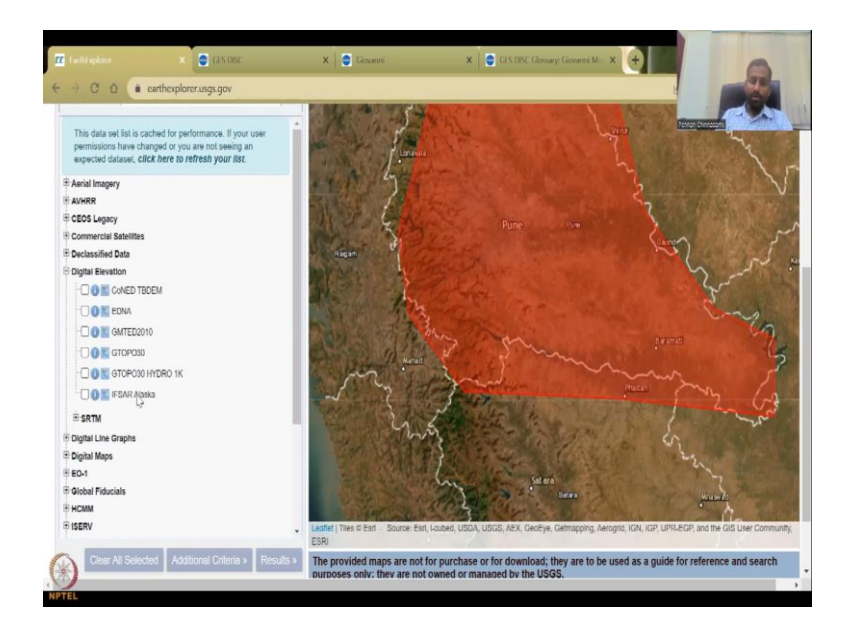

And then we have AVHRR is also a different sensor placed on satellites CEOs Legacy is there. Legacy means is kind of outdated also commercial satellites. These are two commercial satellites that Earth Explorer has bought for you or have a subscription. It is not the real real high-end satellites. They have now IKONOS and orbital view.

For example, high-end as in, they will not give it for free. So, the freeier versions and other Meta versions or the lower resolution versions. And then there is a declassified data which is something that it was classified once and now it has been declassified some data on the borders and etcetera. These are DEMs. So, we have all these DEMs we do not have the Indian satellites.

(Refer Slide Time: 13:01)

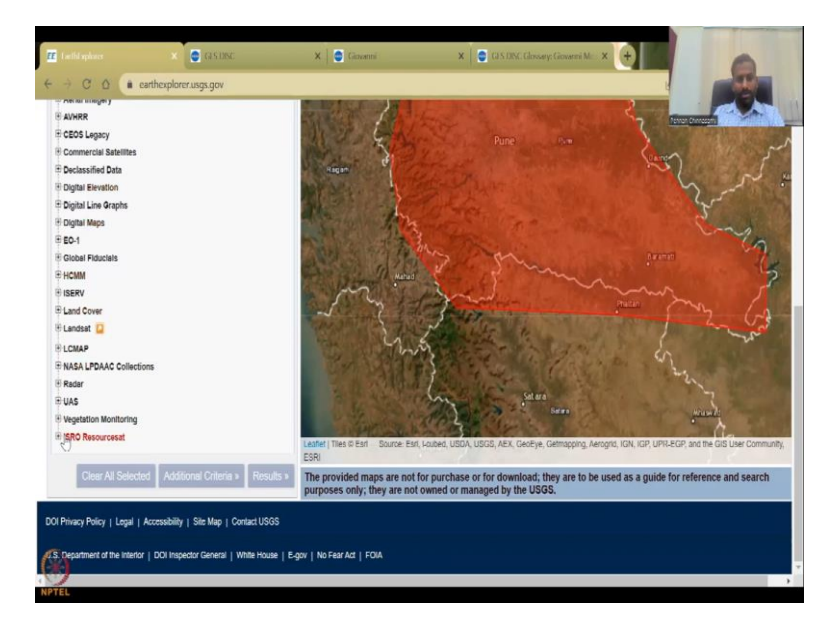

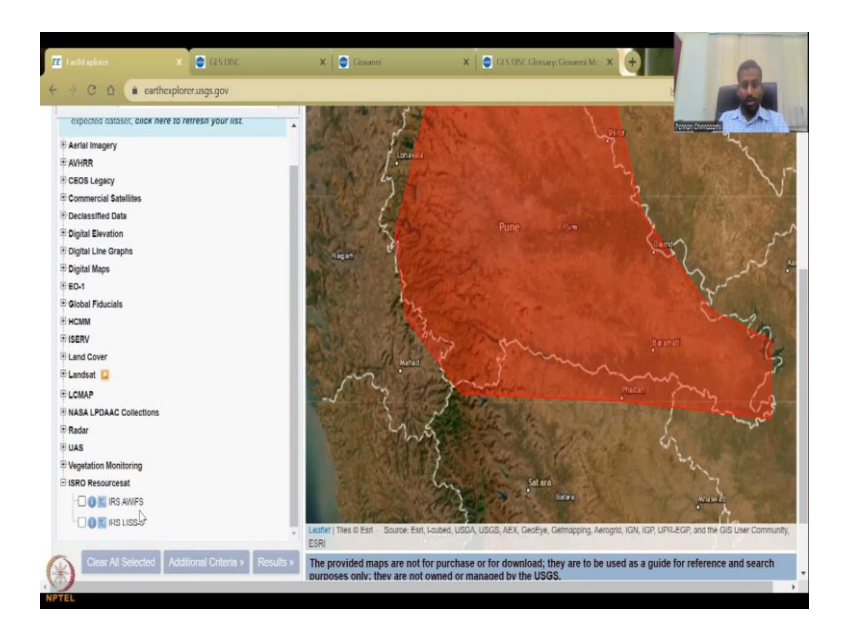

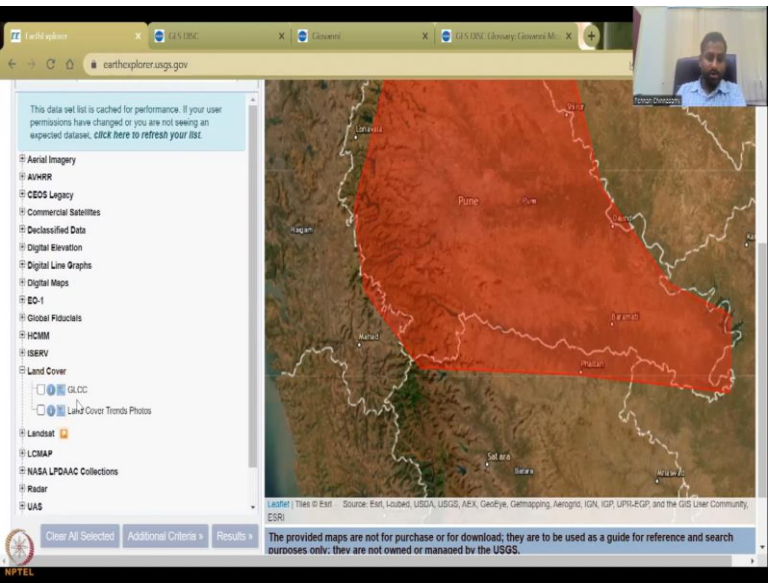

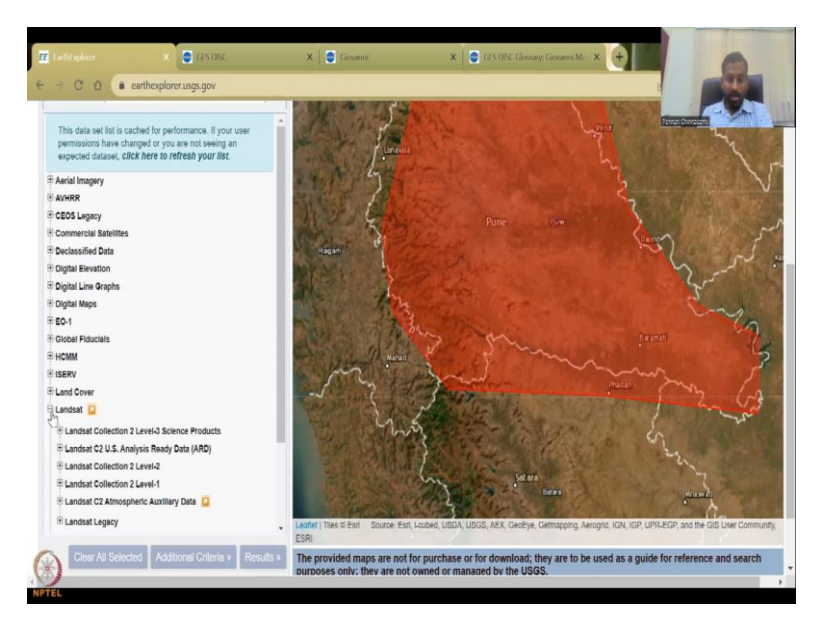

But if you come down you have ISRO satellite. So, no other big satellite name is there except NASA and the European satellite regions, explicitly here. So, you have resourcesat, both the AWIFS and LISS-3. These are good aerial imagery and a lot of analysis can be done using this.

So, you have digital maps, the national atlas maps and then digital line graphs are there. Earth observation systems and then fiducials, Global fiducials maps, HCM, ISERV, all these are sensors, then the land use land cover. You can have a global land use cover, land cover trends, photos, et cetera. Landsat is the really important one because it has been a legacy, 1960s till date it has been taking images. Now we are at landsat 8 and 9 and you can get all these landsat images.

(Refer Slide Time: 13:53)

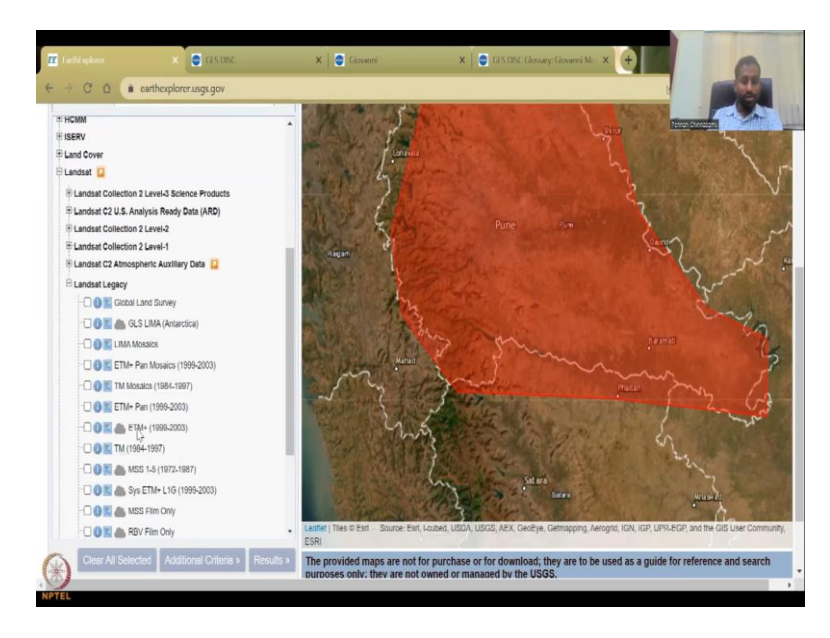

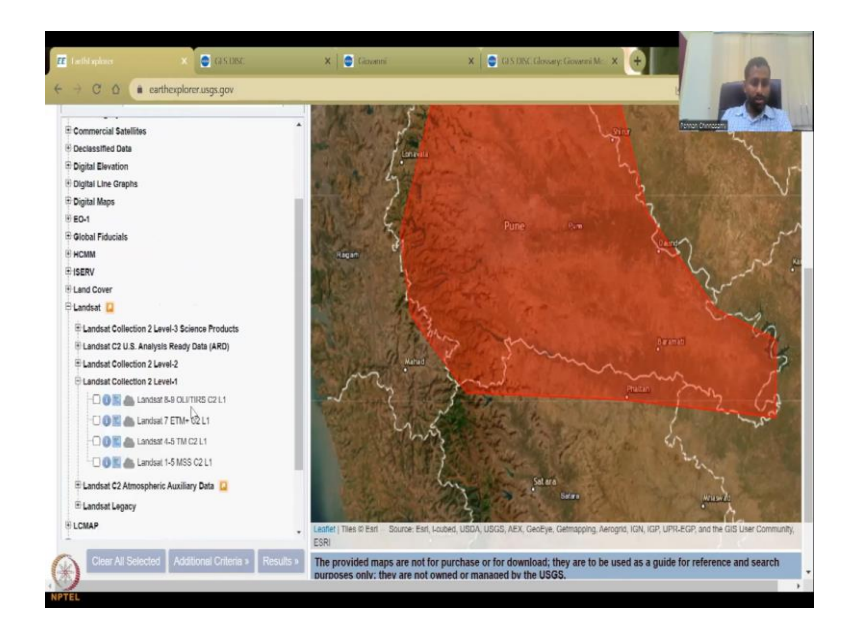

As I said Legacy is the older versions, you can see from 1984, 1960s, 1972s, etcetera, etcetera, you have data. 1960s you will not get much of India but you will get across the other regions. So, there is a collection level 1. You can see that these are the collection level 1s, landsat 1 to 5, 4 to 5, 7, 8, 9. So, the 1 to 5 is the older versions. You can click on this to get the collection info.

(Refer Slide Time: 14:17)

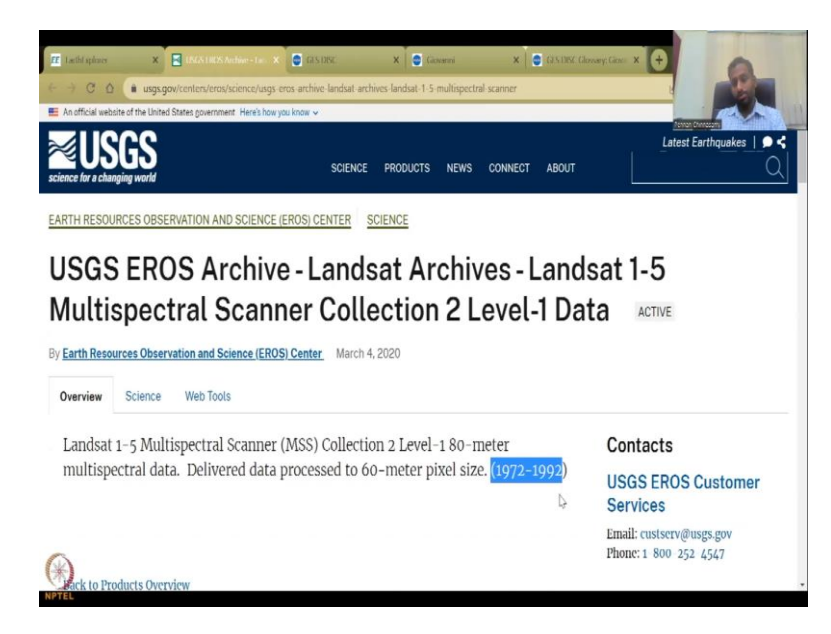

It will open on a different page and tell you what these data landsat 1 includes and it says 1972 to 1992. So, it is 20 years of data at 16 meters resolution. This is the oldest versions, very good versions I would say. And 1960s is kind of reconstructed data it is not actual data but still there. So, that is 1972.

#### (Refer Slide Time: 14:43)

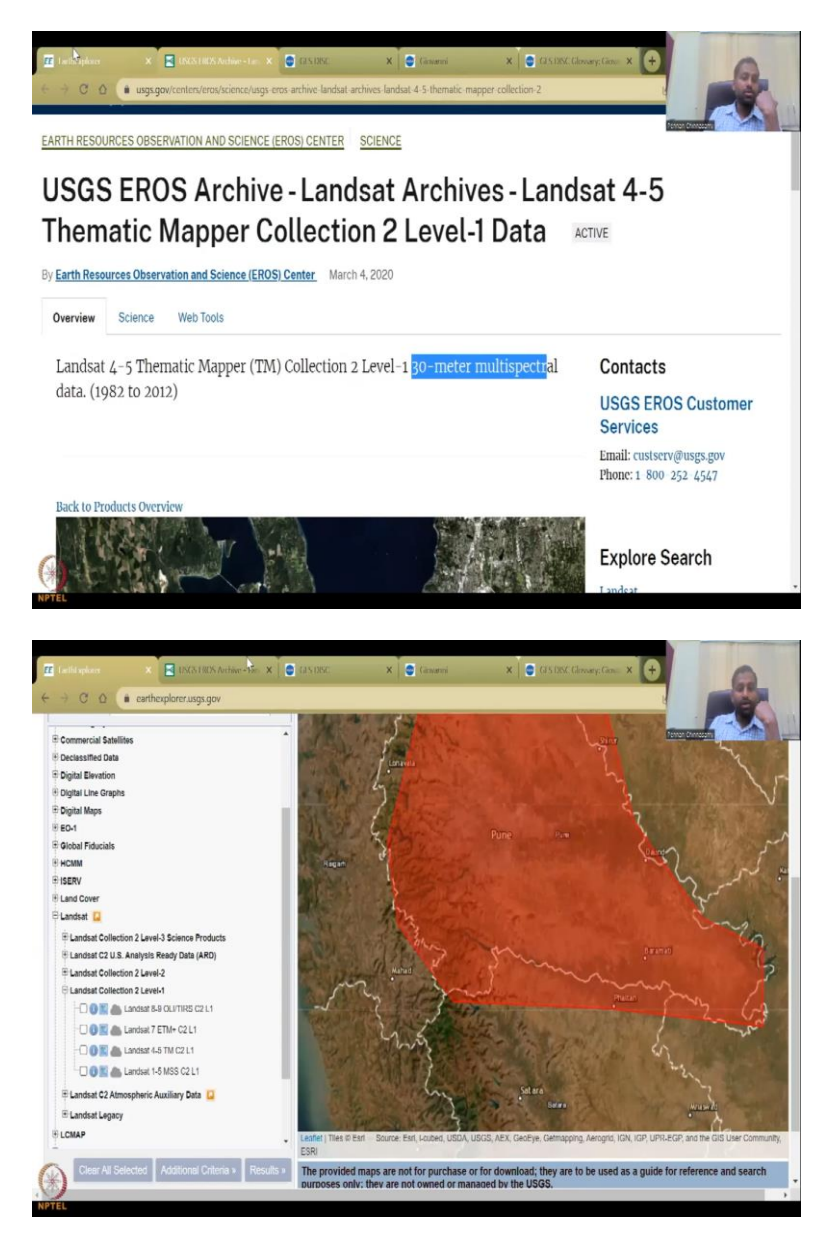

So, just let us look at how a resolution has changed in these Earth Explorer data sets. Now you will see the level collection 2, landsat 4 TO 5. So, the previous one was 1 to 4, 1 to 2. It is asking me to take a survey of life but not now, later I do it. So, then we have the level collection 2 which is landsat 4 to 5 at 30 meter resolutions. So, the previous one was at 16 meter resolutions which was landsat 1 to 5 then the 4 to 5 is at 30 meter resolution. This is the 4 and 5 versions are 30 meter resolutions.

(Refer Slide Time: 15:18)

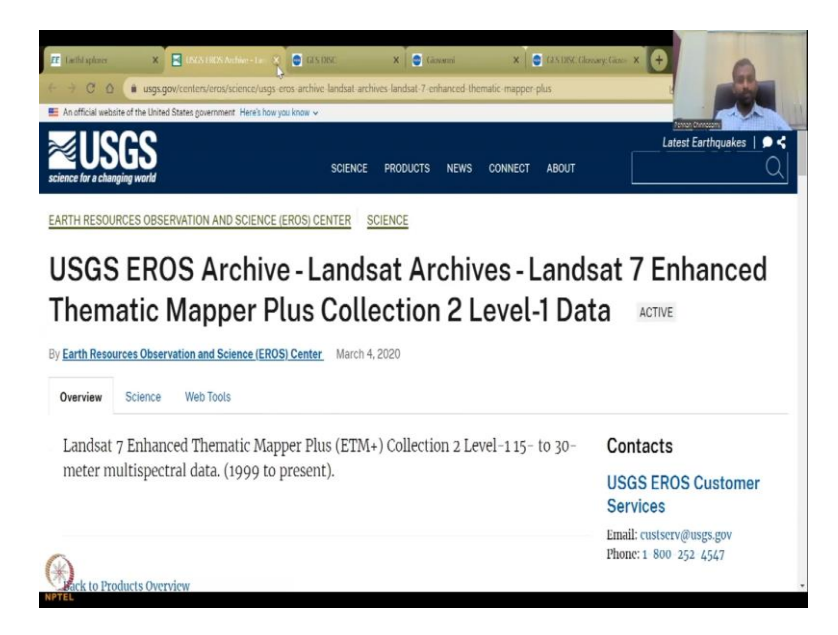

And then this is also going to be the landsat 7 collection which is really really successful at 30 meter data but it is multi-spectral. So, the previous ones were just normally red, green and blue, whereas the multi-spectral data came into existence much later.

(Refer Slide Time: 15:39)

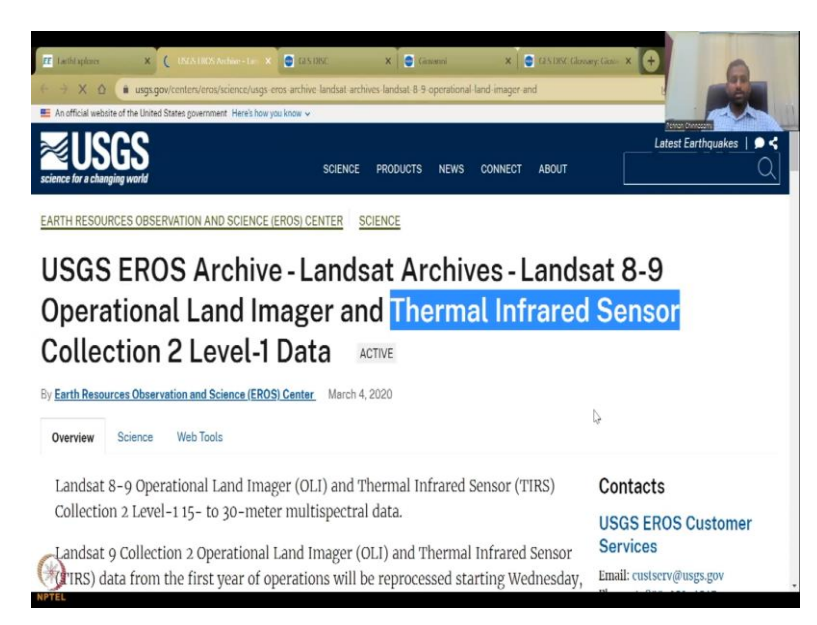

And then we have the 8 and 9, the recent ones. You can see the metadata for it. These are in some locations very very high resolution and it has also the thermal infrared sensors and at 30 meter resolution. So, the landsat goes best for 30 meter resolutions but the sensor has been updated. So, now we have thermal infrared sensors and actually somewhere around bi-weekly

to monthly you get the data. So, again landsat we will not be using for this part because we want products. We want products that are being taken from landsat models whatever it is.

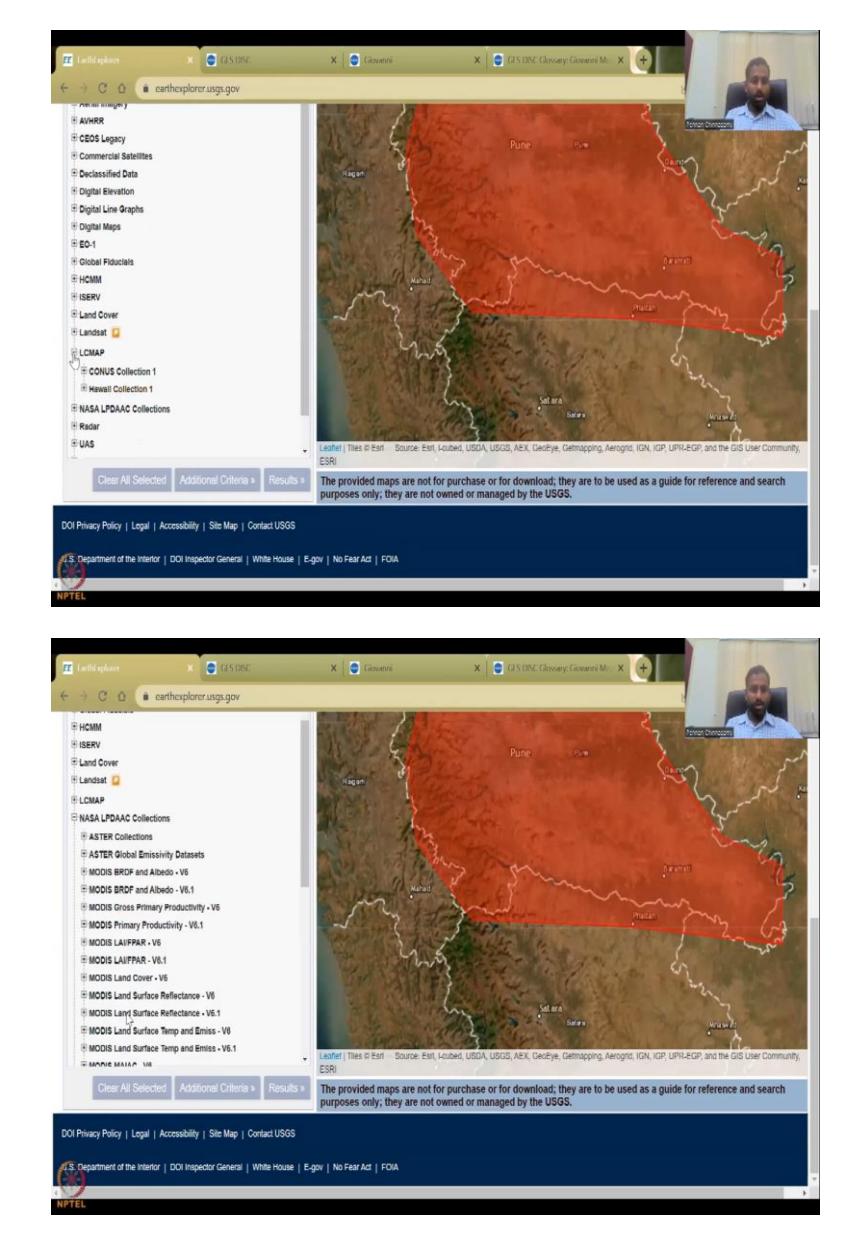

(Refer Slide Time: 16:13)

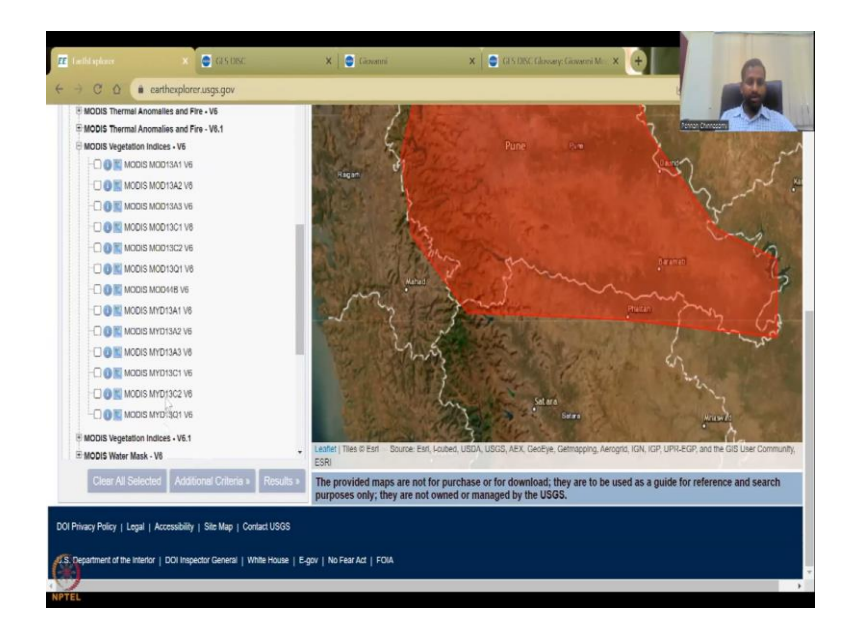

So, we will go to the LCMAP. So, these are 2 specialized maps and the NASA collections of DEM models and then we have vegetation indices. If you will click on the vegetation indices, you have the MODIS derived in the indicators for vegetation and then we have the water, water reservoir area, etcetera, etcetera, ecostress, all these are related to rural entities, NASA DEM vegetation indices phenology.

(Refer Slide Time: 16:43)

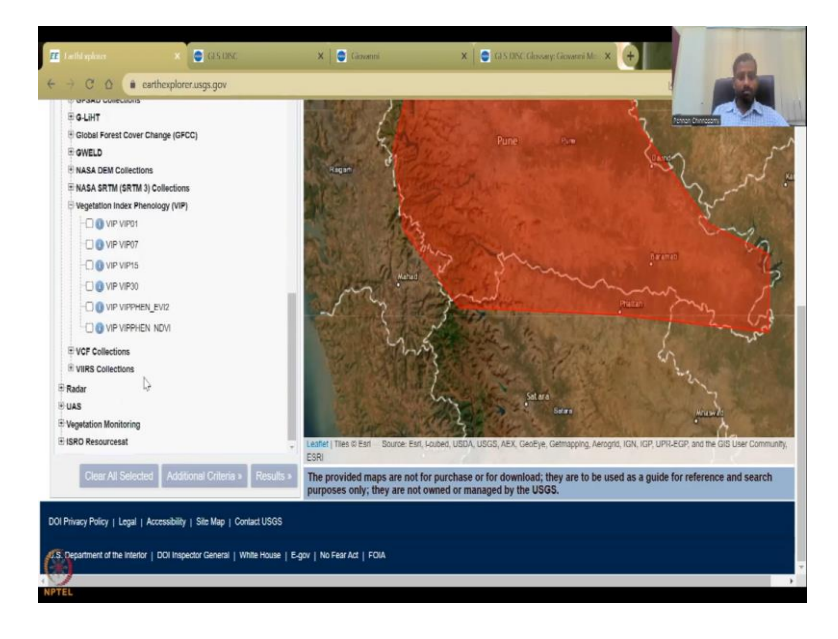

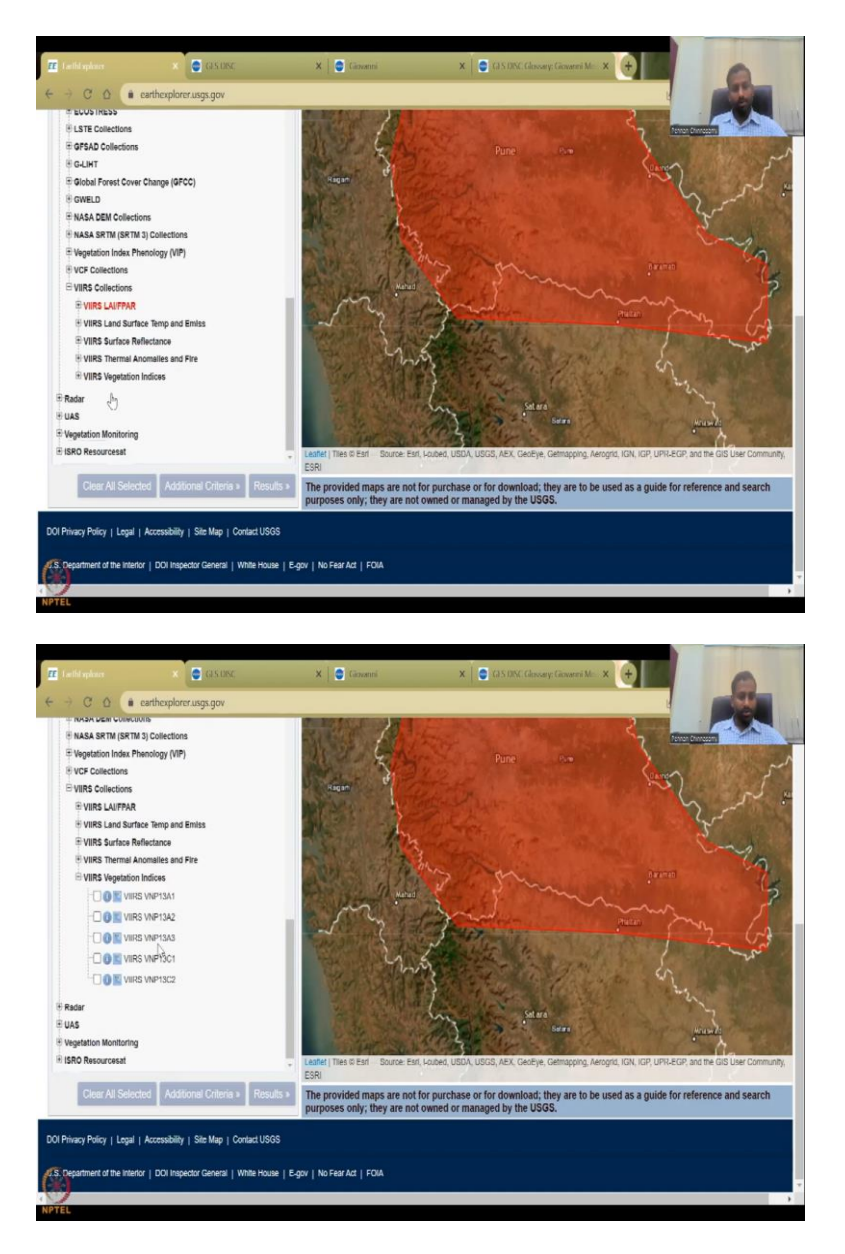

Phenology is mostly on the plant types and those kind of things. And then we do have the VIIRS collections which also we will be using for our vegetation indexes. So, you can see here these are the vegetation indexes.

### (Refer Slide Time: 17:00)

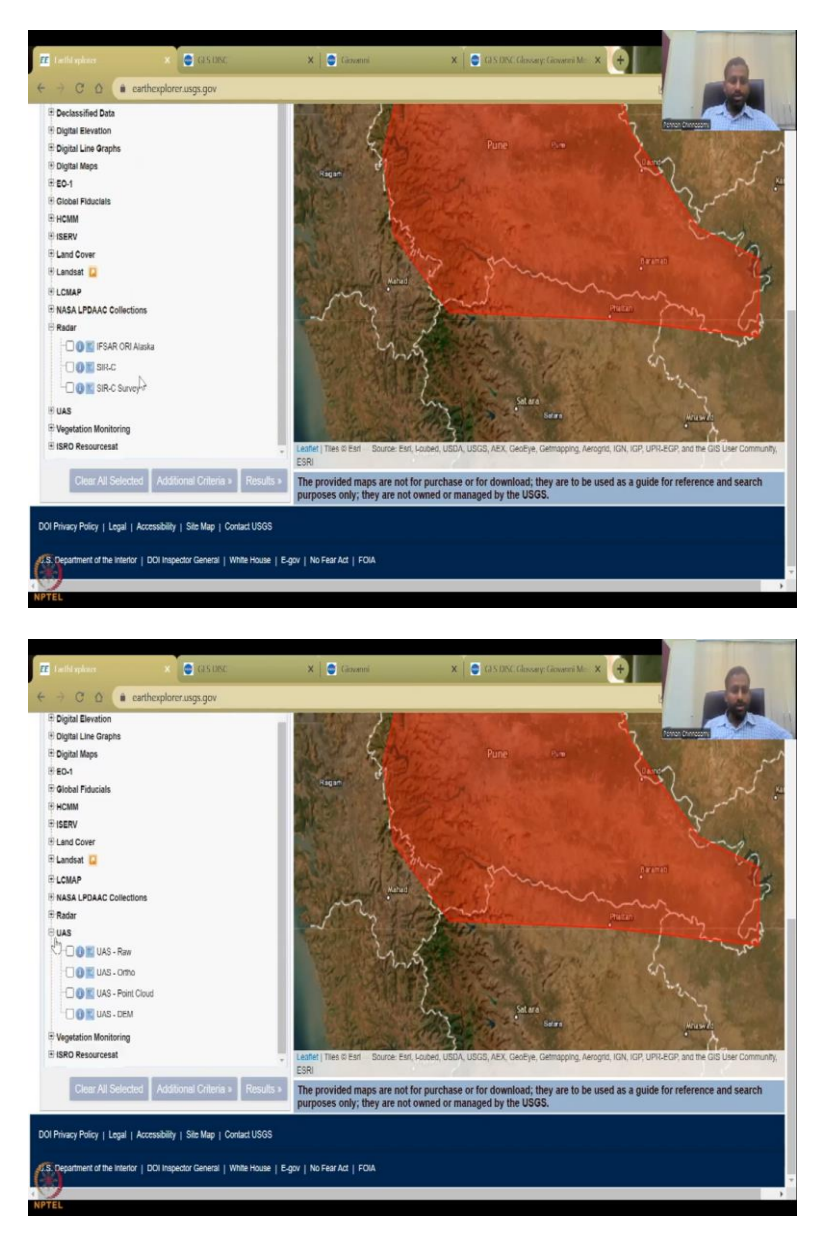

And then the radar is more important for penetrations. So, these have, it penetrates to the ground. So, these mostly will have the soil moisture and land elevation data much much higher resolutions. UAS, unmanned systems are there. DEMs. So, these are drone kind of images and then we can see point cloud, ortho. Let us click this one.

### (Refer Slide Time: 17:22)

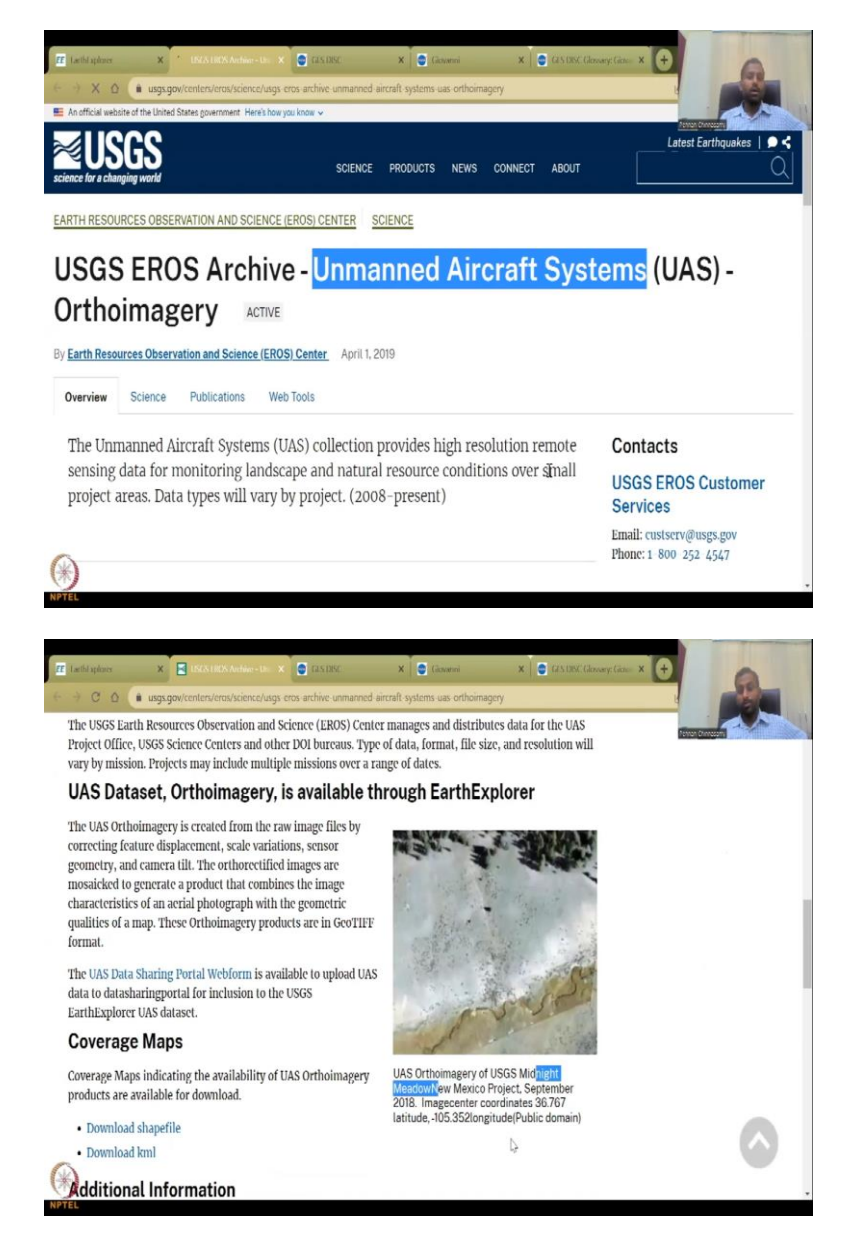

You could see that the unmanned systems also will carry drones, unmanned aircraft systems. So, we have these are high high resolution and we have 2008 to present but only small areas. Again, you cannot fly drones across the entire region. So, you can see here, there are some taken in the New Mexico which is, New Mexico is not in Mexico it is the United States. So, you will have some of these data here. And these are the unmanned aerial vehicles we call them or UAS and then we have aircraft vehicles, so systems also they would say. So, the aid differs in how you use it.

## (Refer Slide Time: 18:07)

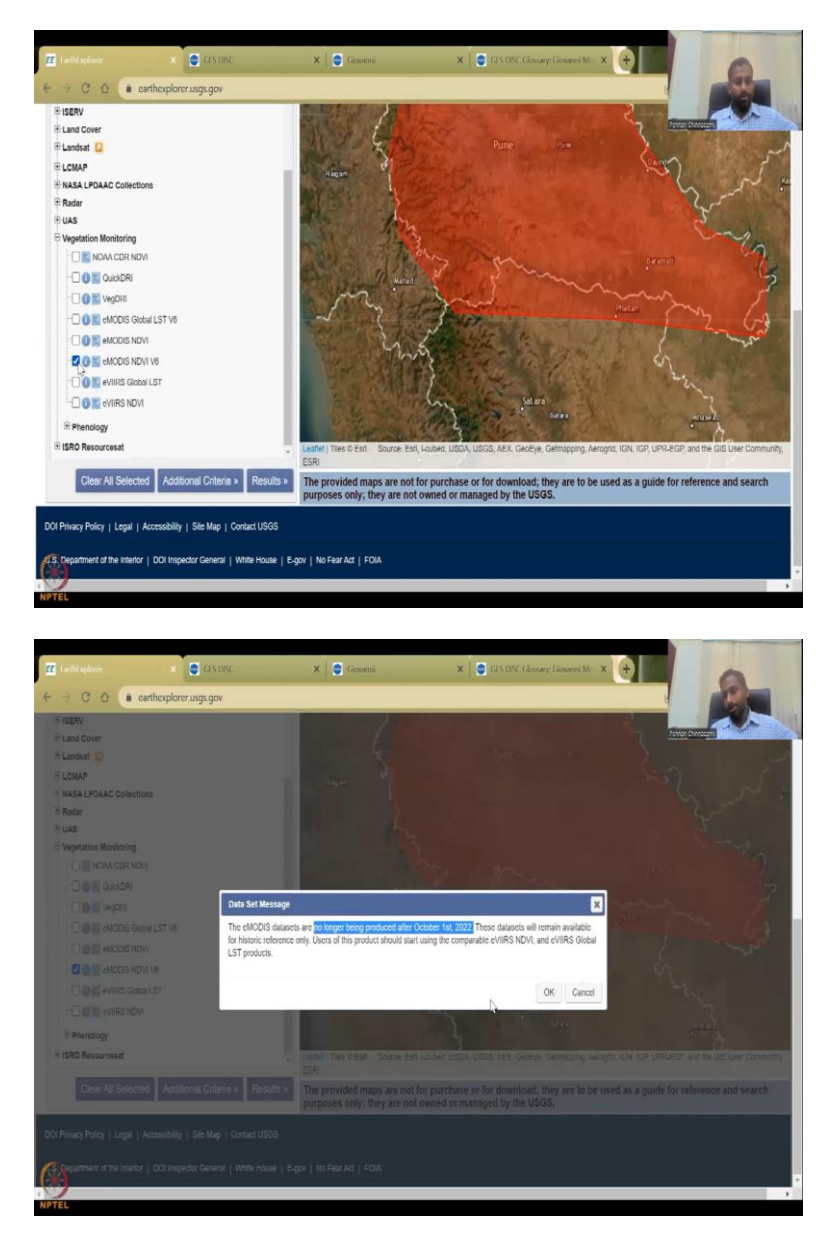

And then we have the vegetation monitoring which we will be using now. And we will be using the eVIIRS NDVI because we want NDVI. I will just show you what is happening. So, if you click on let us say, yeah, NDVI this one, it will say that it does not get updated or no longer produced after October 2022.

So, until then you can use it. So, if you want to use the recent ones, do not use NDVIs data set, but you can build a legacy of data. For example, from 1972, you can use landsat data and then from 1999s, 2000s models and then from until 2022, you can use a particular models and then jump into landsat again. So, it is okay because the sensor is actually sensing the data. So, we will close this.

## (Refer Slide Time: 18:55)

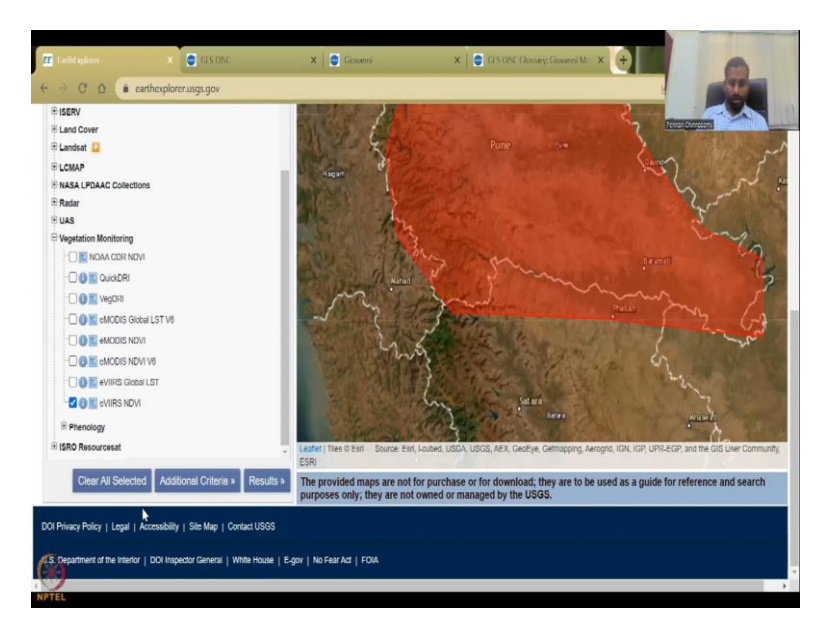

All these are kind of outdated except this one. So, I will just click that one. LSD is land surface temperature which is important to show the stress on plants and land. So, we have this and then I am just going to click result. So, we picked a date. We picked a date range and we also pick the type of satellite that we want.

(Refer Slide Time: 19:17)

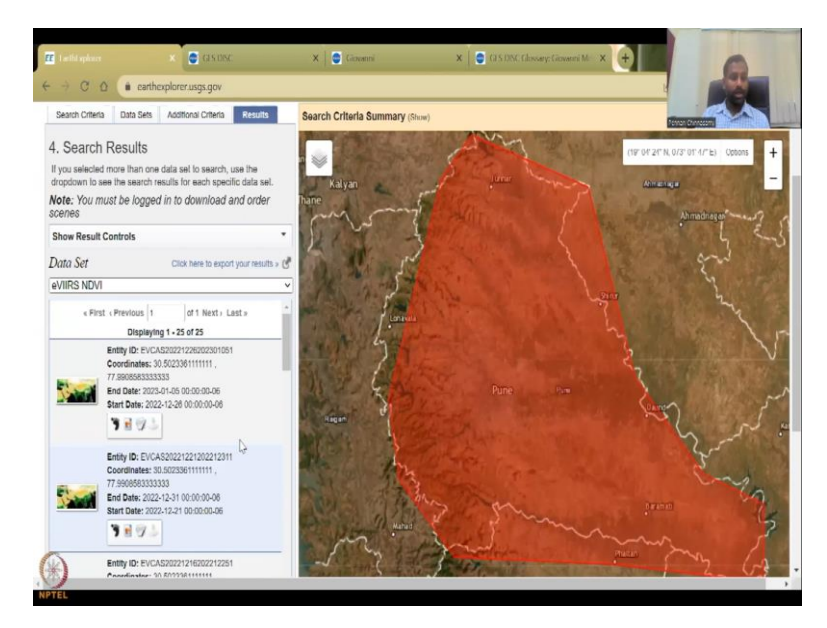

And here is what we get. So, we get 25 images for this particular area for one month. I am sorry, September to December. So, it is around 15 15 days a data set. So, what are these is?

# (Refer Slide Time: 19:29)

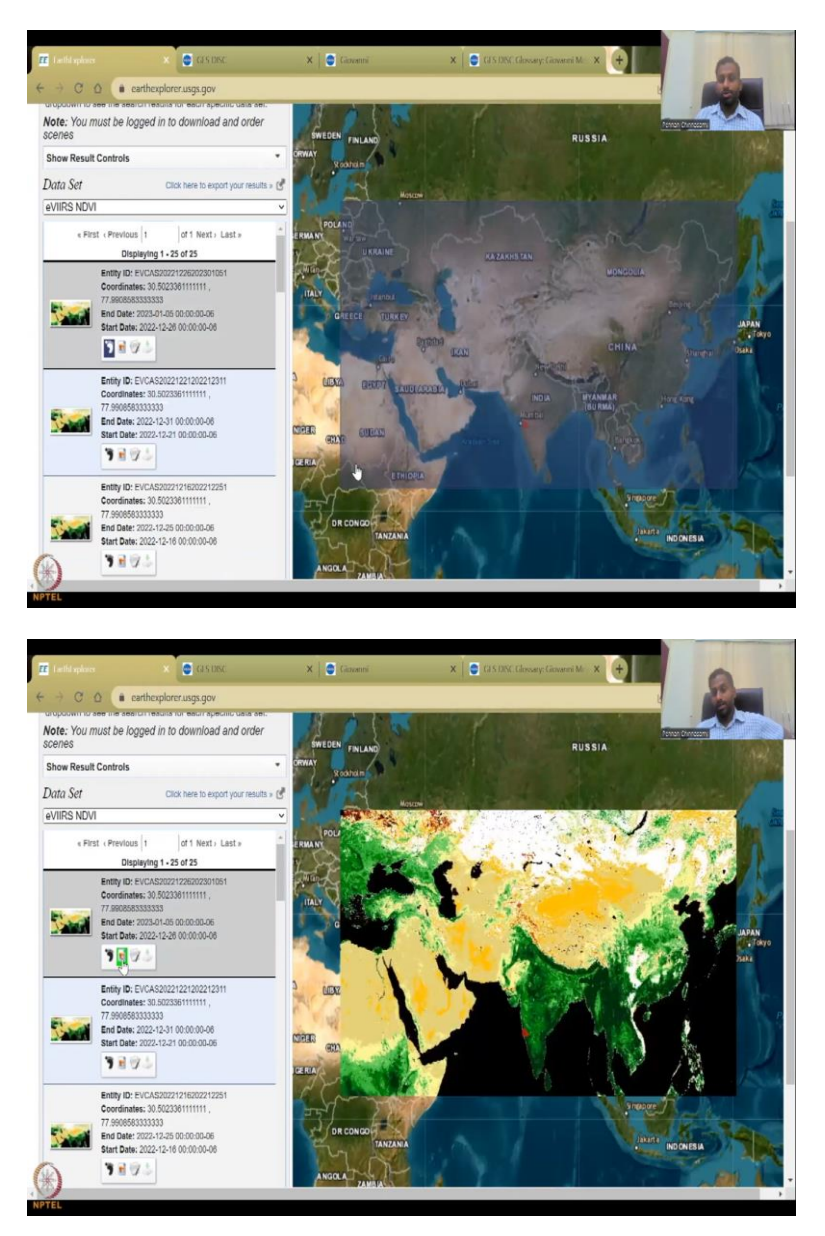

This is a thumbnail to show the footprint of the data. So, if you click it, it will show you that the tile, the tile, entire tile where the data has been collected. You can take it out and then go to this one to show the data set for that region.

#### (Refer Slide Time: 19:44)

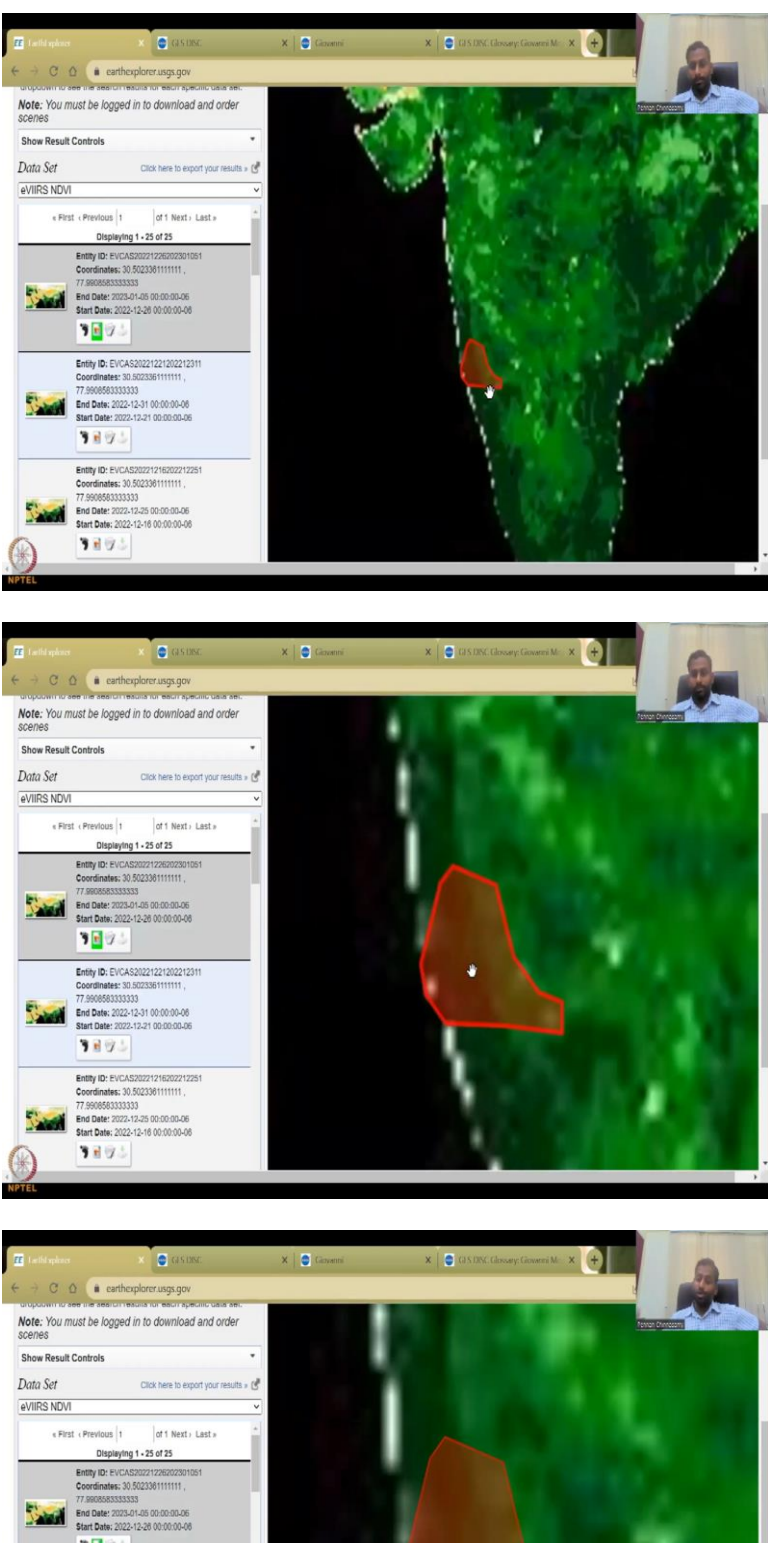

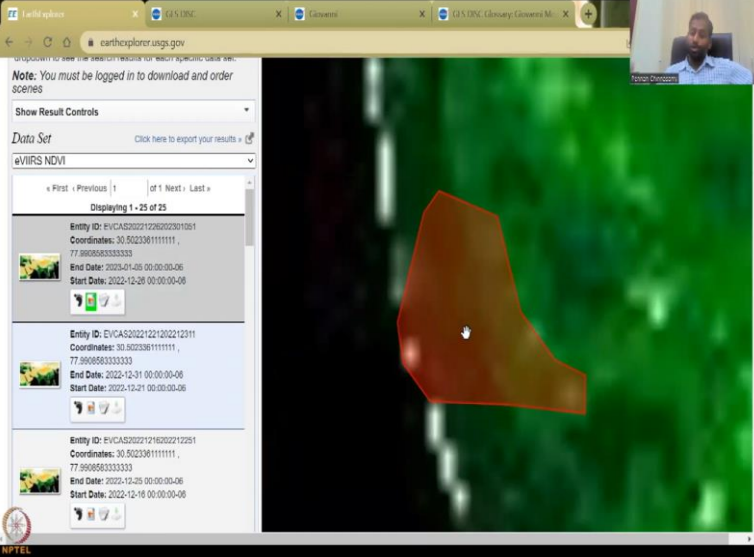

So, I am going to zoom in. So, this is a previsualization, so that you can look at the data before you download the data to make sure that it does not have errors or it does not have any issues with the resolutions as well, too much cloud cover, for example. It is still downloading. So, that is why you would see the blurry image, yeah.

C 61 x | 🕤 G θ × | 🖸 ( earthexplorer.usgs.gov Data Set Click here to export your res eVIIRS NDVI « First « Previous 1 of 1 Next + Last + Displaying 1 - 25 of 25 Entity ID: EVCAS2022122620230 Coordinates: 30.5023361111111 , 77.990858333333 End Date: 2023-01-05 00:00:00-06 Start Date: 2022-12-26 00:00:00-06 3893 Entity ID: EVCAS2022122120221231 Coordinates: 30.5023361111111 , 77:990858333333 End Date: 2022-12-31 00:00:00-06 Start Date: 2022-12-21 00:00:00-06 1 9000 Entity ID: EVCAS2022121620221225 Coordinates: 30.5023361111111 , 1 End Date: 2022-12-25 00:00:00-06 Start Date: 2022-12-16 00:00:00-06 3893 Entity ID: EVCAS20221211202212201 Coordinates: 30.5023361111111 , 20:18 41 20:18/41:02 **0** G x | 🖸 ( × | 🖸 0 # cart Data Set Click here to e eVIIRS NDVI Entity ID: EVCAS2022121620221225 Coordinates: 30.5023361111111 , 77.990858333333 End Date: 2022-12-25 00:00:00-06 Start Date: 2022-12-16 00:00:00-06 3895 Entity ID: EVCAS20221211202212201 Coordinates: 30.5023361111111, 77.9808583333333 End Date: 2022-12-20 00:00:00-06 Charles and 3893 Entity ID: E 3A3202212062022121 Coordinates: 30.502336111111 , 77.9906563333333 End Date: 2022-12-15 00:00:00-06 Start Date: 2022-12-06 00:00:00-06 3893 Entity ID: EVCAS20221201202212 Coordinates: 30.5023361111111, End Date: 2022-12-10 00:00:00-06 Start Date: 2022-12-01 00:00:00-06

(Refer Slide Time: 20:13)

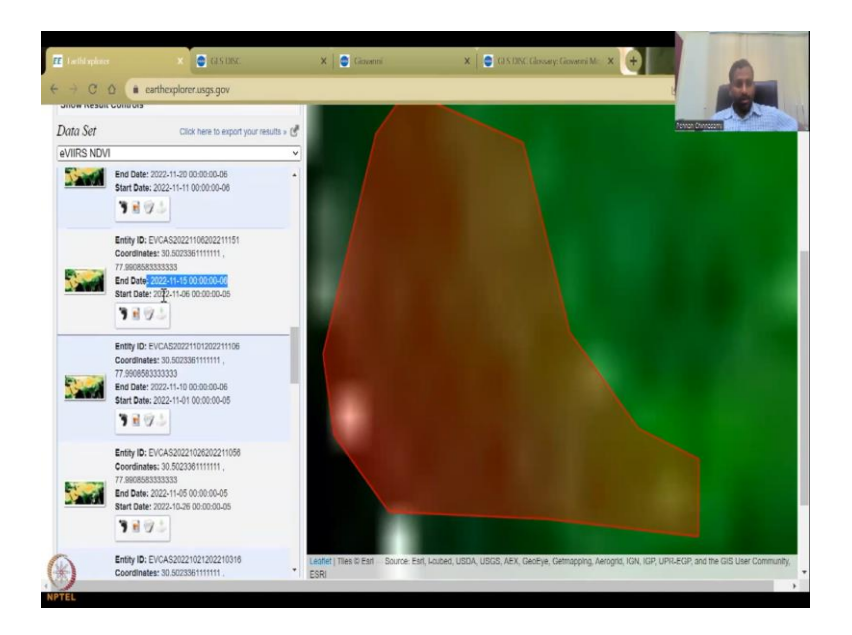

So, this is also good in terms of the satellite data. You can see that a lot of satellite data is there. And all these dates are there. So, the end date, start date is there. So, this is somewhere 6 to 15. So, as I said within every 15 days the data comes in. So, the start date was in September, it was November 6 to November 15.

So, this is the November month of data. So, you can compare between, not readily here, but you can compare in the previous region. So, this is 2023. We did not give 2023 but it also populates it just for our need and then here it is 2022 9, 8 and 9.

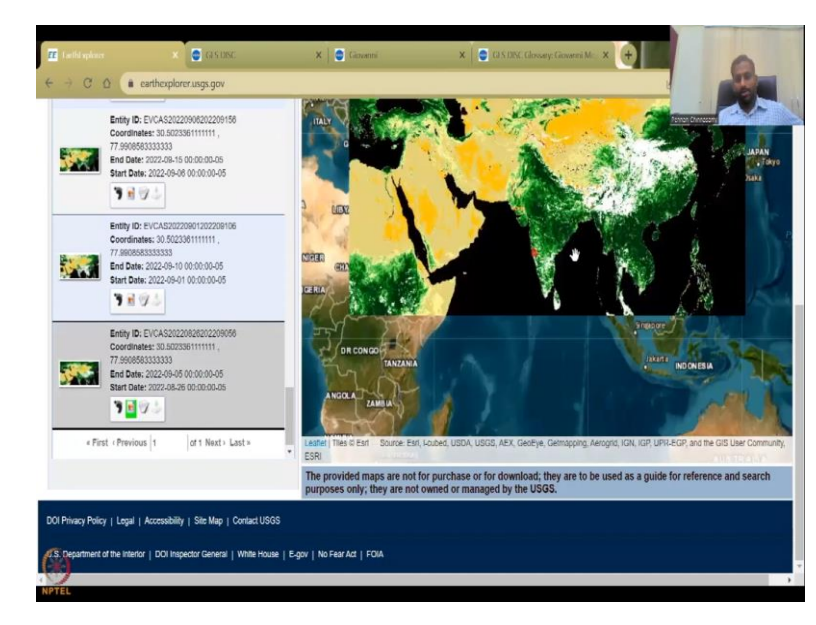

(Refer Slide Time: 20:57)

So, this is the last week of the analysis that we wanted to see we have 25 images here. So, the entire map cannot be downloaded that is what this is saying but you can download only the

maps that are available with this link. So, if you want to download you have to login. So, It will ask you to log in and then you can download this data. We have already showed you how to login and download the data.

C 0 State All Date Ra ownload; they are to be used as a guide for refer by the USGS. os are not for purchase or for do nce and se Data Sets > 0 use % as wild State Feature Ty Show Clear Polygon Circle d using a center point de itude values and a radius Center Longitude: Center La 17.651 74.0377807058394 The provided maps are not for purposes only; they are not owned /2023 📧 to: 01/31/2023 10 Data Sets » Additional Criteria » Results »

(Refer Slide Time: 21:39)

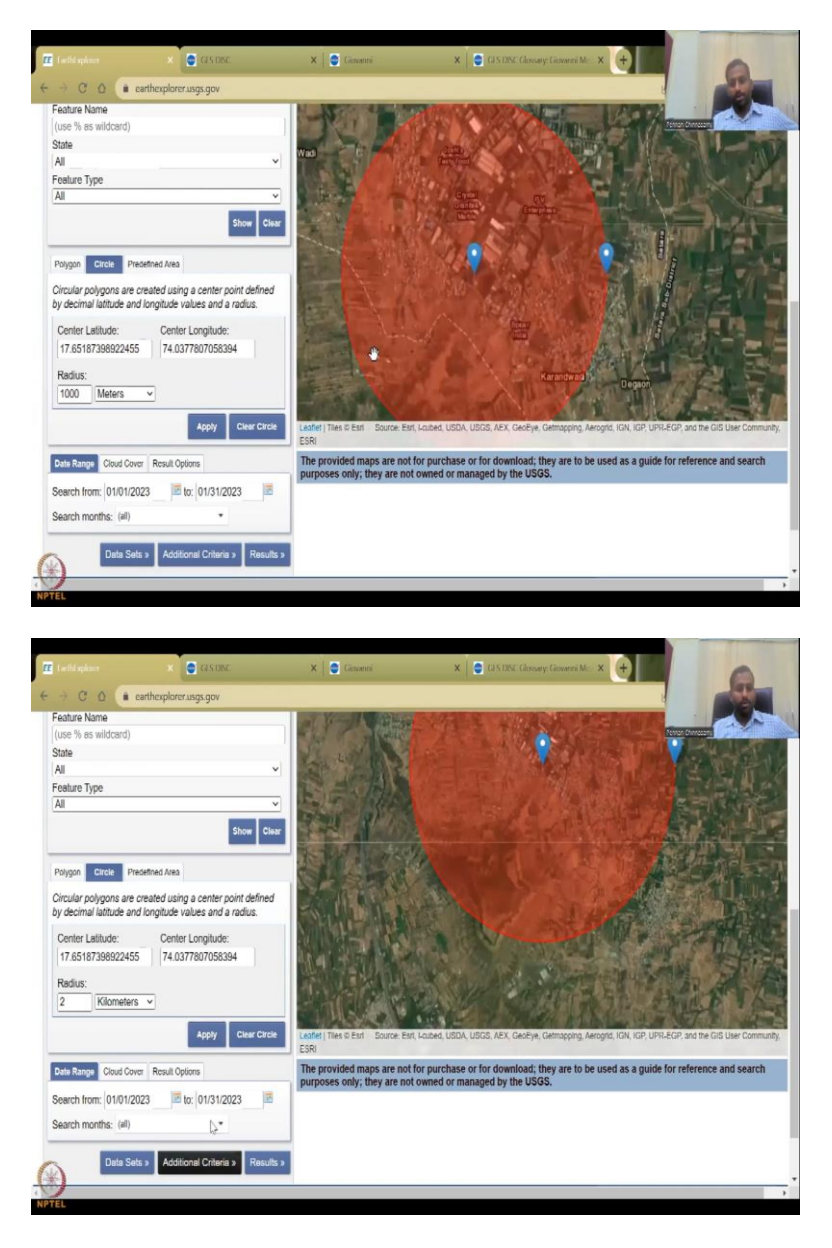

So, while it is getting resolution increased and stuff, let me just pick one month. Let us see if we do have January. So, let us do January to Jan end and then I am just going to do the circle, apply. Let us say 1000 meters or one kilometre. You can change the units here, kilometres, miles etcetera. So, it applies that to the region. Now you see there is a lot of housing there. So, I do not want just the housing. So, let us say 2 kilometers radius and then I apply. So, it gets bigger.
## (Refer Slide Time: 22:12)

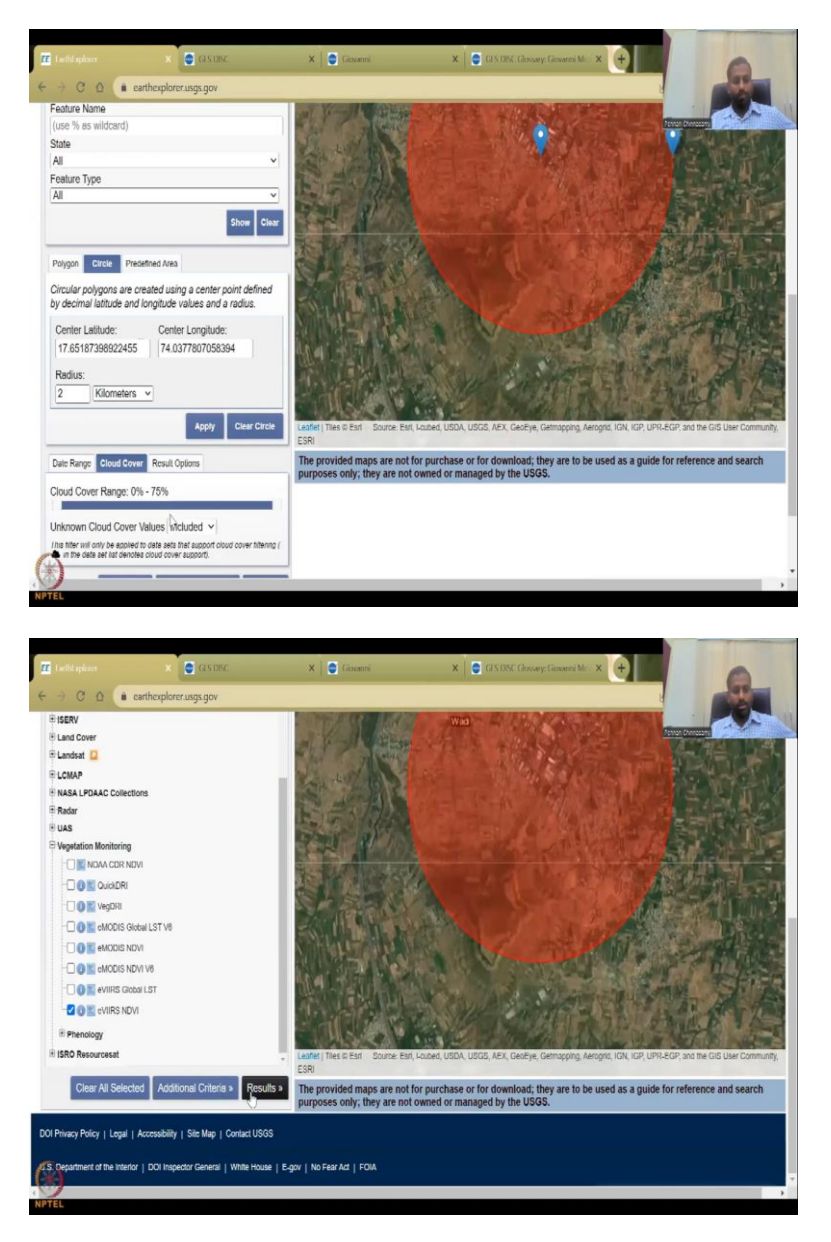

And then I have this cloud cover is okay for now and then we can go to the results. We have to see the data set of eVIIRS is clicked and then results. Here we go.

### (Refer Slide Time: 22:30)

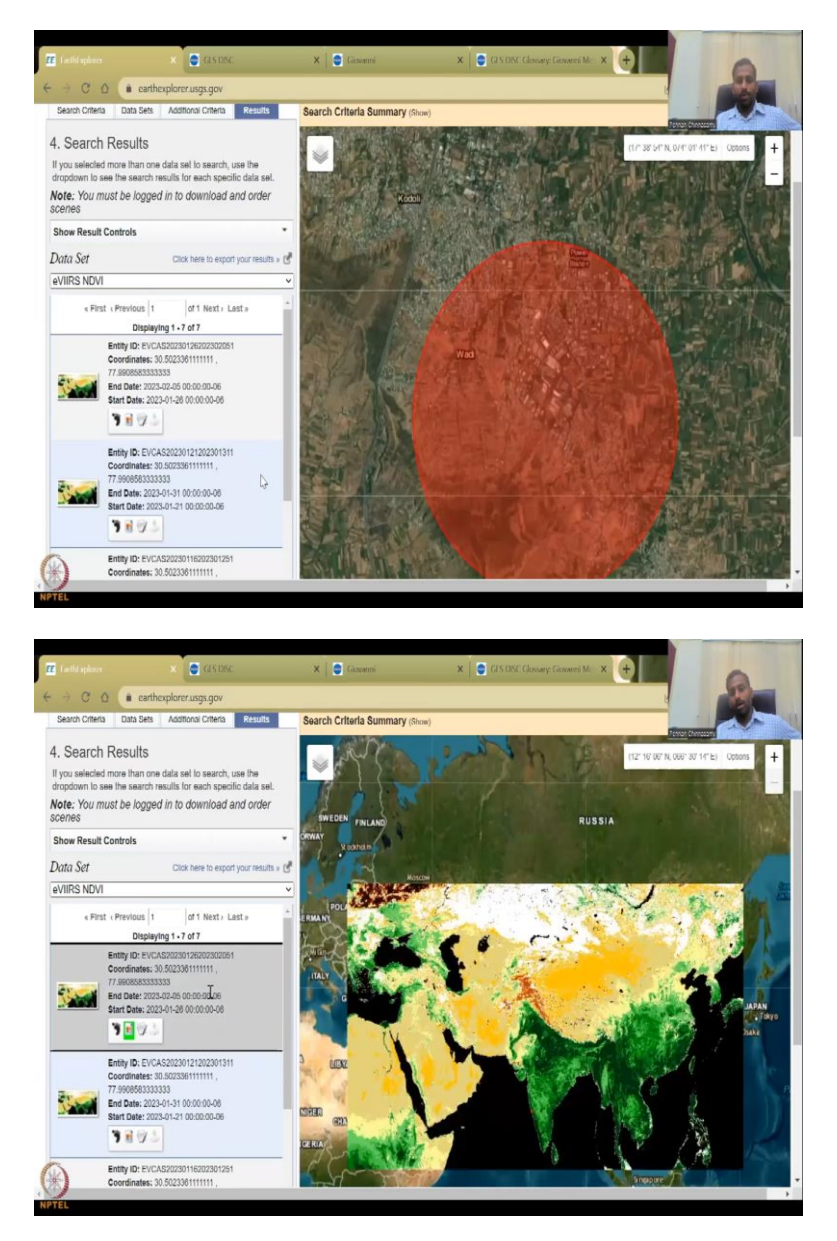

You have all these results and you can actually see them as a full tile. So, you can see how, if you want to quickly look at it, we can look at within the month how it has changed. So, from 1 to 2nd February month we have. So, you see that the entire India is almost green with NDVI high. NDVI in this Basin. And then we can also see the previous results. So, you can download this and if you need you can go back to the clear the results or go to search criteria again.

#### (Refer Slide Time: 23:05)

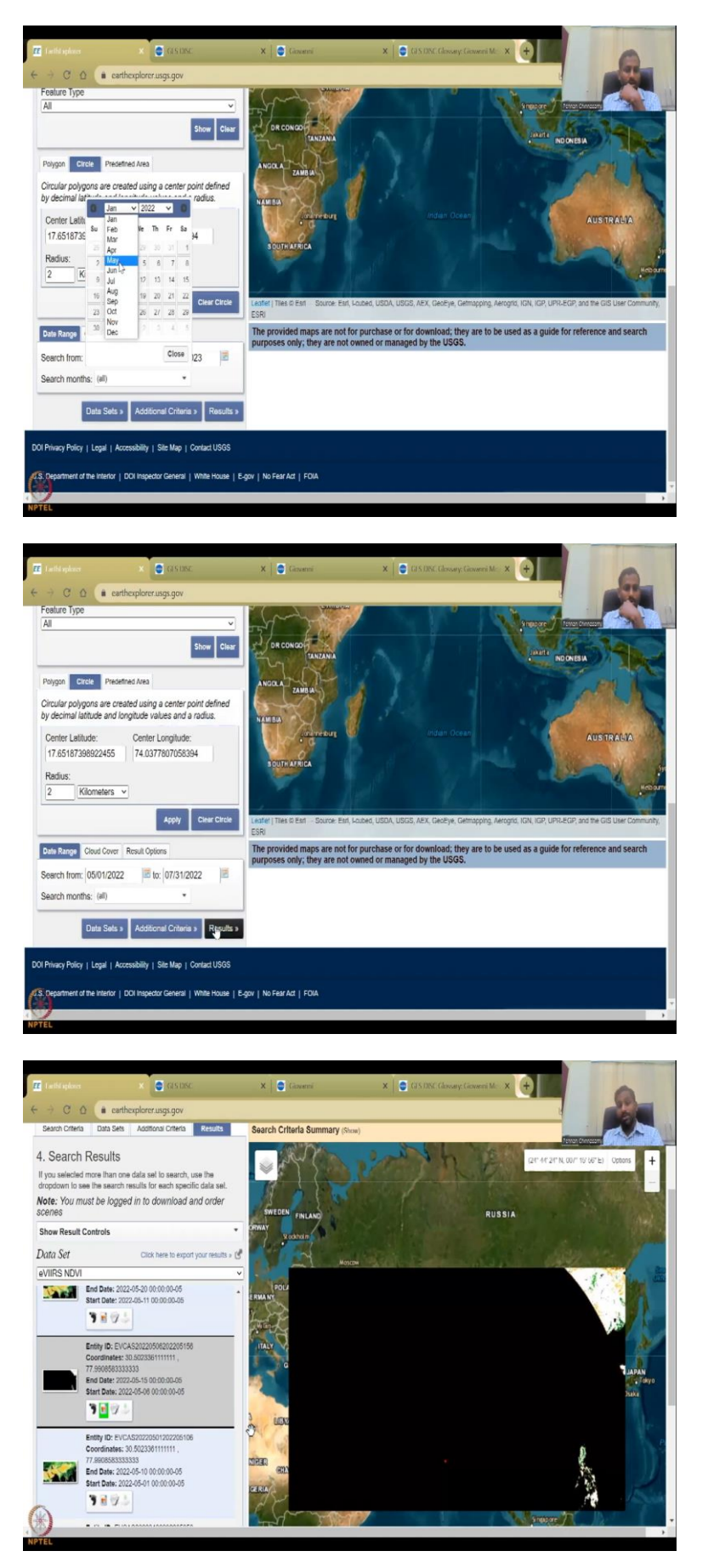

Let us just take the summer month, the previous summer which is May. May 1 to July end and then the data set results. We could see that now we have pushed the date to June, July, August are those those terms. So, if you look at May which is the fifth month, these are the fifth month and then you put the NDVI on. So, like this.

So, this one should have been capturing the image but there is a lot of black space. Which means the data is not good. So, please, look at the data before you download it. So, this one we can remove, saying, I do not want to do it. Because you will spend your memory and taking all the data.

(Refer Slide Time: 24:03)

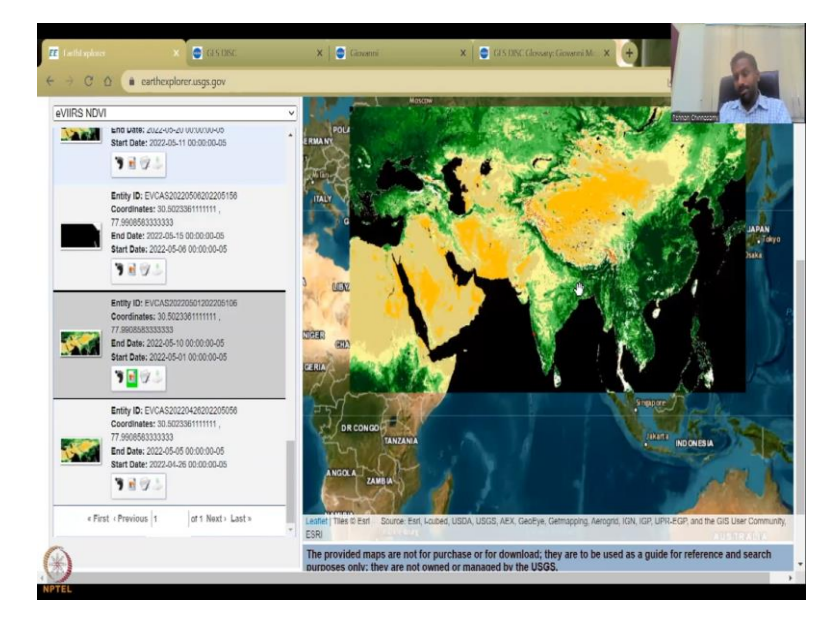

So, now you can see here, all these yellow spots are not growing and the Ganges region is also not growing. So, NDVI is very very less.

(Refer Slide Time: 24:18)

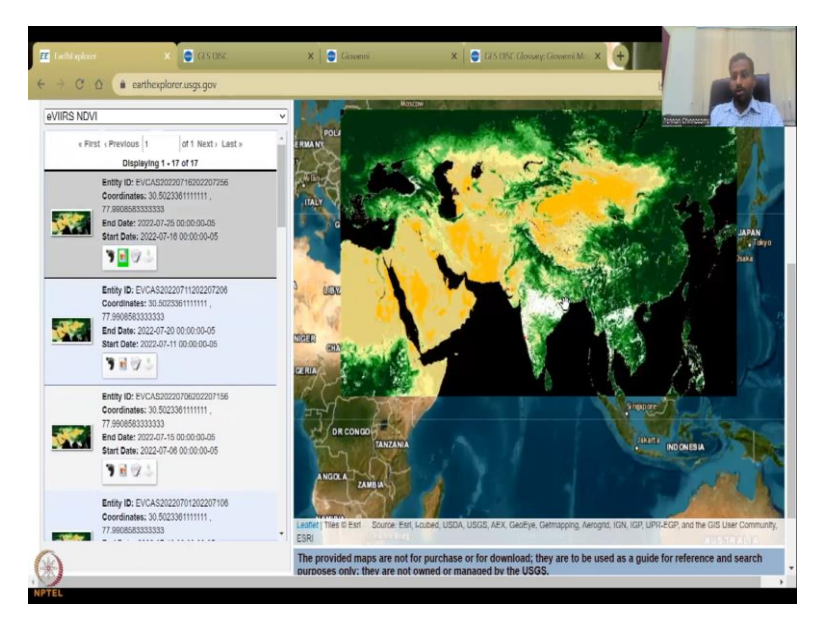

But when we go to the monsoon months, I am just going to click this one and now you can see all the green. What is the white? It is the cloud. So, the cloud cover if we have increased and said above 50 cloud cover do not show then the data, this tile will not come, because in my region Pune, there is a lot of cloud cover.

(Refer Slide Time: 24:33)

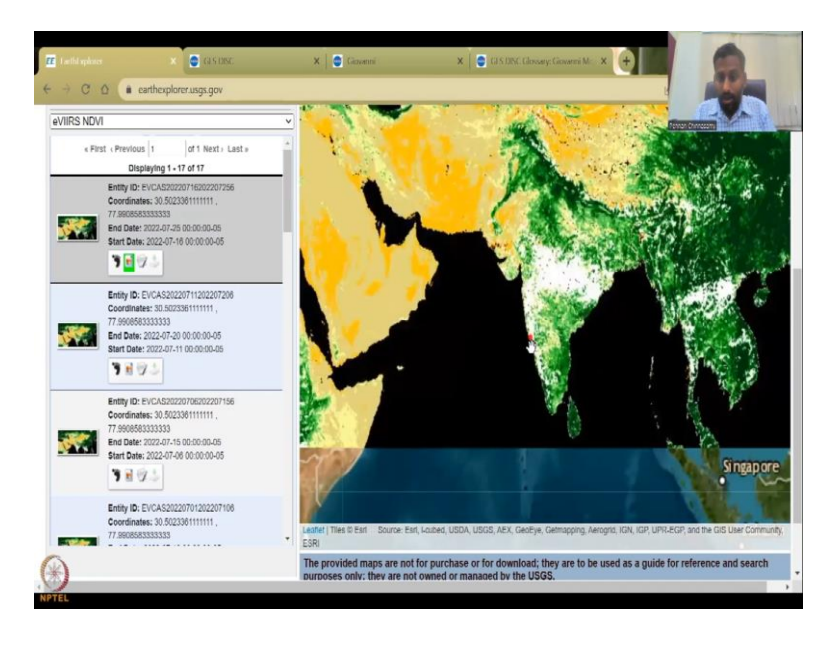

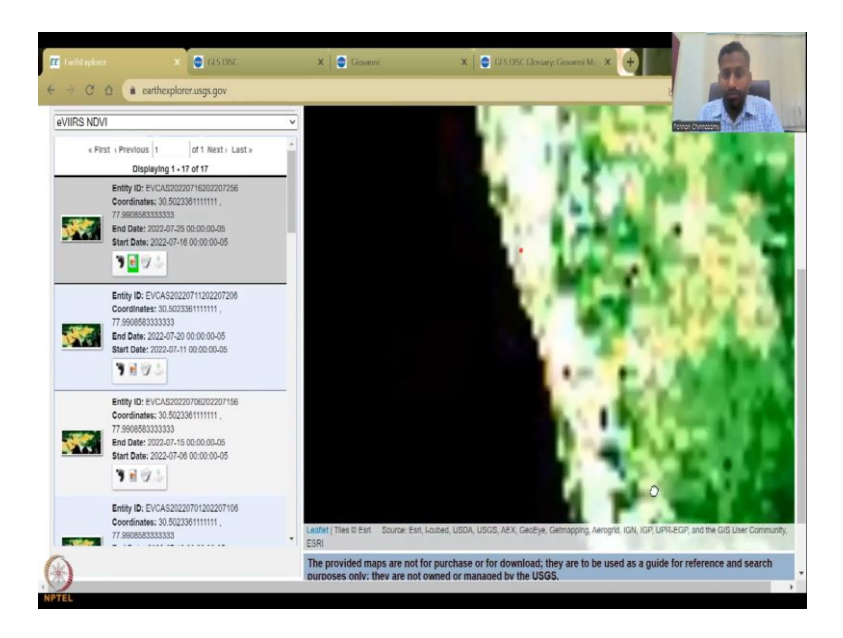

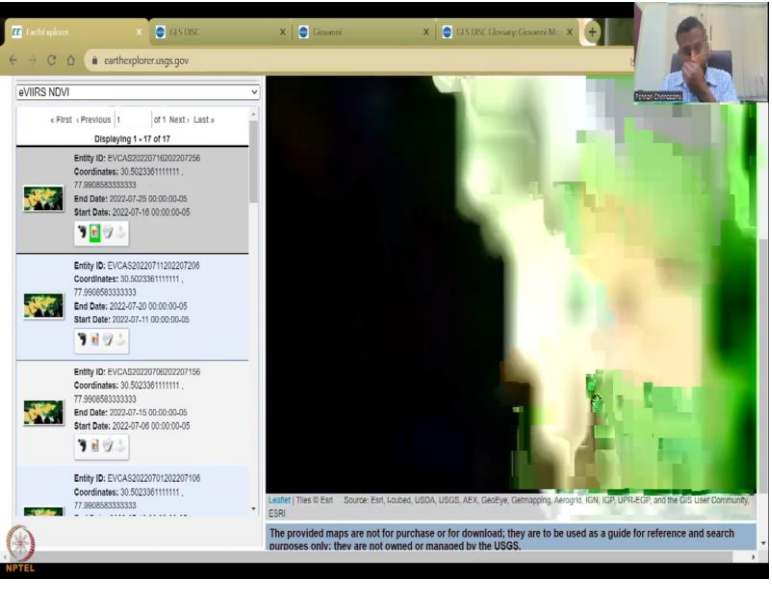

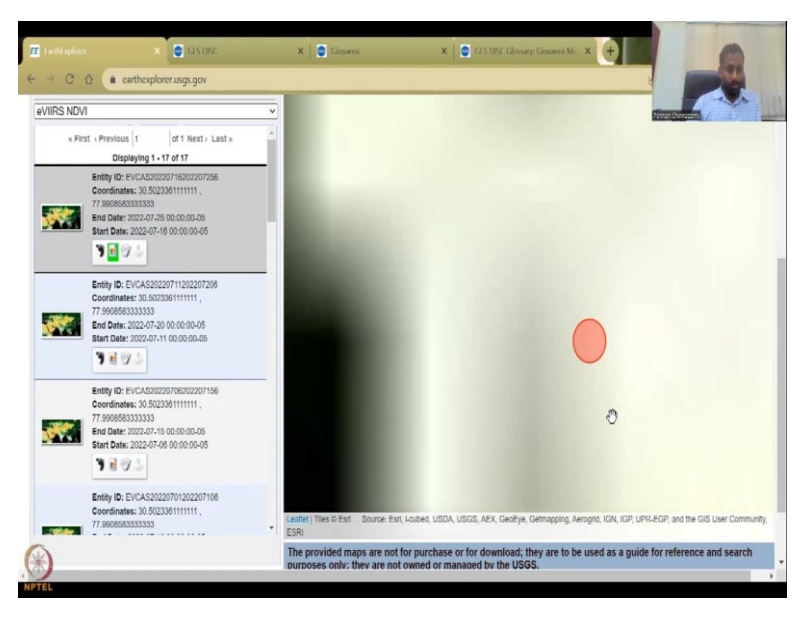

You can see here. If I zoom in and if it is full of cloud cover, it will not take this image. So, this particular image will not be showcased here. So, you do not have to download this image and then work on it. So, this is the above the Earth Explorer and NDVI, readymade NDVI products.

(Refer Slide Time: 24:54)

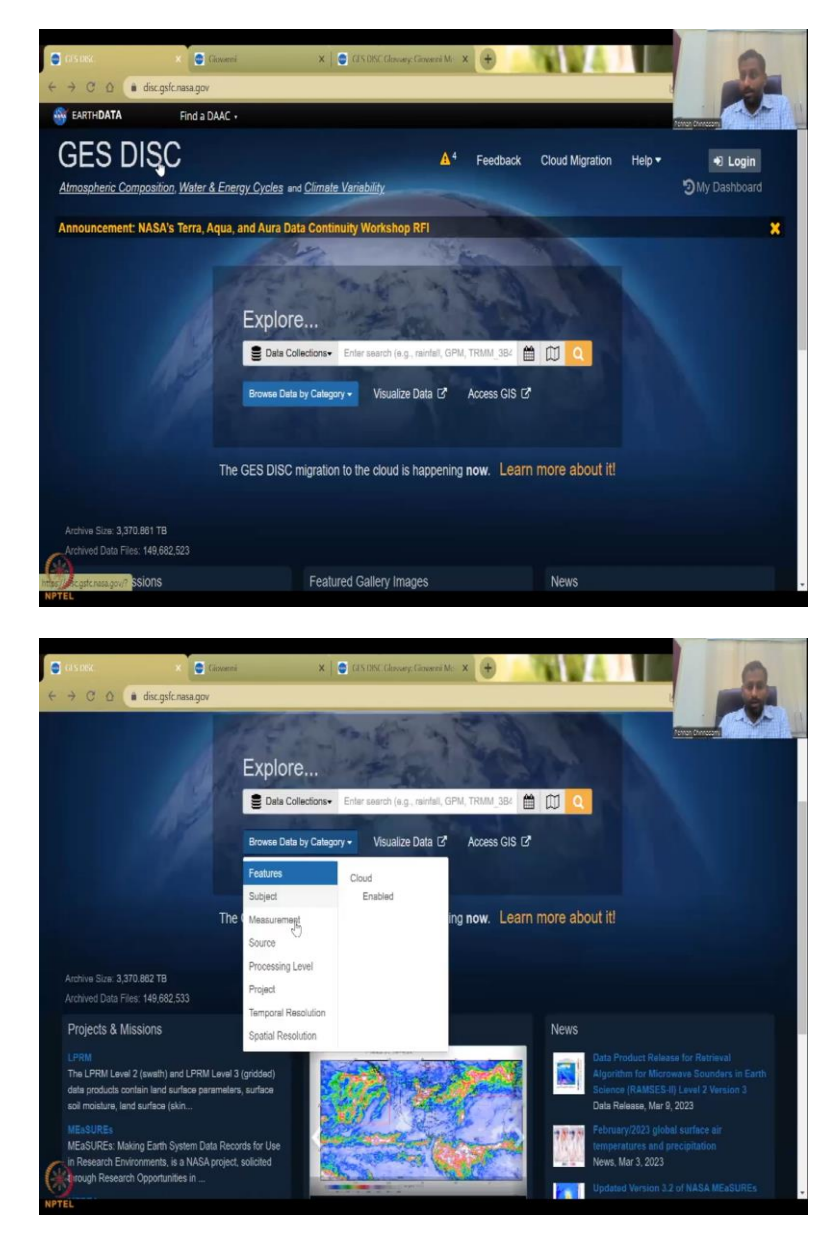

I also wanted to show you the other NASA product which is GES DISC. So, GES DISC is is also used for a lot of other data sets as we have seen in the rainfall, grace data can be taken from here etcetera. But you can do the same as browse by catalog. So, you can say browse by catalog and say what data you want to use, measurement, temporal resolution. You will just see how big this database is.

#### (Refer Slide Time: 25:22)

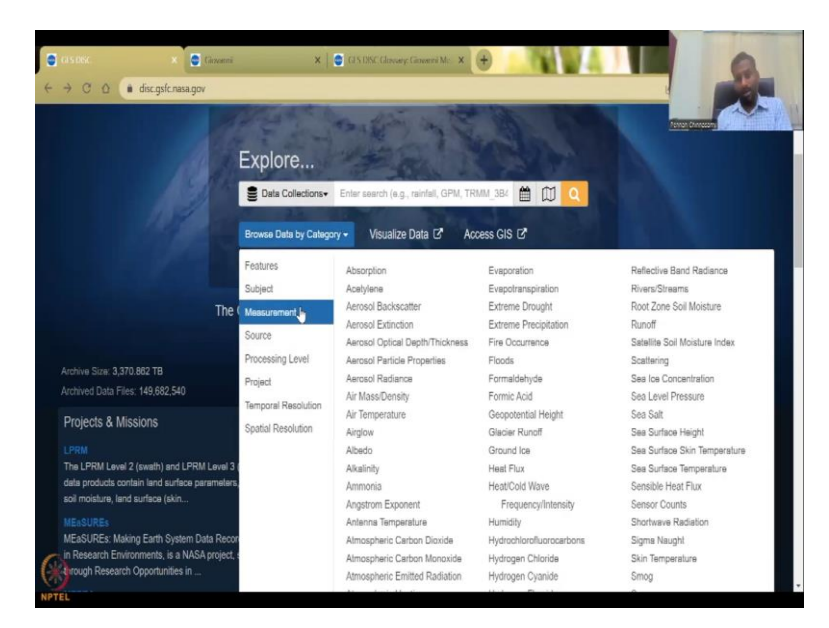

| OSDSC X                         | Ciovanni          | 🗙 📔 🚭 (U.S. DISC. Glassary: Ginnerni Mc - 🗙 | • • • • • • •                      |                             |
|---------------------------------|-------------------|---------------------------------------------|------------------------------------|-----------------------------|
| → C Q a disc.gsfc.nase          | i.gov             |                                             |                                    |                             |
| MERRA                           |                   | Atmospheric Heating                         | Hydrogen Fluoride                  | Snow                        |
| The Modern-Era Retrospective an | alysis for Res    | Atmospheric Nitric Acid                     | Hydrogen Peroxide                  | Snow Cover                  |
| Applications (MERRA) is a NASA  | atmospheric (     | Almospheric Ozone                           | Hydrogen-Deuterium Oxide           | Snow Depth                  |
| for the satellite era using the |                   | Atmospheric Pressure                        | Hydroperoxy                        | Snow Melt                   |
|                                 | Projects & M      | Measurements                                | Hydroxyl                           | Snow Water Equivalent       |
|                                 | ( r rejetete er r | Attitude Characteristics                    | Hypochlorous Acid                  | Snow/lice Temperature       |
|                                 |                   | Barometric Altitude                         | loe Fraction                       | Soil Heat Budget            |
| Science Focus Areas             | Tools             | Biogeochemical Cycles                       | loe Temperature                    | Soil Infiltration           |
| Atmospheric Composition         | Gines             | Black Carbon                                | Incoming Solar Radiation           | Soil Moisture               |
| Water & Energy Cycles           | GISC              | Boundary Layer Temperature                  | Infrared Flux                      | Soil Moisture/Water Content |
| Climate Variability             | Data F            | Boundary Layer Winds                        | Infrared Imagery                   | Soil Porosity               |
|                                 | AIRS              | Brightness Temperature                      | Infrared Radiance                  | Soil Temperature            |
|                                 | OGC               | Bromine Monoxide                            | Land Surface Temperature           | Solar Induced Fluorescence  |
|                                 | OPeN              | Canopy Characteristics                      | Land Use Classes                   | Solar Irradiance            |
|                                 |                   | Carbon                                      | Land-Use/Land Cover Classification | Solar Radiation             |
|                                 |                   | Carbon Dioxide                              | Landslides                         | Sublimation                 |
|                                 |                   | Carbon Monoxide                             | Latent Heat Flux                   | Subsurface Flow             |
|                                 | s                 | Carbon Tetrachloride                        | Layered Precipitable Water         | Sulfate                     |
|                                 |                   | Carbon Tetrafluoride                        | Leaf Area Index (Lai)              | Sulfate Particles           |
|                                 |                   | Carbon and Hydrocarbon                      | Leaf Characteristics               | Sulfur Dioxide              |
|                                 |                   | Compounds                                   | Liquid Precipitation               | Sulfur Hexafluoride         |
|                                 |                   | Carbonaceous Aerosols                       | Liquid Water Equivalent            | Sulfur Oxides               |
|                                 |                   | Carbonyl Fluoride                           | Longwave Radiation                 | Surface Pressure            |
|                                 |                   | Carbonyl Sulfide                            | Magnetic Fields/Magnetic Currents  | Surface Roughness           |
|                                 |                   | Chemical Composition                        | Maximum/Minimum Temperature        | Surface Soil Moisture       |
|                                 |                   | Chlorine Dioxide                            | Methane                            | Surface Temperature         |
|                                 |                   | Chlorine Monoxide                           | Methanol                           | Surface Winds               |

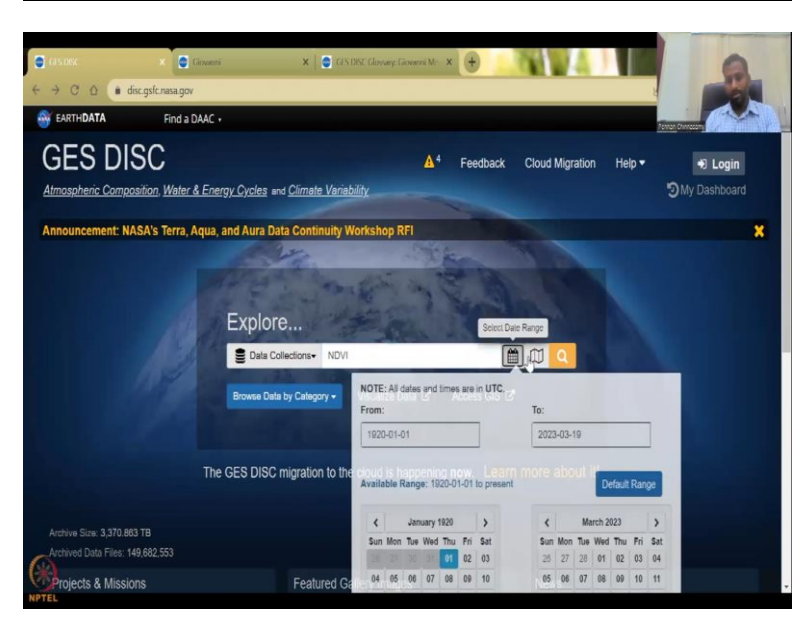

| <ul> <li>Caster</li> <li>X</li> <li>Cinveni</li> <li>C</li> <li>C</li></ul> | X CANDY Gauge Gaussi M- X 😧                                                                                  |
|----------------------------------------------------------------------------------------------------|----------------------------------------------------------------------------------------------------|
| 🚳 EARTH <b>DATA</b> Find a DAAC +                                                                                                    |                                                                                                    |
| GES DISC<br>Atmospheric Composition. Water & Energy Cycl                                                                                                    | ▲ <sup>4</sup> Feedback Cloud Migration Help • ● Login<br>es and <u>Climate Variability</u> ⑦My Dashboard    |
| Announcement: NASA's Terra, Aqua, and Au                                                                                                    | a Data Continuity Workshop RFI 🗙                                                                             |
| Exp<br>E D<br>Brow                                                                                                    | Inter Collections  NDVI  Bounding Box:  Inter Collegory  Visu  Bounding Box:  Inter Collegory  Default Range |
| The GES D                                                                                                    | ISC migration to the clou                                                                                    |
| Archive Size: 3,370.883 TB<br>Archived Data Files: 149,682,557                                                                                                    |                                                                                                    |
| http://wcgstcnasa.gov/+ SSIONS                                                                                                    | Featured Gallery                                                                                             |

So, let us see measurement and see how many variables are coming. So, all these can be taken from this database. You can take carbon monoxide landside, land use land cover classifications. It just goes on and on. It is really really big extensive data set. But if you already know what you want, you can click NDVI and then you can pick a date range. So, you can pick a date or just leave it and you can pick a bounding box. Why is this important? So that you have an area of interest rather than downloading for the entire world.

(Refer Slide Time: 25:55)

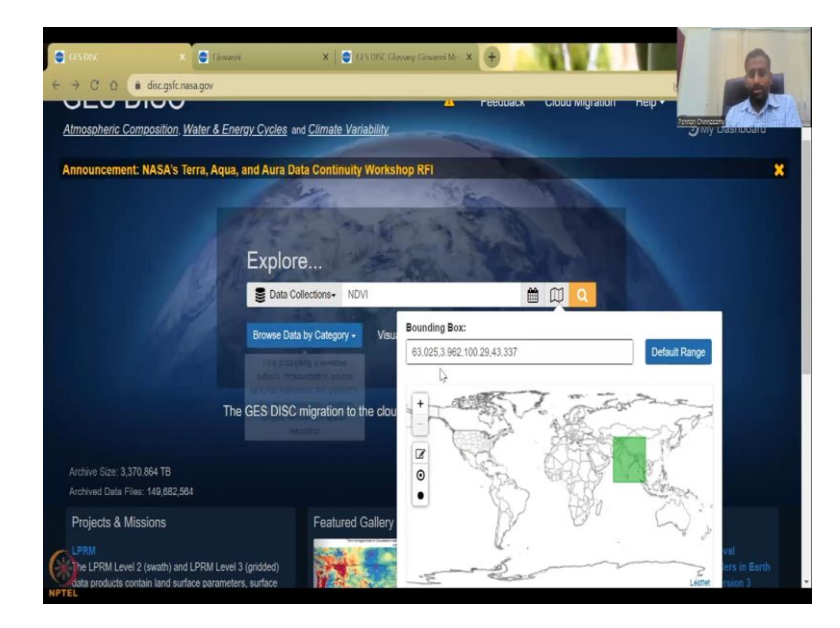

So, I am just going to click on the pencil and then draw a box. So, I am going to draw a box along India and then there it is the bounding box for India has been kept and then you just click it back and then say search.

(Refer Slide Time: 26:08)

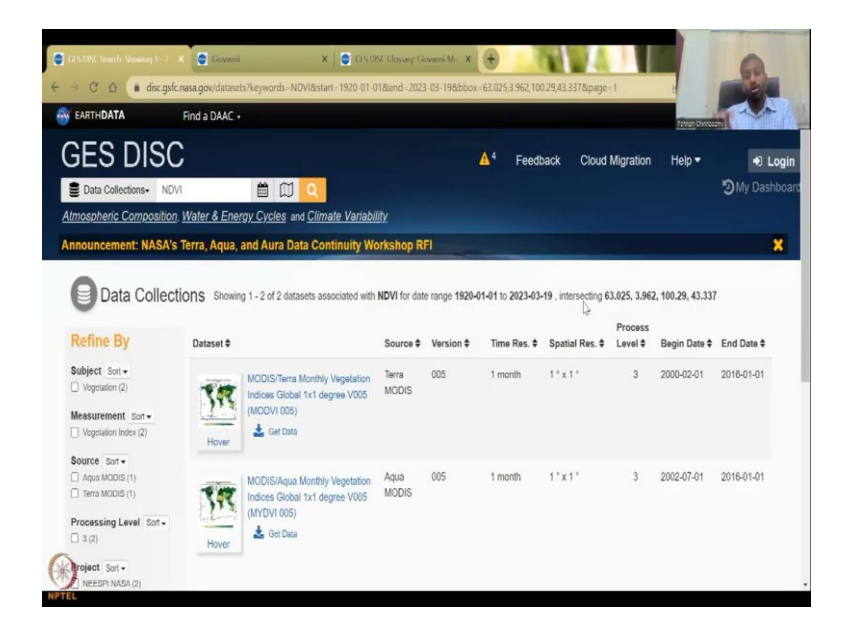

So, when you do search, it will search and give you for your bounded region which is India, the box I clicked, and then I drew a box. You just have to click on the pointer and then draw the box and then you will get these values. So, here what you could see is 2 data sets are there.

In this data collection, there is only 2 data sets for NDVI as marked as NDVI. It is the NASA's modest images and you could see the resolution is monthly and spatial is one by one degree. So, which is around 100 kilometers resolution. It is not that great but it has a long long time series from 2000 to date. And a lot of people have been using these indicators.

(Refer Slide Time: 26:53)

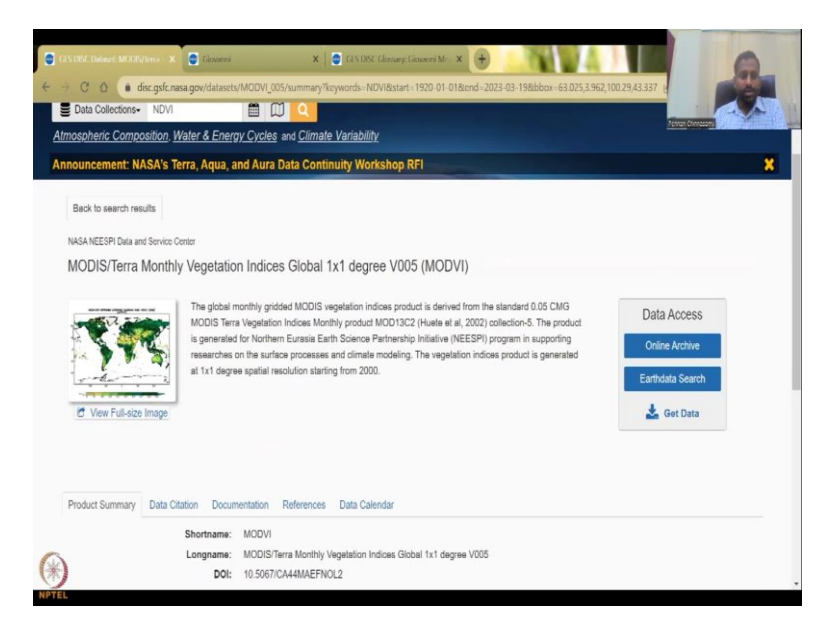

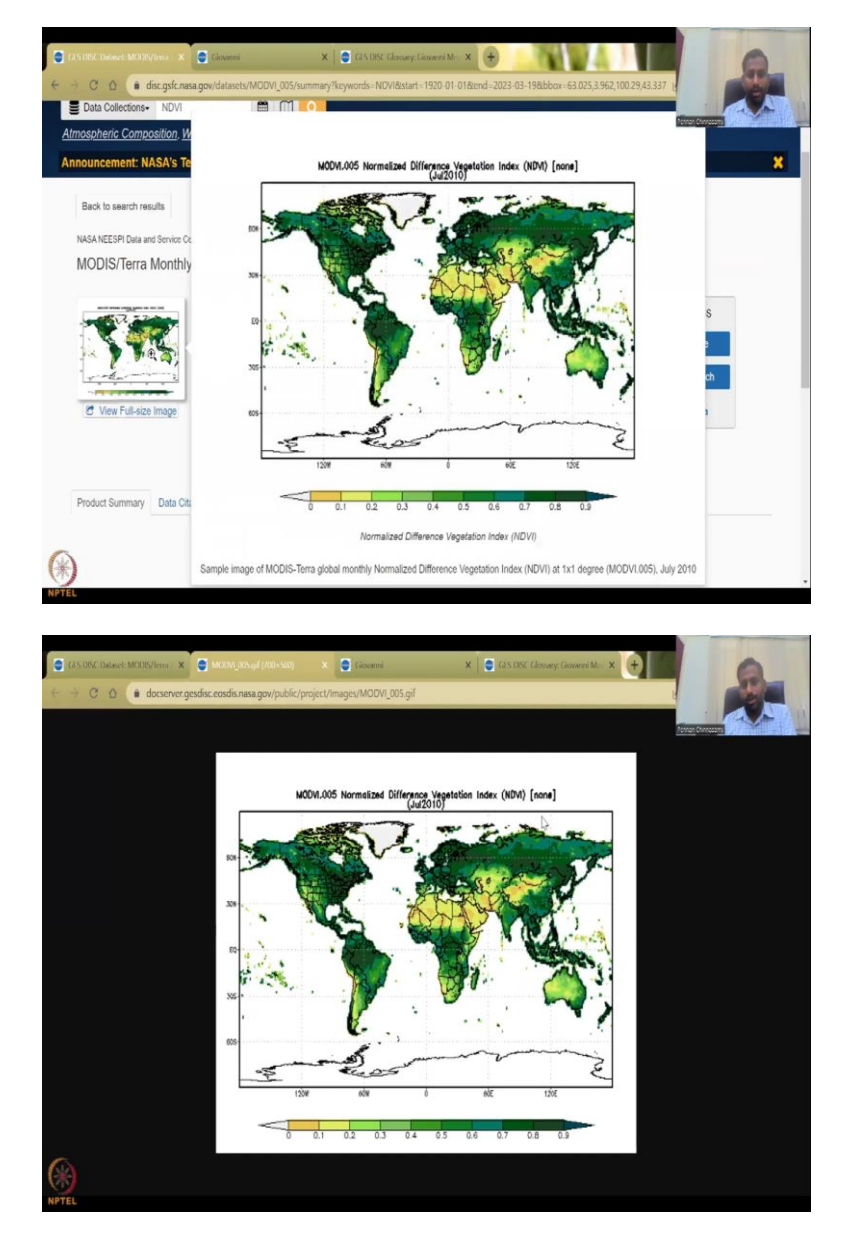

So, you can see here that the image you can just click on this to see the full image just for for a verification process. It gives you the date time you can also download this image, save this image for your reports, if you want, if you are working on a preliminary report quickly. Just took what, 2 seconds to download this image. So, from here you just said I want to see this image and take it for this particular month also July 2010. So, these can be used as a proposal writing those kind of images.

#### (Refer Slide Time: 27:28)

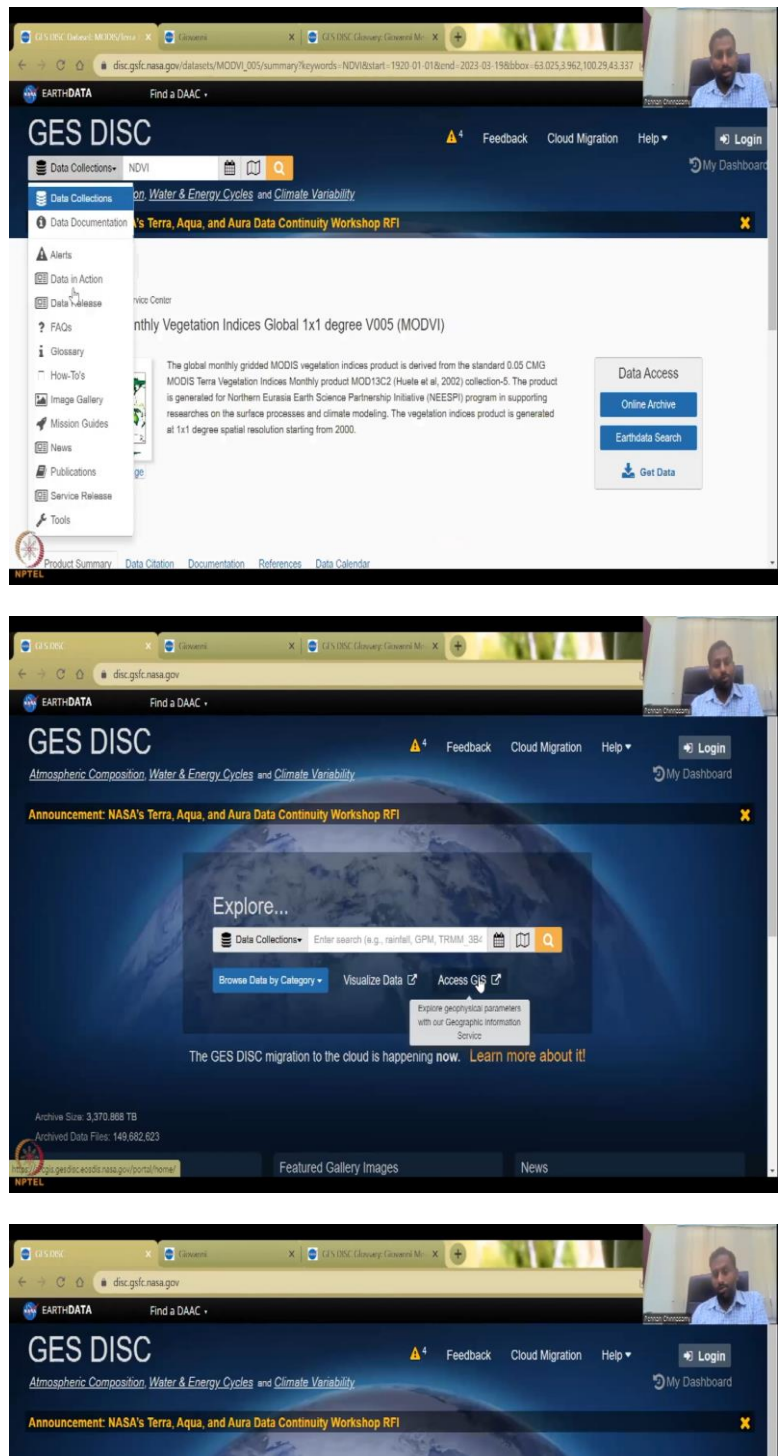

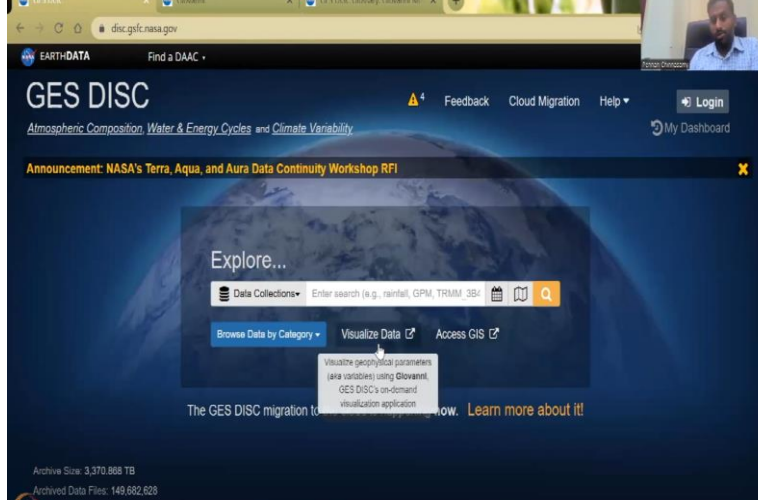

Featured Gallery Images

ions

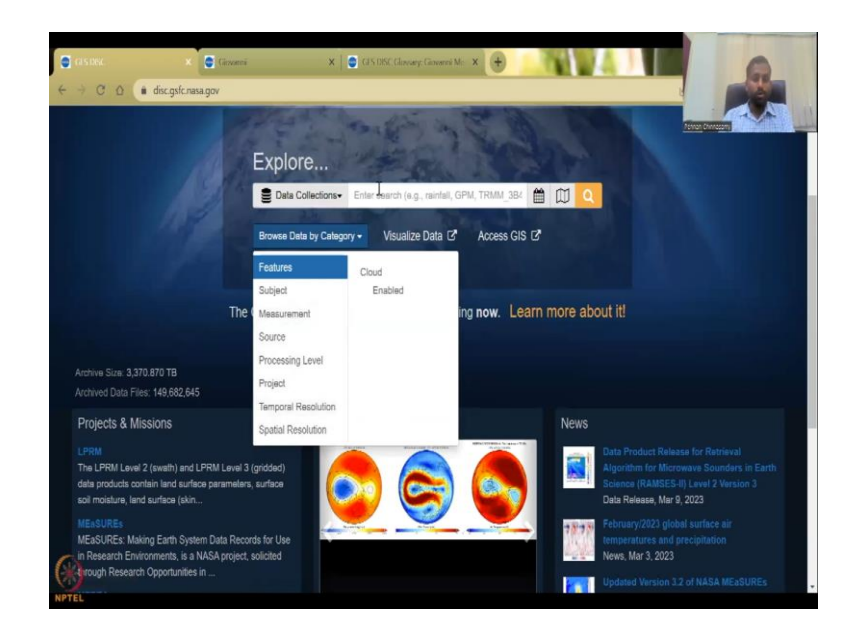

So, if you go back to data collections and then see what data is available, let us go back to GES DISC, the full website. These 2 also I will give access GIS is mostly to use it with a proprietary software, visualized data will go to Giovanni. Giovanni is another dashboard within the Earth data explorer that is only used for visualizing the data and then making real time analysis. So, we will get into that pretty soon. And then we will have browse data at different spatial, temporal resolutions, project, et cetera.

(Refer Slide Time: 28:09)

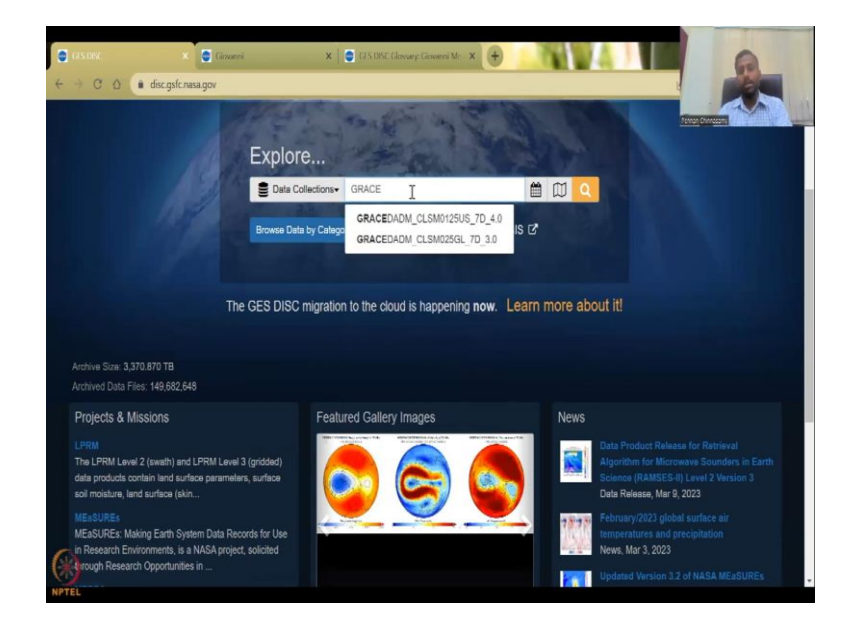

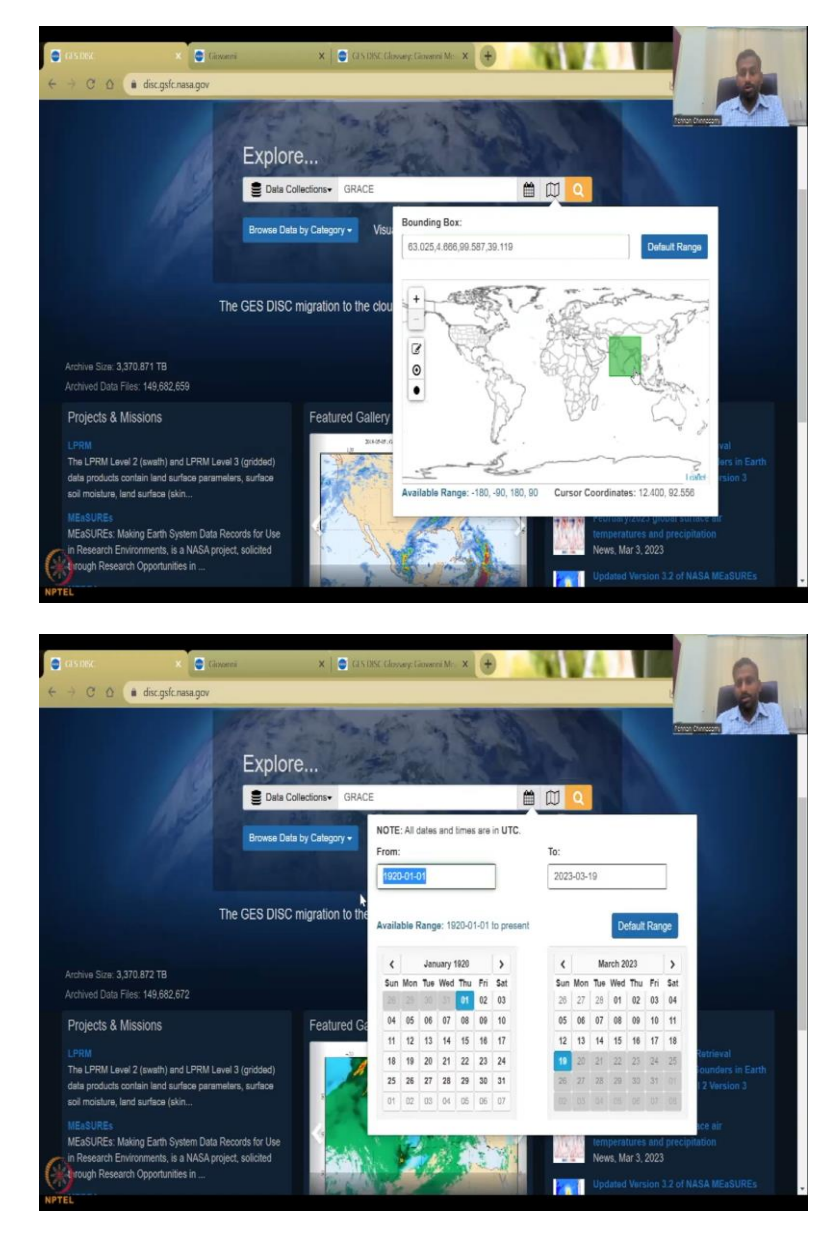

So, if you also wanted to, as I said, I also in order to say grace. So, you have the grace data, you have different versions of grace. Let us see if the bounding box is the same. The bounding box has gone. You can actually type in the values here or you can draw the box again. So, click on the box symbol and then say like this. It can only be as box, you cannot put a India boundary and take it out.

So, it is normally 63 4 5 87 and 40. So, it is 100 actually. Normally I use 63 500 and then 40 and then you can just say this one and then grace data is available. So, you can see here, the earliest data available on this is 1920. It is reconstructed data but it is still good and then you can see grace data available.

(Refer Slide Time: 28:58)

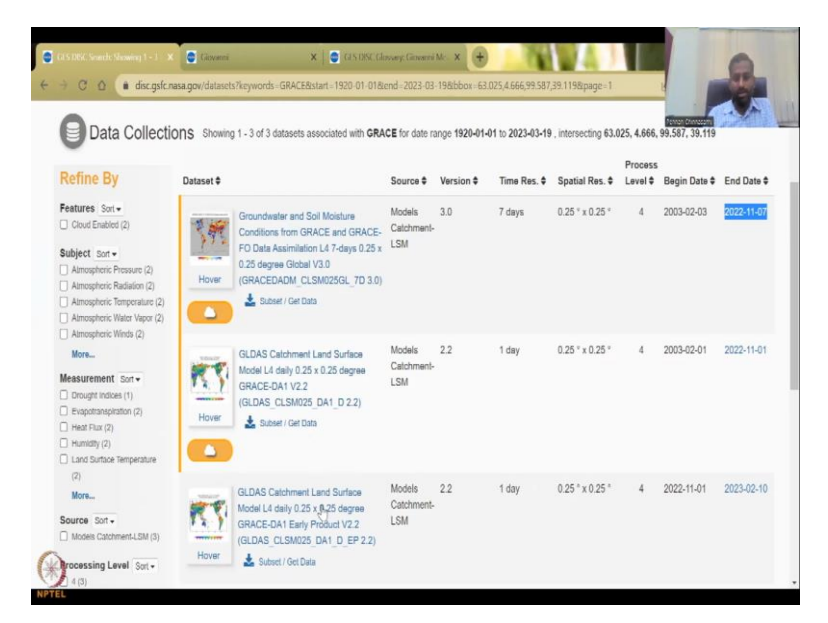

So, ground water and soil moisture conditions from grace is available. Time reservation 7 days from 2003 to 2022, November. And there is a lag, basically, it is a model data and then you also have per day GLDAS estimates and Grace estimates of data.

(Refer Slide Time: 29:29)

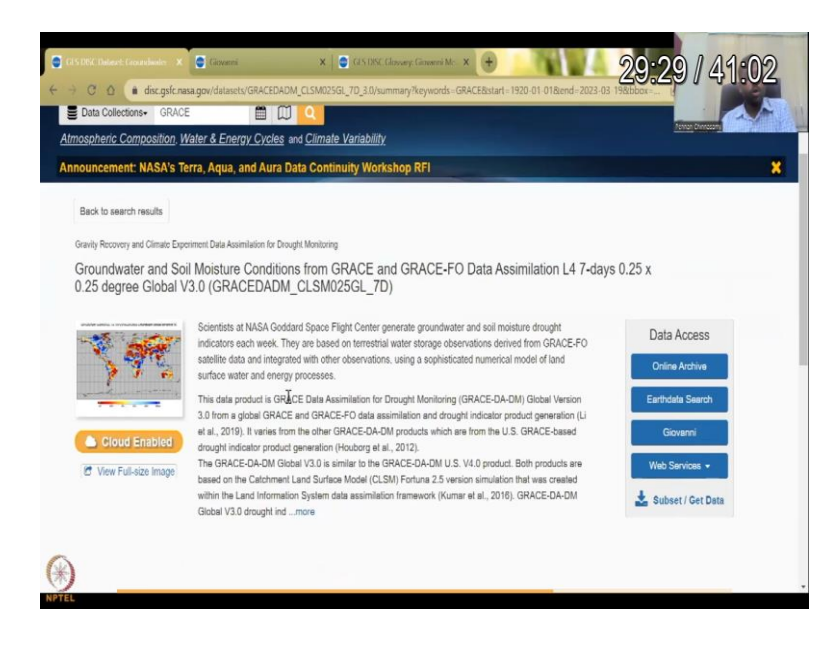

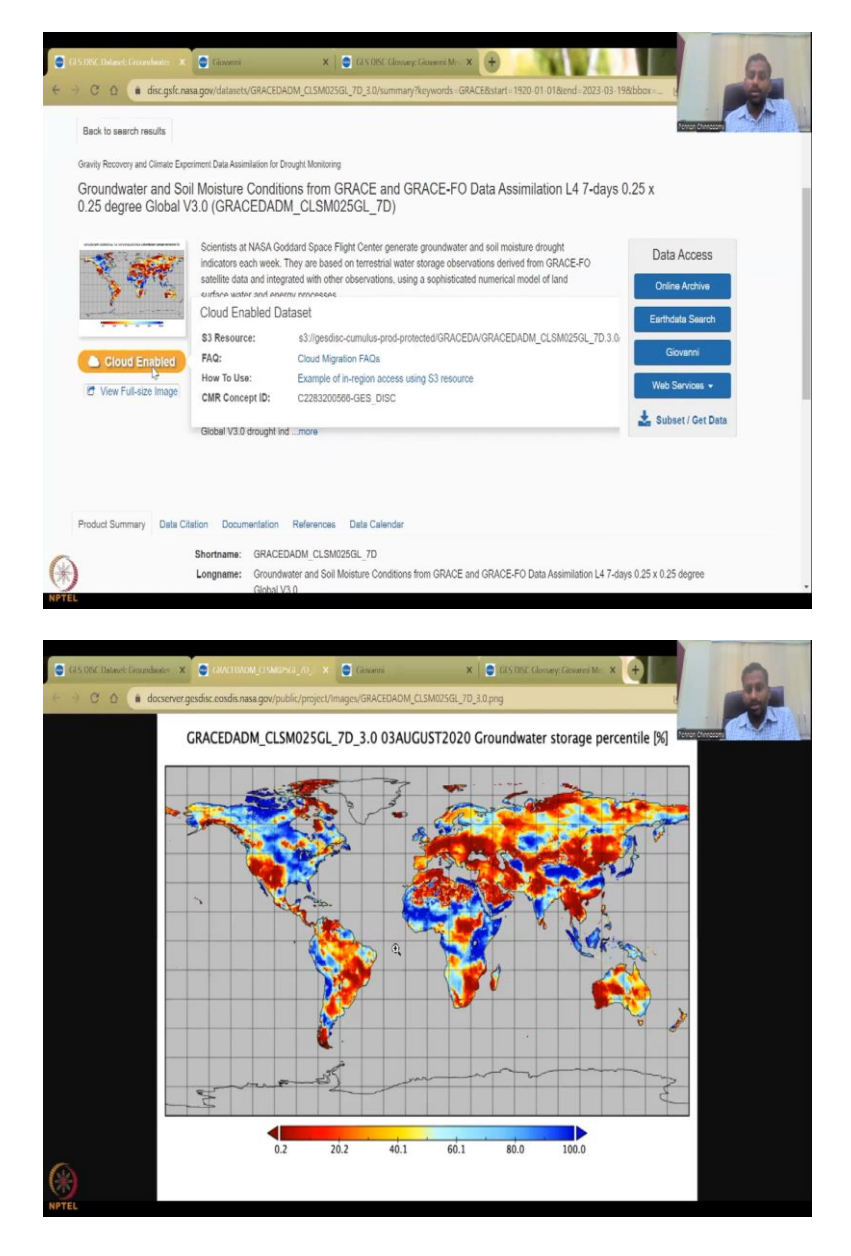

So, I can also click and showcase one of this data set and then show you how to access it. So, or since, we we started with NDVI also will do but since we have this. So, the cloud enabled is where the data is stored. You can also have an online storage for your images and then you have this Grace data set, just a thumbnail to see how the data, the grids are present. And then groundwater storage percentile for August. So, you have 100 percentile or 0.2, based on the average values.

### (Refer Slide Time: 30:02)

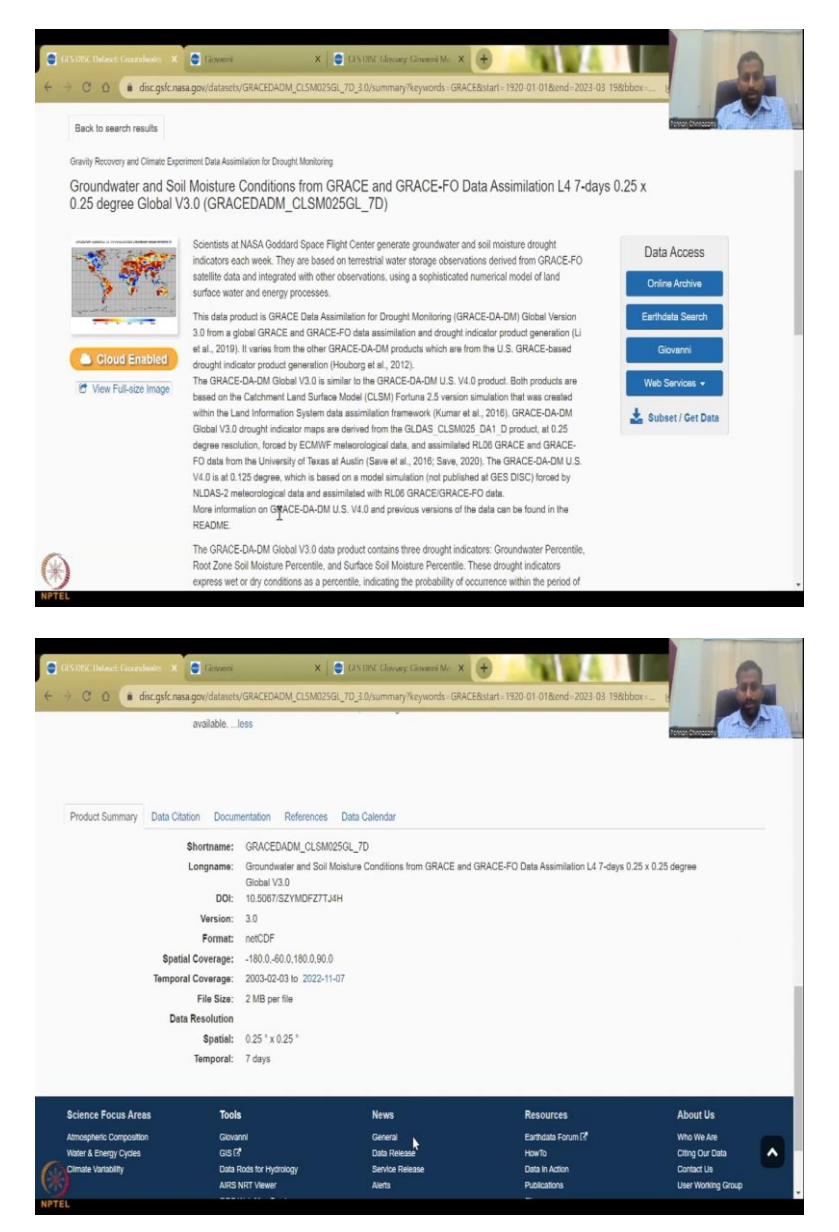

So, you can see more on the metadata here and then documentation data citations, etcetera. So, this grace, we did not see all these, but I will be showing now for the NDVI. (Refer Slide Time: 30:23)

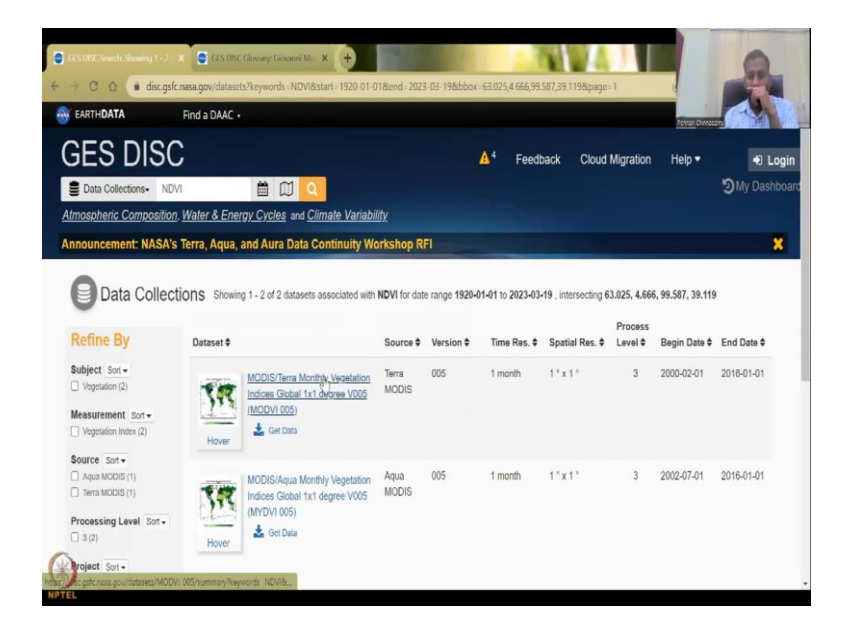

So, we are going to do the NDVI again for the same box range. Date is fine, whatever date is fine. So, we will say okay, do you want one of these. I will say Terra Modis I will be using.

(Refer Slide Time: 30:30)

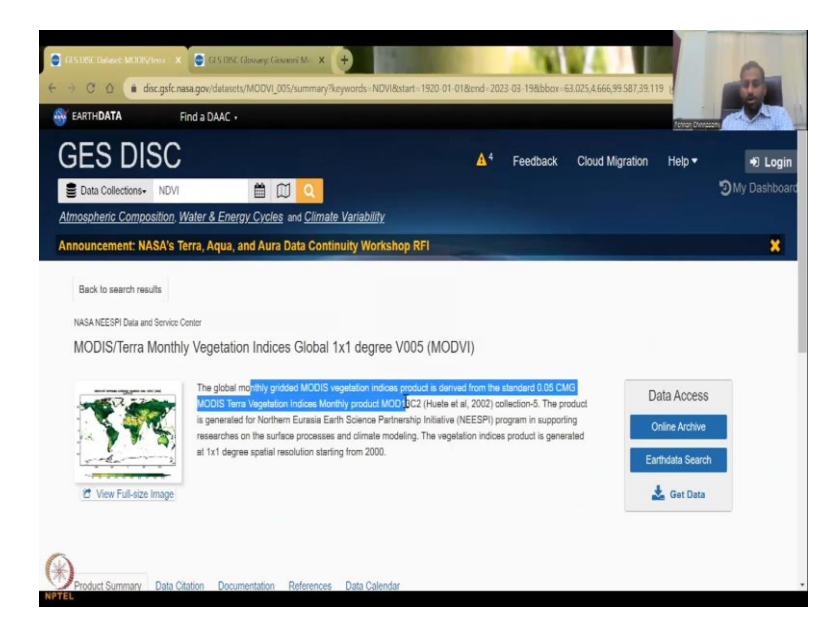

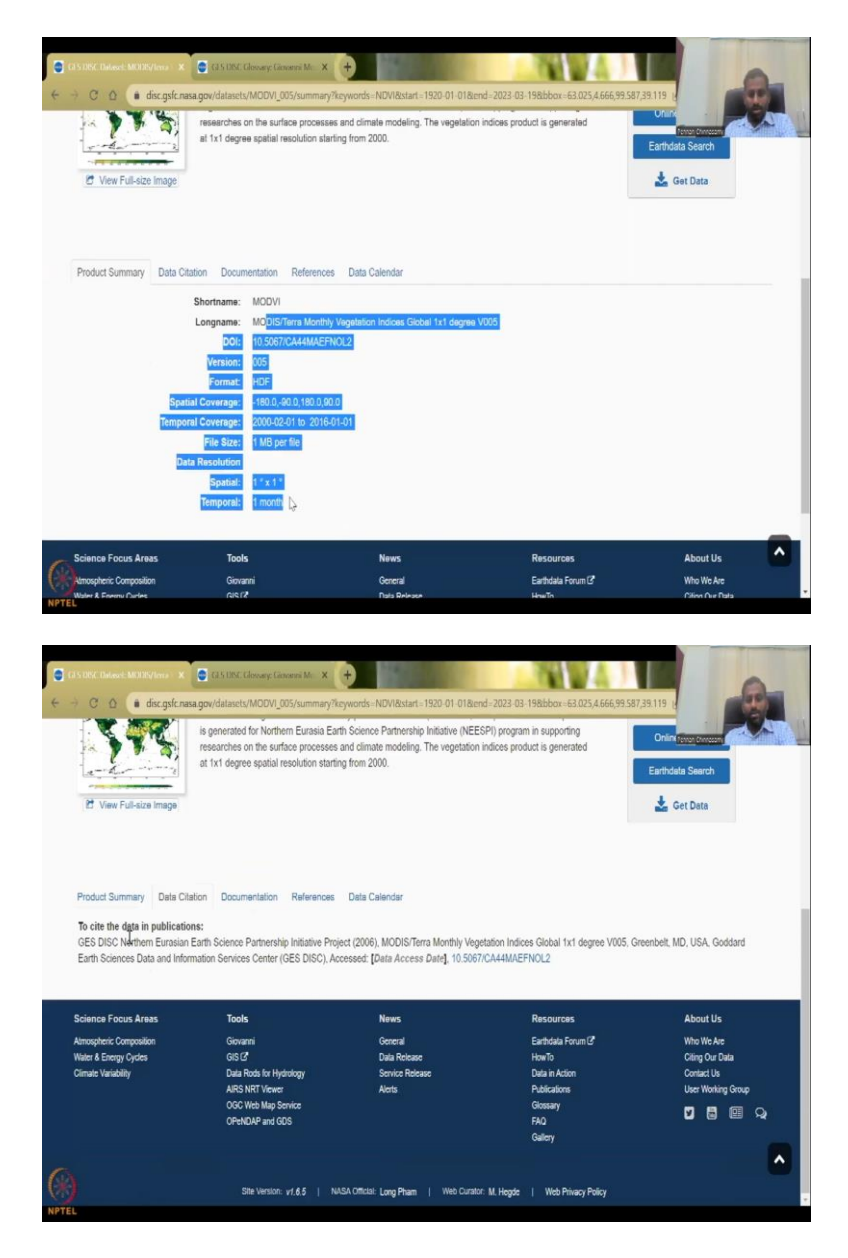

So, here we have the global monthly gridded data for models, a vegetation devices using these products. And then there is a resolution given here, monthly, temporal is monthly, spatial is one degree by one degree which is good. And then we have data citations, who you have the cite, if you use the data. There is no pay. Most of people do not even cite these in the publications. It is good to cite it or at least cite the NASA team because they have processed this data; put this up and they are running it.

So, at the end of the day they are not asking for money for using it but if people use it then the publications, they can show that so many people are using it, so that this program can continue. The government looks at how many people are using it and the only proof they can show is publications. So, if I can write a letter saying that I use it but I do not publish it then what is the use. So, please, cite it in your work, your citations. You can hear you have it here.

# (Refer Slide Time: 31:33)

| Constraint of the second second | OVINIC Climent Concern W. X     wvidatasts/MCDV/005/summary     spenetated for Norther Eurasia Eve<br>sectors on the successful resolution sta     that degree spatial resolution sta     m Documentation Reference         READ-ME: REA     ASIS DOCUMENT MOD                                                                                                    | Crewords - NOV/Rater - 1920 01 01      Control - 1920 01 01      Control - 1920 01 01      Control - 1920 01 01      Control - 1920 01      Control - 1920 | Band 2023 03 198bbar 63 025 4.666<br>EESPI) program in supporting<br>fon indices product is generated                                                                                                    | 99.587.35 119<br>Onin Type years<br>Earthclafa Saurch<br>2 Get Data                        |
|----------------------------------------------------------------------------------------------------|----------------------------------------------------------------------------------------------------|----------------------------------------------------------------------------------------------------|----------------------------------------------------------------------------------------------------|--------------------------------------------------------------------------------------------|
| (ATBD):<br>For luther information or ass<br>Science Focus Areas<br>Atmospheric Composition<br>Water & Exercy Cyptes<br>Climate Vanability                                                                                                    | Tools<br>Govant<br>Gis Arbyton<br>Gis Co<br>Data Ros Phytology<br>ARS NRT Vever<br>OCR Web Namics<br>CR+ND4P and GOS                                                                                                    | t) or email the Help Dask at: grit-of-<br>News<br>General<br>Data Ricase<br>Service Raicase<br>Airots                                                                                                    | help-diso@mail.ness.gov<br>Resources<br>Earthda Form C <sup>2</sup><br>HonTo<br>Daia Adon<br>Publicators<br>Olisasay<br>FMO<br>comm                                                                                                    | Abourt Us<br>Who We Are<br>Clarg Our Data<br>Contact Us<br>User Woning Group<br>ID 🐻 🕮 🖓 🔦 |
| CES OCT Deletes MODEVIew X     CES OCT Deletes MODEVIew X     C     C     C     C     O     O    | Maaskin Alaa x<br>agow(dala/albd/albd/albd/mod 13 pdf                                                                                                    | <ul> <li>31 355 Gauge Gauge Mc</li> <li>1 / 123   - 100% +</li> </ul>                                                                                                    | <ul> <li>••••••••••••••••••••••••••••••••••••</li></ul>                                                                                                    |                                                                                            |
|                                                                                                    | MOD                                                                                                    | IS VEGETATIC<br>(MOD 13)<br>PRITHM THEORET<br>DOCUMENT<br>Version 3<br>Alfredo Huete <sup>1</sup>                                                                                                    | DN INDEX                                                                                                    |                                                                                            |
| NFTEL                                                                                                    | MEDISYHADIO X                                                                                                    | Chris Justice*<br>(Team Members)<br>and<br>Wim van Leeuwen<br>(Accociato Team Man                                                                                                    | i<br>ibat                                                                                                    |                                                                                            |
| ← → C ① (■ modis.gsfc.nas                                                                                                    | a.gov/data/atbd/atbd_mod13.pdf                                                                                                    |                                                                                                    |                                                                                                    |                                                                                            |
| MODIS VI ATBO                                                                                                    | study the role of terrer<br>understanding how the<br>the global distribution<br>properties and spatial<br>weaperse of vegetation<br>vegetation signal from<br>different wavebands, o<br>The MODIS veget<br>memory of the terres of the<br>detection, and biophy<br>spatial and terrepord iv<br>intervals for precise se<br>The MODIS VI pr<br>available induces with external influence<br>vegetation influences (to<br>precise measure of sp<br>the standard no<br>cas the "continuity inde<br>launch, there will be to<br>NOAA-AVIRR series,<br>data record for use in<br>vegetation lower (EVI) | 2 429 - 100% +<br>strial Vegetation in large-scale ge<br>Earth functions as a system. To<br>divegation types as well as<br>temporal variations. Vegetation of<br>activity at the land surface. To<br>measured spectral response<br>filen in the red (0.6-0.7 µm) and<br>atton index (VI) products will<br>of global vegetation contitions<br>action index (VI) products will<br>of global vegetation activity a<br>station index (VI) products will<br>of global vegetation activity a<br>station index (VI) products will<br>of global vegetation activity a<br>station index (VI) products will<br>of global vegetation activity a<br>station index (VI) products will<br>and interport of wear and sun a<br>cancey background. [Iter], in o<br>activity background. [Iter], in o<br>will all and temporal vegetation '<br>to be existing NOAA-WHR<br>nearly a 20-year NDVI global<br>with could be extended by M<br>o operational monitoring studies.                                                                                                    | I of the series of the series of the series of the series an understanding of this requires an understanding of this requires an understanding of the biophysical and structural indices (V) are robust, empirical hey are designed and structural hey are designed to enhance the s by combining two (or more) NIR wavelengths (0.7-1.1 µm). provide consistent, spatial and which will be used to monitor the support of phenologic, change egelation index wegetation. Index wegetation: and weight will be used to monitor the support of phenologic, change egelation index wegetation. Index (NDVI), which is referred to R derived NDVI. At the time of lata set (1981 - 1999) from the ODIS data to provide a long term s. The other is an 'enhanced' hipmage relowed and more and improved a long term of biomage relowed a long term of the provide a long term s. The other is an 'enhanced' hipmage relowed and more and improved and line manced'. |                                                                                            |

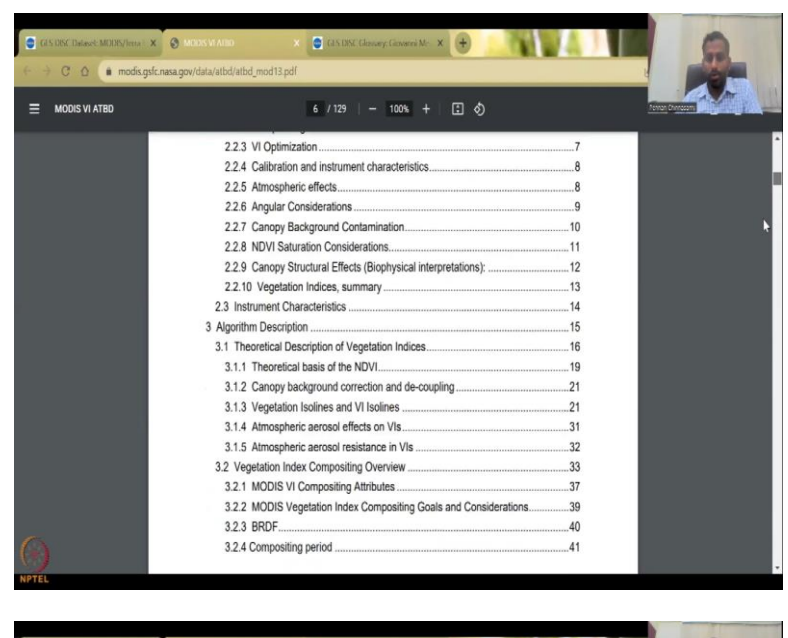

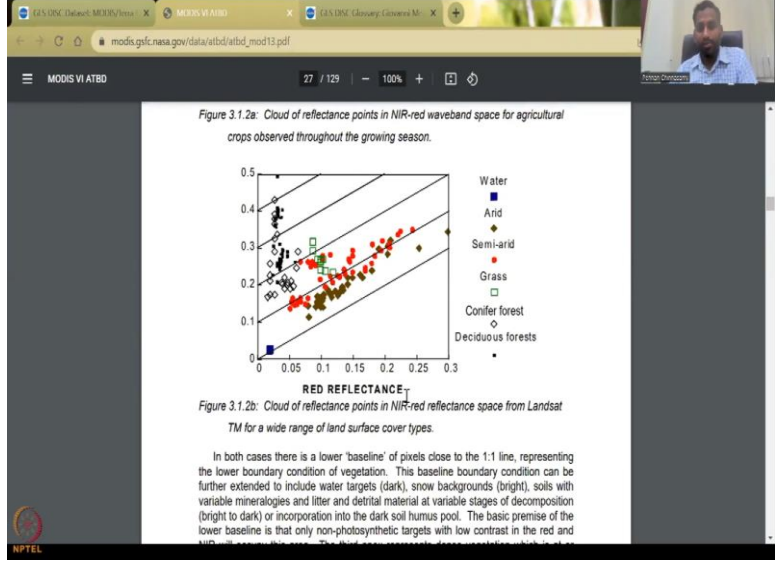

So, some documentation of this indicators same like ISRO we did. You click it, there is a PDF which opens up, about the satellite, about how it is being used, etcetera. There you go. So, we have all the resolutions and then a big report on how this data was taken, the reflectance of red, percentage of reflectance and what it means.

So, if it is water, how much reflectance it is and then grass, how much reflectance it is. So, you have cloud reflectance points in an IR spectrum from landsat and different land use land cover types. So, you have different reflectances based on the land use land cover types. So, a lot of lot of these are done.

(Refer Slide Time: 32:27)

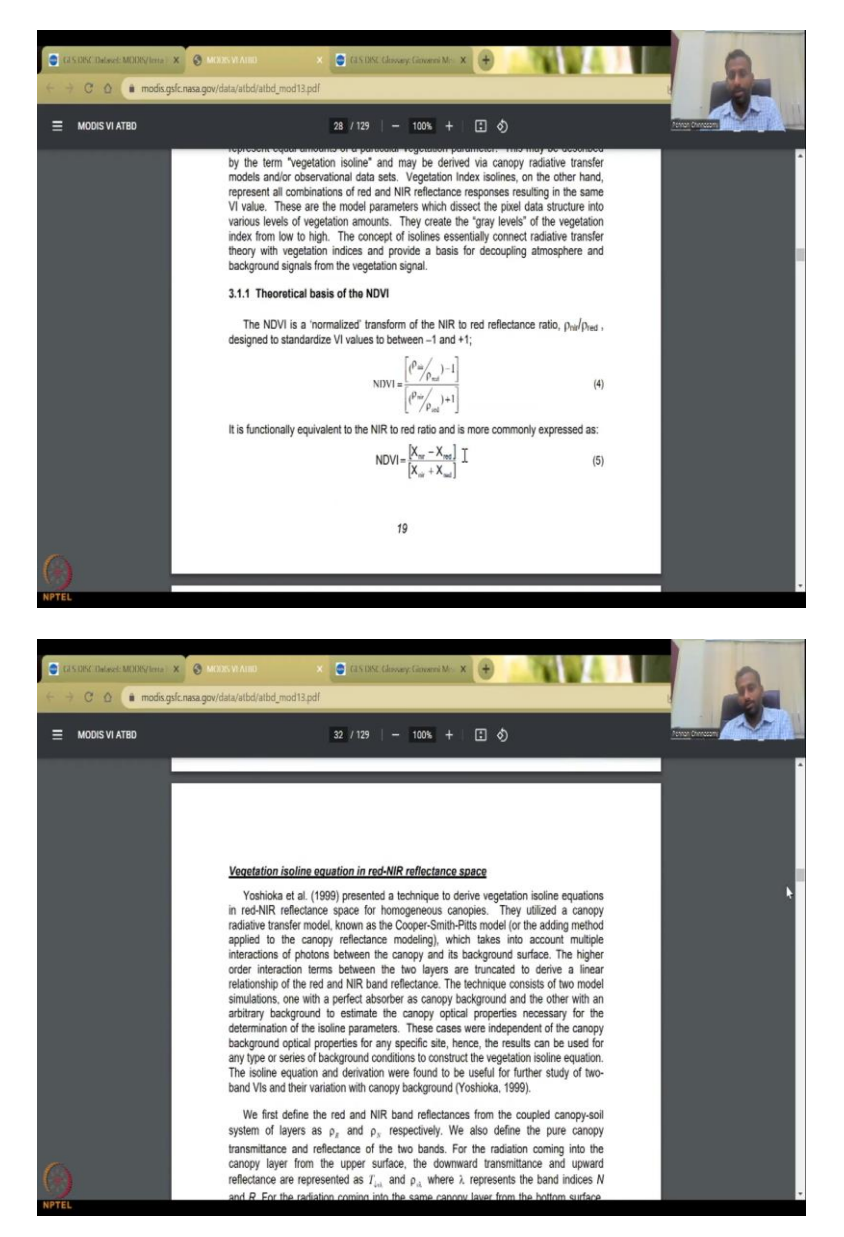

And NDVI has been taken as this one, same thing NIR minus red by NIR plus red, basically, from the following equations. So, if you want to theoretical knowledge about NDVI, you can look at this also.

(Refer Slide Time: 32:39)

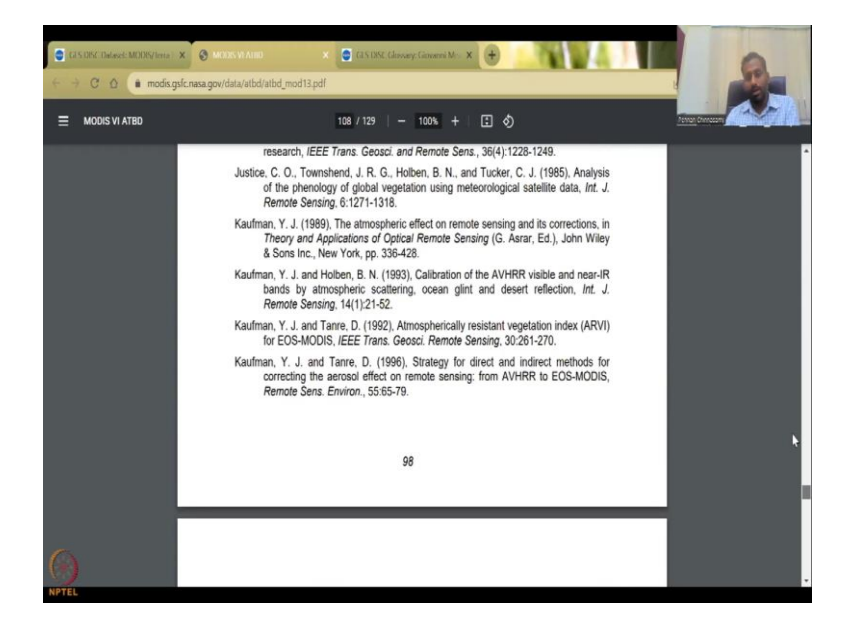

Then when you do it, please, cite it. There is a lot of information that has been used about the satellites where it has been placed, data calculations, estimations, those kind of things.

(Refer Slide Time: 32:52)

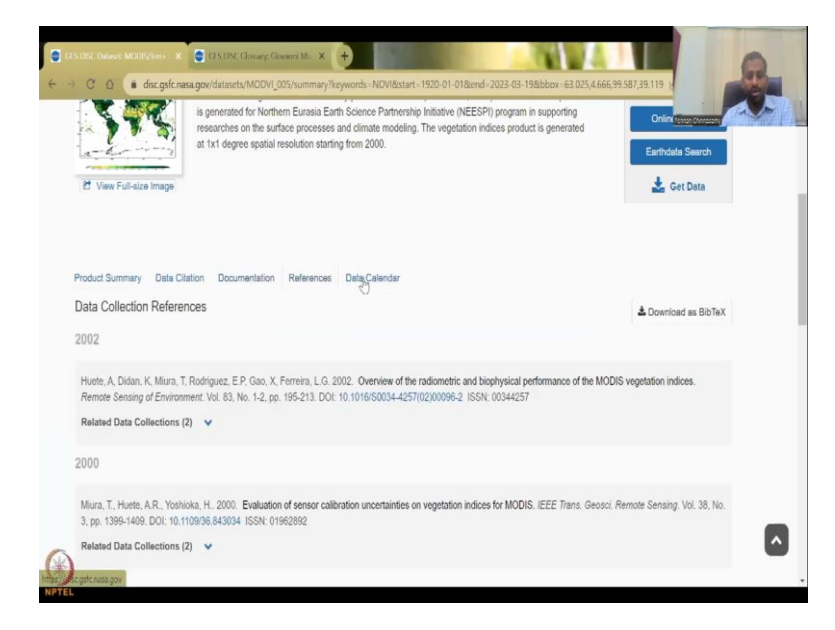

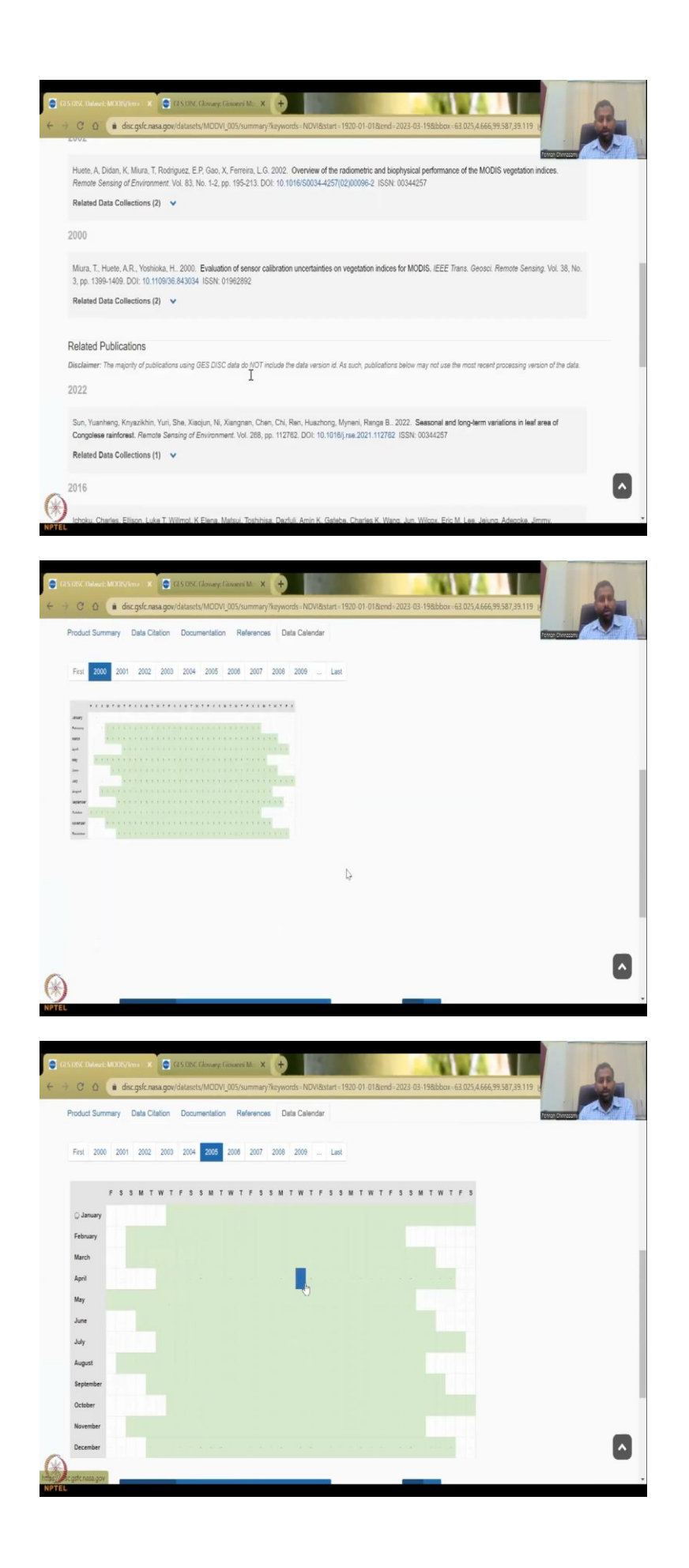

References, again you will have multiple references for this data set and then data calendar. So, the data calendar gives you on which month, which date the the mission was taking data and then it also shows you that there are, if there is any data gap because of instrumentation etcetera, they will show you that in the data gaps, if needed. So, how do you access this data that is another question people need to ask.

(Refer Slide Time: 33:21)

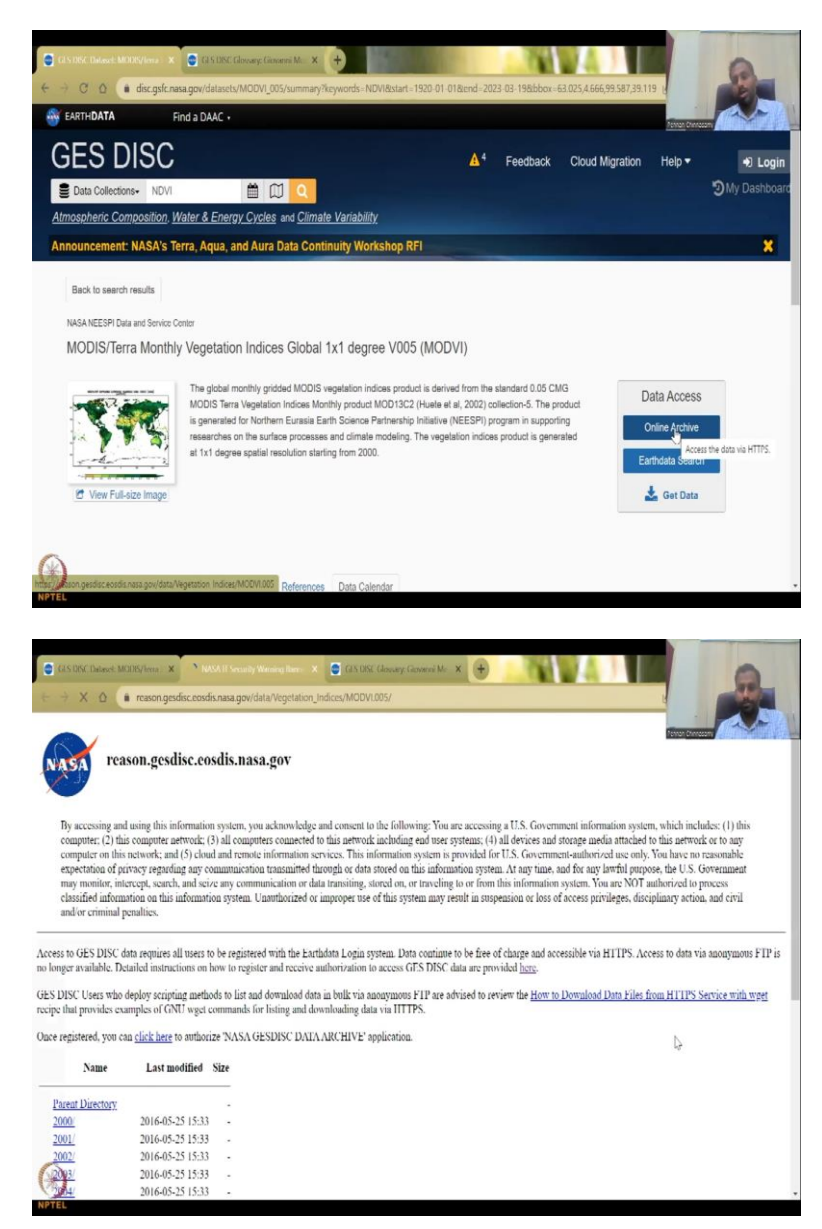

| na longer analable. Detailed instructions on how to register and receive authorization to access GES DISC data are provided by:<br>GES DISC Users who deglos registing methods to its and domaland data in all users and analyze on the How to Domalond Dists File from HTTPS Service with an<br>register har provides complex of CHM to access the How to Domalond Dists File from HTTPS Service with an<br>register har provides complex of CHM to access the How to Domalond Dists File from HTTPS Service with an<br>register har provides complex of CHM to access the How to Domalond Dists File from HTTPS Service with an<br>register har provides complex of CHM to access the How to Domalond Dists File from HTTPS Service with an<br>register har provides complex of the how to Domalond Dists File from HTTPS Service with an<br>register har provides complex of the how to Domalond Dists File from HTTPS Service with an<br>register bit provides complex of the how to Domalond Dists File from HTTPS Service with an<br>register bit provides complex of the how to be access for<br>register bit provides complex of the how to Dists File from HTTPS Service with an<br>register bit provides complex of the how to Dists File from HTTPS Service with an<br>register bit provides complex of the service bit provides the<br>register bit provides complex of the service bit provides the<br>register bit provides complex of the service bit provides the<br>register bit provides complex of the service bit provides the<br>register bit provides complex of the service bit provides the<br>register bit provides complex of the service bits of the<br>register bit provides complex of the service bits bits on reduces provide is generated<br>register bits provides complex of<br>register bits provides complex of<br>register bits provides complex of<br>register bits provides complex of<br>register bits provides complex of<br>register bits provides complex of<br>register bits provides complex of<br>register bits provides complex of<br>register bits provides complex of<br>register bits provides complex of | s<br>s | nation system, which includes: (1) this<br>fa attached to this servork or to ary<br>ary clause only. You have no reasonable<br>lamitly parose, it U.S. Government<br>u are NOT authorized to process<br>videges, disciplinary action, and civil<br>HT1PS. Access to data via anonymous FIP | cccssing a U.S. Government info<br>ms; (4) all devices and storage m<br>ideal for U.S. Governments suffor-<br>system. At any time, and for any<br>r from this information system. X<br>in suspension or loss of access p<br>e fiee of charge and accessible vi | c X Ch DDC Characy Convert M X tation, Indicer/MODVLOD5/ weldge and consent to the following: You are an aneted to this aetwork lachdung end user systemations arcives. This information system is provided through or data transming, stored on, or traveling to o ized or improper use of this system may result the Earthdata Login system. Data cocrime to be | AVAII Security<br>dis.nasa.gov/c<br>on system, yo<br>(3) all comp<br>ud and remoto<br>communicati<br>ize any comm<br>tion system.<br>to be register | autos/tens X I N N<br>reason gesdisc.cosc<br>using this informatic<br>s computer network;<br>network; and (5) clo<br>ivracept activity regarding any co-<br>viracept activity regarding any co-<br>viracept activity regarding any co-<br>viracept activity regarding any co-<br>viracept activity regarding any co-<br>viracept activity regarding any co-<br>viracept activity regarding any co-<br>viracept activity regarding any co-<br>viracept activity regarding activity regarding and<br>regarding activity regarding activity regarding activity<br>received activity regarding activity regarding activity<br>received activity regarding activity regarding activity<br>received activity regarding activity regarding activity<br>received activity regarding activity received activity<br>received activity received activity received activity<br>received activity received activity received activity<br>received activity received activity received activity<br>received activity received activity received activity<br>received activity received activity received activity<br>received activity received activity received activity<br>received activity received activity received activity<br>received activity received activity received activity<br>received activity received activity received activity<br>received activity received activity received activity<br>received activity received activity received activity<br>received activity received activity received activity<br>received activity received activity received activity<br>received activity received activity received activity received activity<br>received activity received activity received activity received activity<br>received activity received activity received ac | CAS DISC Industed     Case and the second second seco |
|----------------------------------------------------------------------------------------------------|--------|----------------------------------------------------------------------------------------------------|----------------------------------------------------------------------------------------------------|----------------------------------------------------------------------------------------------------|----------------------------------------------------------------------------------------------------|----------------------------------------------------------------------------------------------------|----------------------------------------------------------------------------------------------------|
| Name       List used tilled       Stre         Image: Stress       000-0525 1533       0         Image: Stress       000-0525 1533       0         Image: Stress       000-0525 1533       0         Image: Stress       000-0525 1533       0         Image: Stress       000-0525 1533       0         Image: Stress       000-0525 1533       0         Image: Stress       000-0525 1533       0         Image: Stress       000-0525 1533       0         Image: Stress       000-0525 1533       0         Image: Stress       000-0525 1533       0         Image: Stress       000-0525 1533       0         Image: Stress       000-0526 1533       0         Image: Stress       000-0526 1533       0         Image: Stress       000-0526 1533       0         Image: Stress       000-0526 1533       0       0         Image: Stress       000-0526 1533       0       0       0         Image: Stress       000-0526 1533       0       0       0       0       0       0       0       0       0       0       0       0       0       0       0       0       0       0       0 <th>weet</th> <th>Data Files from HTTPS Service with wget</th> <th>are provided <u>here</u>.<br/>ed to review the <u>How to Downloa</u></th> <th>eccive authorization to access GES DISC data a<br/>oad data in bulk via anonymous FIP are advise<br/>and downloading data via IITTPS.</th> <th>nods to list ar<br/>commands f</th> <th>tailed instructions on<br/>deploy scripting meth<br/>imples of GNU wget</th> <th>no longer available. T<br/>GES DISC Users who<br/>recipe that provides e</th>                                                                                                    | weet   | Data Files from HTTPS Service with wget                                                                                                    | are provided <u>here</u> .<br>ed to review the <u>How to Downloa</u>                                                                                                    | eccive authorization to access GES DISC data a<br>oad data in bulk via anonymous FIP are advise<br>and downloading data via IITTPS.                                                                                                    | nods to list ar<br>commands f                                                                                                    | tailed instructions on<br>deploy scripting meth<br>imples of GNU wget                                                                                                    | no longer available. T<br>GES DISC Users who<br>recipe that provides e                                                                                                    |
| Name       List modified       Size         Parene Directory       -         1000       2016-06525 1533         1000       2016-06525 1533         1000       2016-06525 1533         1000       2016-06525 1533         1000       2016-06525 1533         1000       2016-06525 1533         1000       2016-06525 1533         1000       2016-06525 1533         1000       106-06525 1533         1000       106-06525 1533         1000       106-06525 1533         1000       106-06525 1533         1000       106-06525 1533         1000       106-06525 1533         1000       106-06525 1533         1000       106-06525 1533         1000       106-06525 1533         1000       106-06525 1533         1000       106-06526 1050         1000       106-06526 1050         111       100005 100000         111       111         111       111         111       111         111       111         111       111         111       111         111       111         111 </th <th>- 1</th> <th></th> <th></th> <th>DATA ARCHIVE' application.</th> <th>rize 'NASA (</th> <th>in <u>click here</u> to author</th> <th>Once registered, you</th>                                                                                                    | - 1    |                                                                                                    |                                                                                                    | DATA ARCHIVE' application.                                                                                                    | rize 'NASA (                                                                                                    | in <u>click here</u> to author                                                                                                    | Once registered, you                                                                                                    |
| Product Summary Data Chalon Documentation References Data Chalon References Data Chalon Reference Data Chalon Reference Data Chalon Refe                               | - 1    |                                                                                                    |                                                                                                    |                                                                                                    | Size                                                                                                    | Last modified                                                                                                    | Name                                                                                                    |
| Parama Diseatory     Parama Diseatory     2016-05-25 15-33     Constraints     2016-05-25 15-33     Constraints     Constraints     Constraints     Constraint                                    |        |                                                                                                    |                                                                                                    |                                                                                                    |                                                                                                    |                                                                                                    |                                                                                                    |
| ■ 2001       2016-04-25 1533       -         ■ 2001       2016-04-25 1533       -         ■ 2001       2016-04-25 1533       -         ■ 2001       2016-04-25 1533       -         ■ 2001       2016-04-25 1533       -         ■ 2002       2016-04-25 1533       -         ■ 2014       2016-04-25 1533       -         ■ 2014       2016-04-25 1533       -         ■ 2016-04-25 1533       -       -         ■ 2016-04-25 1533       -       -         ■ 2016-04-25 1533       -       -         ■ 2016-04-25 1533       -       -         ■ 2016-04-25 1533       -       -         ■ 2016-04-25 1533       -       -         ■ 2016-04-25 1533       -       -         ■ 2016-04-25 1533       -       -         ■ 2016-04-25 1533       -       -         ■ 2016-04-25 1593       -       -         ■ 2016-04-25 1593       -       -         ■ 2016-04-25 1593       -       -         ■ 2016-04-25 1593       -       -         ■ 2016-04-25 1593       -       -         ■ 2016-04-25 1593       -       -         ■ 2016-04-25                                                                                                    | - 1    |                                                                                                    |                                                                                                    |                                                                                                    |                                                                                                    |                                                                                                    | Parent Directory                                                                                                    |
| 0.001       2016/05/25 15.33       -         0.0021       2016/05/25 15.33       -         0.0021       2016/05/25 15.33       -         0.0021       2016/05/25 15.33       -         0.0021       2016/05/25 15.33       -         0.0021       2016/05/25 15.33       -         0.0021       2016/05/25 15.33       -         0.0021       2016/05/25 15.33       -         0.0021       2016/05/25 15.33       -         0.0021       2016/05/25 15.33       -         0.0021       2016/05/25 15.33       -         0.0021       2016/05/25 15.33       -         0.0021       2016/05/25 15/33       -         0.0021       2016/05/25 15/33       -         0.0021       2016/05/25 15/33       -         0.0021       0016/05/25 15/33       -         0.0021       Finded Matter Matter                                                                                                    |        |                                                                                                    |                                                                                                    |                                                                                                    | 3 -                                                                                                    | 2016-05-25 15:33                                                                                                    | 2000/                                                                                                    |
| OU2       2016-06-25 15:33       -         OU1       2016-06-25 15:33       -         OU2       2016-06-25 15:33       -         OU2       2016-06-25 15:33       -         OU2       2016-06-25 15:33       -         OU1       2016-06-25 15:33       -         OU1       2016-06-25 15:33       -         OU1       2016-06-25 15:33       -         OU1       2016-06-25 15:33       -         OU1       2016-06-25 15:33       -         OU1       Charact Summay Collectory Working New X       C 1/2 DMX: Classey Collectory X       C 2/2 Collectory X         C       C 10       Charact Summay Collectory X       C 1/2 DMX: Classey Collectory X       C 2/2 Collectory X         C 10       MO2107 Summay Working New Yorking Term Monthing The working The working The working Term Monthing The working Term Monthing Term Monthing Term Term Term Term Term Term Term Term                                                                                                    |        |                                                                                                    |                                                                                                    |                                                                                                    | 3 -                                                                                                    | 2016-05-25 15:33                                                                                                    | 2001/                                                                                                    |
| Image: Specific Specific                                                               |        |                                                                                                    |                                                                                                    |                                                                                                    | 3 -                                                                                                    | 2016-05-25 15:33                                                                                                    | 2002/                                                                                                    |
| 2014     2014-04-23 15-33     2014-04-23 15-33     2014-04-23 15-33     2014-04-23 15-33     2014-04-23 15-33     2014-04-23 15-33     2014-04-23 15-33     2014-04-23 15-33     2014-04-23 15-33     2014-04-23 15-33     2014-04-23 15-33     2014-04-23 15-33     2014-04-23 15-33     2014-04-23 15-33     2014-04-23 15-33     2014-04-23 15-33     2014-04-23 15-33     2014-04-23 15-33     2014-04-23 15-33     2014-04-23 15-33     2014-04-23 15-33     2014-04-23 15-33     2014-04-23 15-33     2014-04-23 15-33     2014-04-23 15-33     2014-04-23 15-33     2014-04-23 15-33     2014-04-23 15-33     2014-04-23 15-33     2014-04-23 15-33     2014-04-23 15-33     2014-04-23 15-33     2014-04-23 15-33     2014-04-23 15-33     2014-04-23     2014-04-23 15-33     2014-04-23     2014-04-23     2014-04-23     2014-04-23     2014-04-23     2014-04-23     2014-04-23     2014-04-23     2014-04-23     2014-04-23     2014-04-23     2014-04-23     2014-04-23     2014-04-23     2014-04-23     2014-04-23     2014-04-23     2014-04-23     2014-04-23     2014-04-23     2014-04-23     2014-04-23     2014-04-23     2014-04-23     2014-04-23     2014-04-23     2014-04-23     2014-04-23     2014-04-23     2014-04-23     2014-04-23     2014-04-23     2014-04-23     2014-04-23     2014-04-23     2014-04-23     2014-04-23     2014-04-23     2014-04-23     2014-04-23     2014-04-23     2014-04-23     2014-04-23     2014-04-23     2014-04-23     2014-04-23     2014-04-23     2014-04-23     2014-04-23     2014-04-23     2014-04-23     2014-04-23     2014-04-23     2014-04-23     2014-04-23     2014-04-23     2014-04-23     2014-04-23     2014-04-23     2014-04-23     2014-04-23     2014-04-23     2014-04-23     2014-04-23     2014-04-23     2014-04-23     2014-04-23     2014-04-23     2014-04-23     2014-04-23     2014-04-23     2014-04-23     2014-04-23     2014-04-23     2014-04-23     2014-04-23     2014-04-23     2014-04-23     2014-04-23     2014-04-23     2014-04-23     2014-04-23     2014-04-23     2014-04-23     2014-04-23     2014-04                                   |        |                                                                                                    |                                                                                                    |                                                                                                    | 3 -                                                                                                    | 2016-05-25 15:33                                                                                                    | 2003/                                                                                                    |
| ONS       2016-06-25 15:33         2016-06-25 15:33       -         2016-06-25 15:33       -         2016-06-25 15:33       -         2016-06-25 15:33       -         2016-06-25 15:33       -         2016-06-25 15:33       -         2016-06-25 15:33       -         2016-06-25 15:33       -         2016-06-25 15:33       -         2016-06-26 16:00 Model MODIO/005/summary/Reporteds NOV/Baster 1520 01-018:end -2023-81-982box -62.05,4656.95.97.93.113         2016-06-26 16:00 Model MoDIO/005/summary/Reporteds NOV/Baster 1520 01-018:end -2023-81-982box -62.05,4656.95.97.93.113         2016-06-26 Integer       Product Summary         2016-06-26 Integer       Product Summary         2016-06-26 Integer       Product Summary         2016-06-26 Integer       Documentation         2016-06-26 Integer       Documentation         2016-06-26 Integer       Documentation         2016-06-26 Integer       Documentation         2016-06-26 Integer       Documentation         2016-07-26 Integer       Documentation         2016-07-26 Integer       Documentation         2016-07-26 Integer       Documentation         2016-07-26 Integer       Documentation         2016-07-26 Integer       Doc                                                                                                    |        |                                                                                                    |                                                                                                    |                                                                                                    | 3 -                                                                                                    | 2016-05-25 15:33                                                                                                    | 2004/                                                                                                    |
| 2016-05-25 15:33       -         2016-05-25 15:33       -         C 1010       C 1010         C 1010       C 10100         C 1010       C 10100         C 1010       C 101000         C 1010       C 1010000         C 1010       C 10100000         C 10100000000       C 1010000000         C 1010000000000000000000000000000000000                                                                                                    |        |                                                                                                    |                                                                                                    |                                                                                                    | 3 -                                                                                                    | 2016-05-25 15:33                                                                                                    | 2005/                                                                                                    |
| 20160622 1533     20160622 1533     20160622 1533     20160622 1533     20160622 1533     20160622 1533     20160622 1533     20160622 1533     20160622 1533     20160622 153     2016062     20266     202662     20160     202662     20160     202662     20160     202662     20160     202662     20160     202662     20160     202662     20160     202662     2016     2016     201     201     201     201     201     201     201     201     201     201     201     201     201     201     201     201     201     201     201     201     201     201     201     201     201     201     201     201     201     201     201     201     201     201     201     201     201     201     201     201     201     201     201     201     201     201     201     201     201     201     201     201     201     201     201     201     201     201     201     201     201     201     201     201     201     201     201     201     201     201     201     201     201     201     201     201     201     201     201     201     201     201     201     201     201     201     201     201     201     201     201     201     201     201     201     201     201     201     201     201     201     201     201     201     201     201     201     201     201     201     201     201     201     201     201     201     201     201     201     201     201     201     201     201     201     201     201     201     201     201     201     201     201     201     201     201     201     201     201     201     201     201     201     201     201     201     201     201     201     201     201     201     201     201     201     201     201     201     201     201     201     201     201     201     201     201     201     201     201     201     201     201     201     201     201     201     201     201     201     201     201     201     201     201     201     201     201     201     201     201     201     201     201     201     201     201     201     201     201     201     201     201     201     201     201     20     20     20     20                                    |        |                                                                                                    |                                                                                                    |                                                                                                    | 3 -                                                                                                    | 2016-05-25 15:33                                                                                                    | 2006                                                                                                    |
| CONSIGNATION       CONSIGNATION       Construction       Construction <td< td=""><td></td><td></td><td></td><td></td><td>3 -</td><td>2016-05-25 15:33</td><td>2007/</td></td<>                                                                                                    |        |                                                                                                    |                                                                                                    |                                                                                                    | 3 -                                                                                                    | 2016-05-25 15:33                                                                                                    | 2007/                                                                                                    |
| Product Summary         Data Citation         Decumentation         References         Data Calendar           Shortnama:         MODVI         Longnama:         MODVI           Longnama:         MODUSTerra Monthly Vegelation Indices Global 1x1 degree V005         Dot:           Dot:         10.5067/CA44MAEFNOL2         Version:           Version:         005         Format:         HDF           Spatial Coverage:         -1800.400.0180.00.0         Temporal Coverage:         201650101           File Sabe:         1/WB per file         Data File Sabe:         1/WB per file           Data Resolution         Spatial:         1 * x 1 *                                                                                                    |        | S9 587 38 119<br>Ourse<br>Earthdata Search<br>Learthdata Search                                                                                                    | d-2023-03-198.bbox-63.025,4.6f indices product is generated                                                                                                    | CLY DRY: Change Classered M: X<br>ammary/Reynords: NOV/Bastart: 1220-01 018er<br>processes and climate modeling. The vegetation<br>ation starting from 2000.                                                                                                    | ASA II Security<br>datasets/MOI<br>arches on the<br>c1 degree spa                                                                                   | a disc.gsfc.nasa.gov/o<br>a disc.gsfc.nasa.gov/o<br>a disc.gsfc.nasa.gov/o<br>size image                                                                                                    | <ul> <li>C &gt; C ≤</li> <li>C ≤</li> <li>C ≤</li> <li>C ≤</li> <li>C ≤</li> <li>View Fu</li> </ul>                                                                                                    |
| Shortname:         MODVI           Longname:         MODVI/Stram Monthly Vegetation Indices Global 1x1 degree V005           Dot         10.50x7CA44MAEPNOL2           Version:         005           Format:         HDF           Spatial Coverage:         1980.040.0           Temporal Coverage:         200000211 to: 2016010101           File State Resolution         NB per file           Data Resolution         \$patat:                                                                                                    |        |                                                                                                    |                                                                                                    | eferences Data Calendar                                                                                                    | Documental                                                                                                    | ry Data Citation                                                                                                    | Product Summ                                                                                                    |
| Longnamic MCUIDTHEIN MCMHy Vegetation Indices Global 1x1 degree V005<br>Doi: 10.5067/CM44MAEFN0L2<br>Version: 005<br>Format: HDF<br>Spatial Coverage: 2000/02/21 to 2016/01/0]<br>File Sze: 1MB per file<br>Data Resolution<br>Spatial: 1 * x 1 *                                                                                                    |        |                                                                                                    |                                                                                                    |                                                                                                    | name: MO                                                                                                    | Short                                                                                                    |                                                                                                    |
| Dot:         10.506/1/CA44M/EPK012           Version:         005           Format:         H00.506/1/0000           Spatial Coverage:         2000422411002016201401           File Size:         1MB per file           Data Resolution         Spatial:           Spatial:         1 * x 1 *                                                                                                    |        |                                                                                                    | V005                                                                                                    | Monthly Vegetation Indices Global 1x1 degree \                                                                                                    | name: MO                                                                                                    | Long                                                                                                    |                                                                                                    |
| version:         000           Format:         H00.0,400.0,100.0,000           Spatial Coverage:         -000.0,400.0,100.0,000           Temporal Coverage:         -000.0,400.0,100.0,000           File Size:         1.1M per file           Data Resolution         Spatial:                                                                                                    |        |                                                                                                    |                                                                                                    | H4MAEFNULZ                                                                                                    | DOI: 10.                                                                                                    |                                                                                                    |                                                                                                    |
| Spatial Coverage:         -100 0,000,0100,000,000           Temporal Coverage:         2000/222115 2016-0110]           File Stat:         1 MB per file           Data Resolution         Spatial:           Spatial:         1 * x 1 *                                                                                                    |        |                                                                                                    |                                                                                                    |                                                                                                    | rsion: 005                                                                                                    | Ve                                                                                                    |                                                                                                    |
| Spanial Converge:     2000/2011 to 2016/01/01       File Size:     1 MB per file       Data Resolution     Spatial:                                                                                                    |        |                                                                                                    |                                                                                                    | 190.0.00.0                                                                                                    | ormat. HU                                                                                                    | For Sectial Cours                                                                                                    |                                                                                                    |
| File Stat:: 1 1/8 por file Data Resolution Spatial: 1 * x 1 *                                                                                                    |        |                                                                                                    |                                                                                                    | h 2016.01.01                                                                                                    | erage: -10                                                                                                    | Temporal Cove                                                                                                    |                                                                                                    |
| Data Resolution<br>Spatial: 1 * x 1 *                                                                                                    |        |                                                                                                    |                                                                                                    | 1                                                                                                    | Size: 1 M                                                                                                    | File                                                                                                    |                                                                                                    |
| Spatial: 1° x 1°                                                                                                    |        |                                                                                                    |                                                                                                    |                                                                                                    | lution                                                                                                    | Data Reso                                                                                                    |                                                                                                    |
|                                                                                                    |        |                                                                                                    |                                                                                                    |                                                                                                    | patial: 1 *                                                                                                    | S                                                                                                    |                                                                                                    |
| Temporal: 1 month                                                                                                    |        |                                                                                                    |                                                                                                    |                                                                                                    | poral: 1 m                                                                                                    | Tem                                                                                                    |                                                                                                    |
|                                                                                                    |        |                                                                                                    |                                                                                                    |                                                                                                    |                                                                                                    |                                                                                                    |                                                                                                    |
|                                                                                                    |        |                                                                                                    |                                                                                                    |                                                                                                    |                                                                                                    |                                                                                                    |                                                                                                    |
| Science Focus Areas Tools News Resources About Us                                                                                                    |        | About Us                                                                                                    | Resources                                                                                                    | News                                                                                                    | Tools                                                                                                    | Areas                                                                                                    | Science Focu                                                                                                    |
| Honospheric Composition Giovanni General Earthdata Forum I2" Who We Are                                                                                                    |        | Who We Are                                                                                                    | Earthdata Forum 🗹                                                                                                    | General                                                                                                    | Giovanni                                                                                                    | notion                                                                                                    | Amospheric Con                                                                                                    |

So, there are 2 types given in this particular data set. Not a all data set have 2, some may have 4 or 1, depending on the storage. You can click on first open archive data. This is a folder kind of data, which means you will go here and just click, click and then take the images out.

Instead of downloading it from the drawing, the box and then taking it out, you can just go to the data set. So, for example here, we know that this data is from 2000 to 2016. So, when you did online archive, this comes up. And it is open source. It is secure system, anyone can download it. How to download files from this https service, you can read and understand. I will just show you a quick demo.

# (Refer Slide Time: 34:09)

|                                                                                                    | INSVienta X ON                                                                                                    | WATE Security We<br>fis.nasa.gov/data                                                                                                    | ning Nerver X                                                                                                    | Casussi o                                                                                                    | January: Giavanni Mc<br>05/                                                                                                    | × (+)                                                                                                    | 1                                                                                                    | 11                                                                                                    |                             |                          | 1                                                                                                    | 2                           |
|----------------------------------------------------------------------------------------------------|----------------------------------------------------------------------------------------------------|----------------------------------------------------------------------------------------------------|----------------------------------------------------------------------------------------------------|----------------------------------------------------------------------------------------------------|----------------------------------------------------------------------------------------------------|----------------------------------------------------------------------------------------------------|----------------------------------------------------------------------------------------------------|----------------------------------------------------------------------------------------------------|-----------------------------|--------------------------|----------------------------------------------------------------------------------------------------|-----------------------------|
| Once registered, you can                                                                                                    | click here to author                                                                                                    | ize 'NASA GES                                                                                                    | SDISC DATA /                                                                                                    | ARCHIVE' app                                                                                                    | elication.                                                                                                    |                                                                                                    |                                                                                                    |                                                                                                    |                             | Conception in the        | 1                                                                                                    |                             |
| Name                                                                                                    | Last modified                                                                                                    | Size                                                                                                    |                                                                                                    |                                                                                                    |                                                                                                    |                                                                                                    |                                                                                                    |                                                                                                    |                             |                          |                                                                                                    |                             |
| Parent Directory                                                                                                    |                                                                                                    |                                                                                                    |                                                                                                    |                                                                                                    |                                                                                                    |                                                                                                    |                                                                                                    |                                                                                                    |                             |                          |                                                                                                    |                             |
| 2000/                                                                                                    | 2016-05-25 15:33                                                                                                    |                                                                                                    |                                                                                                    |                                                                                                    |                                                                                                    |                                                                                                    |                                                                                                    |                                                                                                    |                             |                          |                                                                                                    |                             |
| 2001/                                                                                                    | 2016-05-25 15:33                                                                                                    |                                                                                                    |                                                                                                    |                                                                                                    |                                                                                                    |                                                                                                    |                                                                                                    |                                                                                                    |                             |                          |                                                                                                    |                             |
| <u>2002</u>                                                                                                    | 2016-05-25 15:33                                                                                                    |                                                                                                    |                                                                                                    |                                                                                                    |                                                                                                    |                                                                                                    |                                                                                                    |                                                                                                    |                             |                          |                                                                                                    |                             |
| 2005                                                                                                    | 2016-05-25 15:33                                                                                                    | ÷.                                                                                                    |                                                                                                    |                                                                                                    |                                                                                                    |                                                                                                    |                                                                                                    |                                                                                                    |                             |                          |                                                                                                    |                             |
| 2005/                                                                                                    | 2016-05-25 15:33                                                                                                    | 2                                                                                                    |                                                                                                    |                                                                                                    |                                                                                                    |                                                                                                    |                                                                                                    |                                                                                                    |                             |                          |                                                                                                    |                             |
| 2006/                                                                                                    | 2016-05-25 15:33                                                                                                    |                                                                                                    |                                                                                                    |                                                                                                    |                                                                                                    |                                                                                                    |                                                                                                    |                                                                                                    |                             |                          |                                                                                                    |                             |
| 2007/                                                                                                    | 2016-05-25 15:33                                                                                                    |                                                                                                    |                                                                                                    |                                                                                                    |                                                                                                    |                                                                                                    |                                                                                                    |                                                                                                    |                             |                          |                                                                                                    |                             |
| 2008/                                                                                                    | 2016-05-25 15:33                                                                                                    |                                                                                                    |                                                                                                    |                                                                                                    |                                                                                                    |                                                                                                    |                                                                                                    |                                                                                                    |                             |                          |                                                                                                    |                             |
| 2009/                                                                                                    | 2016-05-25 15:33                                                                                                    |                                                                                                    |                                                                                                    |                                                                                                    |                                                                                                    |                                                                                                    |                                                                                                    |                                                                                                    |                             |                          |                                                                                                    |                             |
| 2010/                                                                                                    | 2016-05-25 15:33                                                                                                    |                                                                                                    |                                                                                                    |                                                                                                    |                                                                                                    |                                                                                                    |                                                                                                    |                                                                                                    |                             |                          |                                                                                                    |                             |
| 2011/                                                                                                    | 2016-05-25 15:33                                                                                                    | ÷                                                                                                    |                                                                                                    |                                                                                                    |                                                                                                    |                                                                                                    |                                                                                                    |                                                                                                    |                             |                          |                                                                                                    |                             |
| 2012/                                                                                                    | 2016-05-25 15:33                                                                                                    |                                                                                                    |                                                                                                    |                                                                                                    |                                                                                                    |                                                                                                    |                                                                                                    |                                                                                                    |                             |                          |                                                                                                    |                             |
| 2013/                                                                                                    | 2016-05-25 15:33                                                                                                    | ·                                                                                                    |                                                                                                    |                                                                                                    |                                                                                                    |                                                                                                    |                                                                                                    |                                                                                                    |                             |                          |                                                                                                    |                             |
| 2014/                                                                                                    | 2016-05-25 15:33                                                                                                    |                                                                                                    |                                                                                                    |                                                                                                    |                                                                                                    |                                                                                                    |                                                                                                    |                                                                                                    |                             |                          |                                                                                                    |                             |
| ANDVI val                                                                                                    | 2010-02-20 15:33                                                                                                    | 196                                                                                                    |                                                                                                    |                                                                                                    |                                                                                                    |                                                                                                    |                                                                                                    |                                                                                                    |                             |                          |                                                                                                    |                             |
| MODVI 005 dif va                                                                                                    | nl 2022-08-16 18-35                                                                                                    | 12K                                                                                                    |                                                                                                    |                                                                                                    |                                                                                                    |                                                                                                    |                                                                                                    |                                                                                                    |                             |                          |                                                                                                    |                             |
| Carlo and and                                                                                                    | 2014 05 24 10 00                                                                                                    |                                                                                                    |                                                                                                    |                                                                                                    |                                                                                                    |                                                                                                    |                                                                                                    |                                                                                                    |                             |                          |                                                                                                    |                             |
| elsch esdiscessis.nasa.gov,<br>NPTEL                                                                                                    | //data/Vegetation Indices                                                                                                    | I/MOEVI.005/MOE                                                                                                    | WI                                                                                                    |                                                                                                    |                                                                                                    |                                                                                                    |                                                                                                    |                                                                                                    |                             |                          |                                                                                                    |                             |
|                                                                                                    |                                                                                                    |                                                                                                    |                                                                                                    |                                                                                                    |                                                                                                    |                                                                                                    |                                                                                                    |                                                                                                    |                             |                          |                                                                                                    |                             |
|                                                                                                    |                                                                                                    |                                                                                                    |                                                                                                    |                                                                                                    |                                                                                                    |                                                                                                    |                                                                                                    |                                                                                                    |                             |                          |                                                                                                    |                             |
| GIS DISC Dataset: MOD                                                                                                    | DBS/Renta 🗙 🤤 🕅                                                                                                    | NSA 17 Security We                                                                                                    | ming Name - X                                                                                                    | GES DISC G                                                                                                    | ilostary: Giovanni M                                                                                                    | × +                                                                                                    | 1                                                                                                    | 14                                                                                                    |                             |                          | 1                                                                                                    | 2                           |
| + - C 0 .                                                                                                    | reason.gesdisc.eosd                                                                                                    | lis.nasa.gov/data                                                                                                    | /Vegetation_In                                                                                                    | dices/MODVI.00                                                                                                    | 05/doc/                                                                                                    |                                                                                                    | -                                                                                                    | -                                                                                                    |                             |                          | -                                                                                                    |                             |
|                                                                                                    | •                                                                                                    |                                                                                                    |                                                                                                    |                                                                                                    |                                                                                                    |                                                                                                    |                                                                                                    |                                                                                                    |                             | -                        |                                                                                                    |                             |
| NASA reas                                                                                                    | on.gesdisc.co                                                                                                    | sdis.nasa.                                                                                                    | gov                                                                                                    |                                                                                                    |                                                                                                    |                                                                                                    |                                                                                                    |                                                                                                    |                             | Totran Chir              | recom                                                                                                    |                             |
|                                                                                                    |                                                                                                    |                                                                                                    |                                                                                                    |                                                                                                    |                                                                                                    |                                                                                                    |                                                                                                    |                                                                                                    |                             |                          |                                                                                                    | - 1                         |
| Access to GES DISC dat                                                                                                    | ta requires all users t                                                                                                    | o be registered                                                                                                    | with the Earth                                                                                                    | data Login syst                                                                                                    | tem. Data continu                                                                                                    | e to be free of (                                                                                                    | charge and acc                                                                                                    | essible via E                                                                                                    | ITIPS. Aco                  | ess to data              | via anonym                                                                                                    | ous FIP is                  |
| Access to GES DISC dat<br>no longer available. Deta<br>GES DISC Users who de<br>recipe that provides exan                                                                                                    | ta requires all users t<br>ailed instructions on<br>eploy scripting meth-<br>uples of GNU wget o                                                                                                    | o be registered<br>how to register<br>ods to list and c<br>commands for l                                                                                                    | with the Earth<br>and receive au<br>lownload data<br>isting and dow                                                                                                    | data Login syst<br>athorization to a<br>in bulk via ano<br>mloading data                                                                                                    | tem. Data continu-<br>tem. Data continu-<br>access GES DISC<br>aymous FIP are a<br>via HTTPS.                                                                                                    | e to be free of a<br>data are provi<br>advised to revie                                                                                                    | charge and acc<br>ded <u>here</u> .<br>ew the <u>How to</u>                                                                                                    | essible via E<br>Dowaload I                                                                                                    | HTIPS. Aco<br>Data Files fo | ess to data              | via anonym<br>Service wit                                                                                      | ous FIP is<br><u>h weet</u> |
| Access to GES DISC dat<br>no longer available. Deta<br>GES DISC Users who de<br>recipe that provides exan<br>Once registered, you can<br>Nam                                                                                                    | ta requires all users t<br>ailed instructions on<br>eploy scripting meth-<br>uples of GNU wget o<br>a <u>click here</u> to author<br>a                                                                                                    | o be registered<br>how to register<br>ods to list and d<br>commands for l<br>ize NASA GES<br>Last modified                                                                                                    | with the Earth<br>and receive au<br>lownload data i<br>isting and dow<br>SDISC DATA A<br>Size                                                                                                    | data Login syst<br>altorization to a<br>in bulk via ano<br>mloading data v<br>ARCHIVE' app                                                                                                    | turis system may i<br>tem. Data continuo<br>access GES DISC<br>mymous FIP are <i>a</i><br>via IITTPS.<br>plication.                                                                                                    | e to be free of a<br>data are provia                                                                                                    | charge and acc<br>ded <u>here</u> .<br>ew the <u>How to</u>                                                                                                    | essible via E<br>Download I                                                                                                    | HTIPS. Aco<br>Data Files fo | ess to data              | via anonym<br>Service wit                                                                                      | ous FIP is<br><u>h wget</u> |
| Access to GES DISC dat<br>no longer available. Deta<br>GES DISC Users who de<br>recipe that provides exan<br>Once registered, you can<br>Nam                                                                                                    | names.<br>ta requires all users t<br>ailed instructions on i<br>eploy scripting meth-<br>uples of GNU wget o<br>a <u>click here</u> to author<br>te <u>1</u>                                                                                                    | o be registered<br>how to register<br>ods to list and c<br>commands for l<br>ize NASA GES<br>Last modified                                                                                                    | with the Earth<br>and receive au<br>lownload data i<br>isting and dow<br>SDISC DATA /<br>Size                                                                                                    | data Login syst<br>alborization to a<br>in bulk via ano<br>mloading data<br>ARCHIVE' app                                                                                                    | tem. Data continuo<br>tem. Data continuo<br>access GES DISC<br>mymous FIP are a<br>via HTTPS.<br>olication.                                                                                                    | e to be free of a<br>data are provia                                                                                                    | charge and acc<br>ded <u>here</u> .<br>ew the <u>How to</u>                                                                                                    | essible via F                                                                                                    | HTTPS. Acco                 | ess to data              | via anonyms<br>Service wit                                                                                     | ous FIP is<br><u>h weet</u> |
| Access to GES DISC dat<br>no longer available. Deta<br>GES DISC Users who de<br>recipe that provides evan<br>Oace registered, you can<br>Nam<br>Parent Directory                                                                                                    | names.<br>ta requires all users t<br>ailed instructions on<br>eploy scripting meth-<br>ples of GNU wget (<br>a <u>click here</u> to author<br>te <u>L</u>                                                                                                    | o be registered<br>how to register<br>ods to list and d<br>commands for 1<br>ize 'NASA GES<br>ast modified                                                                                                    | with the Earth<br>and receive au<br>lownload data i<br>sisting and dow<br>SDISC DATA /<br>Size                                                                                                    | data Login syst<br>athorization to a<br>in bulk via ano<br>mloading data v<br>ARCHIVE' app                                                                                                    | tem. Data continus<br>access GES DISC<br>arymous FIP are a<br>via IITTPS.<br>plication.                                                                                                    | e to be free of 4<br>data are provia<br>advised to revia                                                                                                    | charge and act<br>ded <u>here</u> .<br>ew the <u>How to</u>                                                                                                    | essible via E<br>Dowaload I                                                                                                    | HTPS. Aco                   | ess to data              | via anonym<br>Service wit                                                                                      | nus FIP is<br><u>h wper</u> |
| Access to GES DISC dat<br>no longer available. Deta<br>GES DISC Users who de<br>recipe that provides evan<br>Oace registered, you can<br>Nam<br>Parent Directory<br>README MODIS                                                                                                    | names.<br>ta requires all users t<br>ailed instructions on i<br>eploy scripting meth-<br>plos of GNU wget i<br>a <u>click here</u> to author<br>te <u>1</u><br><u>VI 1deg 005, pdf</u> 20                                                                                                    | o be registered<br>how to register<br>ods to list and d<br>commands for 1<br>ize 'NASA GES<br>ast modified<br>22-08-22 18:32                                                                                                    | with the Earth<br>and receive au<br>lownload data i<br>sisting and dow<br>SDISC DATA I<br>Size                                                                                                    | data Login syst<br>alsorization to a<br>in bulk via ano<br>nloading data v<br>ARCHIVE' app                                                                                                    | tem. Data continus<br>access GES DISC<br>aymous FIP are a<br>via IITTPS.<br>plication.                                                                                                    | e to be fice of a<br>data are provia<br>dvised to revie                                                                                                    | charge and acc<br>ded <u>here</u> .<br>ew the <u>How to</u>                                                                                                    | essible via E                                                                                                    | HTIPS. Acco                 | ess to data              | via anonyms<br>Service wit                                                                                     | nus FIP is<br><u>h wpet</u> |
| Access to GES DISC dat<br>no longer available. Deta<br>GES DISC Users who de<br>recipe that provides evan<br>Oace registered, you can<br>Nam<br>Parent Directory<br>README MODIS                                                                                                    | ta requires all users t<br>ailed instructions on i<br>eploy scripting meth-<br>uples of GNU west o<br>a <u>click here</u> to author<br>ae <u>1</u><br><u>VI Ideg 005.pdf</u> 20                                                                                                    | o be registered<br>how to register<br>ods to list and c<br>commands for 1<br>ize 'NASA GE3<br>                                                                                                    | with the Earth<br>and receive au<br>lownload data<br>isting and dow<br>SDISC DATA J<br>Size                                                                                                    | data Login syst<br>aborization to a<br>in bulk via ano<br>nloading data<br>ARCHIVE' app                                                                                                    | tuns system may i<br>tem. Data continu-<br>access GES DISC<br>mymous FIP are a<br>via IITTPS.<br>olication.                                                                                                    | e to be free of a                                                                                                    | charge and acc<br>ded <u>here</u> .<br>ew the <u>How to</u>                                                                                                    | essible via E                                                                                                    | HTTPS. Acc                  | ess to data              | via anonyms<br>Service wit                                                                                     | nus FTP is                  |
| Access to GES DISC dat<br>no longer available. Dea<br>GES DISC Users who de<br>recipe that provides exan<br>Oace registered, you can<br>Parcent Directory.                                                                                                    | ta requires all users t<br>ailed instructions on i<br>eploy scripting meth-<br>nples of GNU wget o<br>a <u>click here</u> to author<br>ac <u>lick here</u> to author<br>ac <u>lick here</u> to a <u>unifick</u> to a <u>lick here</u> to a<br><u>lick here</u> to a <u>unifick</u> to a <u>lick here</u> to a <u>unifick</u> to a <u>lick here</u> to a <u>unifick</u> to a <u>lick here</u> to a <u>unifick</u> to a <u>lick here</u> to a <u>unifick here</u> to a <u>unifick here because</u> to a <u>lick here</u> to a <u>unifick here because</u> to a <u>unifick here because</u> to a <u>unifick here becase</u> to a <u>unifick here becase</u> to a <u>unifick here because</u> to a                                                         | o be registered<br>how to register<br>commands for 1<br>ize 'NASA GE's<br>                                                                                                    | with the Earth<br>and receive au<br>lownload data i<br>sisting and dow<br>SDISC DATA A<br>Size                                                                                                    | data Login syst<br>ahorization to a<br>in bulk via ano<br>mloading data<br>ARCHIVE' app                                                                                                    | tem System may r<br>tem. Data continuo<br>access GFS DISC<br>aymous FTP are r<br>via HTTPS.<br>stication.                                                                                                    | e to be free of data are provided to revie                                                                                                    | charge and acc<br>ded <u>here</u> .<br>ew the <u>How to</u>                                                                                                    | essible via F                                                                                                    | HTPS. Aco                   | ess to data              | via anonyms<br>Service wit                                                                                     | bus FTP is                  |
| Access to GES DISC dat<br>no longer available. Deta<br>GES DISC Uses who do<br>GES DISC Uses who do<br>Fraction hat provides acum<br>Name<br>Partent Directory<br>Real ADME MODES<br>NASA Web Privacy Pathi<br>Carto and your asched do                                                                                                    | ta requires all users t<br>alled instructions on<br>eploy scripting meth<br>uples of GNU wget o<br>s <u>click here</u> to author<br>at <u>1 ldeg 005 pdf</u> 20<br><u>VI ldeg 005 pdf</u> 20<br><u>icy and Important Nc</u><br>this mane the array. For                                                                                                    | o be registered<br>how to register<br>ods to list and d<br>commands for l<br>ize 'NASA GE3<br>_ast modified<br>22-08-22 18:32<br>tlices                                                                                                    | with the Earth<br>and receive au<br>lownload data i<br>sisting and dow<br>SDISC DATA A<br>Size                                                                                                    | data Login syst<br>ahorization to a<br>in bulk via ano<br>mloading data<br>ARCHIVE' app<br><u>C Help Desk b</u>                                                                                                    | ten. Data confirm<br>access GFS DISC<br>aymous FIP are 1<br>aymous FIP are 1<br>aymous | e to be firee of<br>data are provia<br>advised to revia                                                                                                    | charge and acc<br>ded <u>here</u> .                                                                                                    | essible via F                                                                                                    | HTIPS, Aco                  | ess to data              | via anonyms<br>Service wit                                                                                     | nus FIP is<br><u>h wpet</u> |
| Access to GES DISC dat<br>no longer available. Deta<br>GES DISC Users who do<br>GES DISC Users who do<br>Cace registered, you can<br>Nam<br>Paryon Directory<br>B RE-ADME MODIS<br>NASA Web Prince Palla<br>Company and the Application<br>NASA Web Prince Palla<br>Company and the Application<br>Nasca Web Prince Palla                                                                                                    | names.<br>ta nequires all users t<br>undel instructions on o<br>epoloy scripting meth-<br>mples of GNU wget o<br><u>click here</u> to author:<br>te <u>I</u><br><u>VI Ideg 005 pdf</u> 20<br><u>try and Important Ne</u><br><u>his nears he areas for success</u>                                                                                                    | o be registered<br>how to register<br>ods to list and d<br>commands for 1<br>ize 'NASA GES<br>                                                                                                    | with the Earth<br>and receive au<br>lownload data<br>isting and dow<br>SDISC DATA /<br>SIZE                                                                                                    | data Login syst<br>aborization to z<br>in bulk via ano-<br>nloading data v<br>ARCHIVE' app                                                                                                    | ten. Data confirm<br>access GTS DISC<br>aymous FIP are a<br>values statute of the statute<br>ofication.                                                                                                    | e to be free of a<br>data are provi<br>advised to revie                                                                                                    | charge and act<br>ded <u>here</u> .                                                                                                    | ecces pira                                                                                                    | HTIPS. Acco                 | ess to data              | via anonyms<br>Service wit                                                                                     | ous FIP is                  |
| Access to GES DISC dat<br>no longer available. Dete<br>GES DISC Uses who do<br>GES DISC Uses who do<br>recipi that provides cum<br>Oace registered, you can<br>Name<br>Parcent Directory<br>Parcent Directory<br>Parcent Access and the second<br>Name<br>NASA Web Prinacy Path<br>of the prinacy Path<br>of the prinacy Path                                                                                                    | ta nequires all users 1<br>ta nequires all users 1<br>eploys scripting meth-<br>lines of CANT users 1<br>a <u>click here</u> to author<br>a <u>click here</u> to author<br>a <u>the L</u><br><u>VI 1 dept 005 toff</u> 20<br><u>VI 1 dept 005 toff</u> 20                                                                                                    | o be registered<br>how to register<br>ods to list and d<br>commands for 1<br>ize 'NASA GE3<br>                                                                                                    | with the Earth<br>and receive au<br>lownload data<br>sising and dow<br>SDISC DATA /<br>Size                                                                                                    | data Login syst<br>aborization to z<br>in bulk via ano-<br>mloading data v<br>ARCHIVE' app                                                                                                    | ten. Data corints<br>access GFS DISC<br>avgmons F1P are a<br>via HTTPS.                                                                                                    | e to be free of data are provided and are provided to revie                                                                                                    | charge and acc<br>dad <u>here</u> .                                                                                                    | essible via F                                                                                                    | HTIPS. Acco                 | ess to data              | via anonyms<br>Service wit                                                                                     | bus FIP is                  |
| Access to GES DISC dat<br>Access to GES DISC dat<br>no longer available. Dete<br>GES DISC Users who do<br>Care registered, you can<br>Nam<br>Parcel Directory<br>Parcel Directory<br>NASA Web Princey Path<br>registered you reached if<br>NYFEL                                                                                                    | ta nequires all users 1<br>ta nequires all users 1<br>negloy scripting meth-<br>los of CNU weges 1<br>s <u>click here</u> to author<br>te <u><u>L</u><br/><u>VI 1 deg 005 off</u> 20<br/><u>VI 1 deg 005 off</u> 20</u>                                                                                                    | o be registered<br>how to register<br>commands for 1<br>ize 'NASA GE's<br>                                                                                                    | with the Earth<br>and receive au<br>lownload data<br>isting and dow<br>SDISC DATA A<br>Size                                                                                                    | data Login syst<br>ihorization to a<br>in bulk via ano<br>notading data<br>ARCHIVE' app                                                                                                    | ten. Data confints<br>access GFS DEF<br>avgmons F1P are a<br>via HTTPS.                                                                                                    | e to be free of data are provid                                                                                                    | charge and acc<br>dad <u>here</u> .                                                                                                    | essible via E<br>Download I                                                                                                    | HTIPS. Acc                  | ess to data              | via anonyms<br>Service wit                                                                                     | bus FIP is                  |
| Access to GES DISC dat<br>no longer available. Deta<br>GES DISC Vieses who do<br>Conce registered, you can<br>Parcent Directory<br>Parcent Directory<br>Parcent Directory<br>NASA Web Princey Public<br>Construction of the construction<br>of the construction of the<br>Construction of the construction<br>of the construction of the<br>Construction of the construction<br>of the construction of the<br>Construction of the construction<br>of the construction of the<br>Construction of the construction<br>of the construction of the<br>Construction of the construction<br>of the construction of the<br>Construction of the construction of the<br>Construction of the construction of the<br>Construction of the construction of the<br>Construction of the construction of the<br>Construction of the construction of the construction<br>of the construction of the construction of the construction<br>of the construction of the construction of the construction<br>of the construction of the construction of the construction<br>of the construction of the construction of the construction<br>of the construction of the construction of the construction of the<br>construction of the construction of the construction of the construction<br>of the construction of the construction of the constructi                                                                                                    | ta acquires all users 1<br>ta acquires all users 1<br>ta acquires all users 1<br>tailed mistractions on<br>epoly scripting methods<br>to click here to outfloor<br>to a click here to outfloor<br>to the Lange of 200<br>ty and Important Net<br>for any RESOURCE ACCESSION OF ACCESSION<br>Decision X Contents Accession of the Content<br>International International International International International<br>International International Internation                                                                                                    | o be registered<br>how to register<br>commands for l<br>ize 'NASA GES<br>22-08-22 18:32<br>22-08-22 18:32<br>attace<br>attace<br>at face to control or<br>so that the to control or<br>so that the to control or<br>so that the to control or<br>so that the to control or<br>so that the to control or<br>so that the to control or<br>so that the to control or<br>so that the to control or<br>so that the to control or<br>so that the to control or<br>so that the to control or<br>so that the to control or<br>so that the to control or<br>so that the to control or<br>so the to control or<br>so that the to control or<br>so that the to control or<br>so that the to control or<br>so that the to control or<br>so that the to control or<br>so the to control or<br>so the to control or<br>so the to control or<br>so that the to control or<br>so the to control or<br>so the to con                                                                                                    | with the Earth<br>and receive au<br>lownload data<br>isting and dow<br>SDISC DATA A<br>Size                                                                                                    | data Login syst<br>data Login syst<br>ulhorization to a<br>in bulk via ano<br>molecular data<br>ARCHIVE' app<br>C Help Desk b                                                                                                    | ten. Data corrito<br>ten. Data corrito<br>access GFS DISC<br>arymous F1P at a<br>via HTTPS.<br>dication.                                                                                                    | e to be free of data are provided to revide data are provided to revided to revided to revided                                                                                                    | charge and acc<br>charge and acc<br>ded <u>here</u> .<br>ew the <u>How to</u>                                                                                                    | essible via E<br>Dowaload I                                                                                                    | ITTIPS.Acco                 | ess to data              | ria anonyms<br>Service wa                                                                                      | ous FIP is                  |
| Access to GES DISC dat<br>no longer available. Deta<br>GES DISC Users who de<br>recipie that provides ceur<br>Parcent Directory<br>Parcent Directory<br>Parcent Directory<br>Parcent Directory<br>Parcent Directory<br>NASA Web Privacy Path<br>Competence and the privacy<br>Nasca Web Privacy Path<br>Competence and the privacy Path<br>Competence and the privacy                                                                                                    | ta acquires all users 1<br>ta acquires all users 1<br>and matractions on<br>epoly scripting meth-<br>miss of CNU voget<br>click here to author<br>te L<br>V1 Ideg 2005 edf 20<br>V1 Ideg 2005 edf 20<br>V1 Ideg 2005 edf 20<br>V1 Ideg 2005 edf 20<br>V2 Ideg 2005 edf 20<br>V2 Ideg 20<br>V2 Ideg 20<br>V2 Ideg 20                                                                                         | o be registered<br>how to register<br>commands for 1<br>ize "NASA GES<br>22-08-22 18:32<br>titces<br>al fras to contact<br>with a contact<br>with a co                                                                                                    | with the Earth<br>and receive au<br>lownload data i<br>siting and dow<br>SDISC DATA1<br>Size                                                                                                    | data Login syst<br>data Login syst<br>thorization to a<br>in bulk via ano-<br>nlouding data v<br>ARCHIVE' app<br>C Help Desk b<br>C Help Desk b                                                                                                    | ten. Data configuration of the second second                                                                                                    | e to be fired of the provided of the provided                                                                                                    | charge and acc<br>charge and acc<br>ded <u>here</u> .<br>ew the <u>How to</u><br>005.pdf                                                                                                    | essible via H                                                                                                    | III IPS. Acco               | ess to data "            | ris anonymu<br>Service mit                                                                                     | bus FIP is                  |
| Access to GES DISC dat<br>no longer available. Deta<br>GES DISC Viess who de<br>recipe that provides even<br>Once registered you can<br>Parent Directory<br>Parent Directory<br>RASA Web Privacy Path<br>Construction of the Privacy Path<br>Construction of the Path<br>Construction of the Path<br>Construction of the Path<br>Construction of th                                                                                                    | ta nequires all users 1<br>and mistractions on<br>epoly scripting meth-<br>miss of CNU vogst (<br>click here to author<br>te L<br>VI idea 005 off 20<br>icy and important No<br>icy and important No<br>icy and important No<br>icy and important No<br>icy and important No<br>icy and important No<br>icy and important No<br>icy and important No<br>icy and important No<br>icy and important No<br>icy and icy and icy and<br>icy and icy and icy and<br>icy and icy and<br>icy and icy and<br>icy and<br>icy and icy and<br>icy and<br>icy and icy and<br>icy and<br>icy and icy and<br>icy and<br>icy and icy and<br>icy and<br>icy and icy and<br>icy and<br>icy and icy and<br>icy and<br>icy and icy and<br>icy and<br>icy and<br>icy and<br>icy and<br>icy and<br>icy and<br>i                                                                                                    | o be registered<br>how to register<br>commands for 1<br>ize 'NASA GES<br>.ast modified<br>222-08-22 18:32<br>tilice:<br>tilice:<br>til | with the Earth and receive au lownload data isting and dow SDISC DATA1 Size                                                                                                    | data Login syst<br>aborization to z<br>in bulk via ano<br>nhoading data<br>ARCHIVE' app<br>CCHejo Desk b<br>CCHejo Desk b<br>CCHejo Desk b                                                                                                    | ten. Data configuration of the second second                                                                                                    | e to be free of v<br>data are provi<br>dvised to revia<br>dvised to revia                                                                                                    | charge and eccose of<br>ded <u>here</u> .<br>we the <u>How to</u><br>005.pdf                                                                                                    | essible via L                                                                                                    | HI IPS. Acco                | ess to data "            | via anonymu<br>Service mit                                                                                     | ous FIP is                  |
| Access to GES DISC dat<br>no longer available. Dete<br>GES DISC Uses who do<br>GES DISC Uses who do<br>Parcent Directory<br>Real Directory<br>Real Directory<br>Re | thance.<br>that acquires all uses it<br>has acquires all uses it<br>and material materials and<br>science have to author<br>ac <u>allock have</u> to author<br>ac <u>allock have</u> to author<br>ac <u>allock have</u> to author<br>the <u>allock have</u> to author<br>the <u>allock have to a</u>                                                                                                 | o be registered<br>how to register<br>commands for 1<br>ize "NASA GES"<br>ast modified<br>222-08-22 18:32<br>tilicce<br>al fice to costate<br>al fice to costate<br>bitted Mccos back                                                                                                    | with the Earth<br>and receive au<br>lowaload data i<br>siting and dow<br>SDISC DATA /<br>SIZE                                                                                                    | data Login syst<br>data Login syst<br>datorization to 2<br>in bulk via ano<br>nioading data<br>(RCHIVE' app<br>C Help Desk b<br>C Help Desk b<br>C C Help Desk b<br>C C Help Desk b<br>C C Help Desk b<br>C C Help Desk b<br>C C Help Desk b                                                                                                    | ten. Data configuration of the second second                                                                                                    | eto be fice of t<br>data are provi<br>advised to revia<br>k<br>k<br>k<br>k<br>k<br>k<br>k<br>k<br>k<br>k<br>k<br>k<br>k<br>k<br>k<br>k<br>k<br>k<br>k                                                                                                    | charge and so toos o of<br>charge and so toos o of<br>write the How to                                                                                                    | essible via Aceso parameterio and                                                                                                    | HIIPS.Acco                  | ess to data "            | ria anonym<br>Service wit                                                                                      | nos FTP is                  |
| Access to GES DISC dat<br>no longer available. Deta<br>GES DISC Uses who do<br>GES DISC Uses who do<br>Parcent Directory.<br>Parcent Directory.<br>Parcent Directory.<br>Parcent Directory.<br>NASA Web Prince Path<br>and two mached fi<br>UNICAL Based Based Bart<br>Comparison of the Comparison<br>Parcent Directory Path<br>and two mached fi<br>Comparison of the Comparison<br>Parcent Directory Path<br>and two mached fi<br>Comparison of the Comparison<br>Parcent Directory Path<br>and Comparison of the Comparison<br>Parcent Directory Path<br>and Comparison of the Comparison<br>Parcent Directory Path<br>and Comparison of the Comparison<br>Parcent Directory Path<br>and Comparison of the Comparison<br>Parcent Directory Path<br>and Comparison of the Comparison<br>Parcent Directory Path<br>and Comparison of the Comparison<br>Parcent Directory Path<br>and Comparison of the Comparison<br>Parcent Directory Path<br>and Comparison of the Comparison<br>Parcent Directory Parcent Directory Path<br>and Comparison of the Comparison of the Comparison<br>Parcent Directory Parcent Directory Path<br>and Comparison of the Comparison of the Comparison of the Comparison<br>Parcent Directory Parcent Directory Parcent                                                                                                    | ta acquires all users 1<br>ta acquires all users 1<br>eploys scripting meth-<br>hand material methods of the source<br>acquires there to authors<br>acquires there to authors<br>acquires there are a source far<br>to the source acquires and the source far<br>to the source acquires and the source far<br>reason genders.could<br>land cover product                                                                                                    | o be registered<br>how to register<br>dots to list and d<br>commands. For list and d<br>commands. For list and d<br>list and the list and list and list<br>as the list and list and list and list<br>and list as to contract<br>the list management of list and list<br>is management of list and list and list<br>is management of list and list and list<br>list and list and list and list and list<br>list and list and list and list and list and list<br>list and list and list and list and list and list<br>list and list and list and list and list and list and list<br>list and list and list and list and list and list and list<br>list and list and list and list and list and list and list<br>list and list and list and list and list and list and list and list<br>list and list and list and list and list and list and list and list and list<br>list and list and list and list and list and list and list and list<br>list and list and list and list and list and list and list and list<br>and list and list and l                                                                                                    | with the Earth de Sarth and receive and and receive and and receive and and receive and statement of the sarth and the sarth and                                                                                                    | data Login syst<br>data Login syst<br>aborization to 2<br>in bulk via ano<br>nlouding data<br>ARCHIVE' app<br>C Help Desk b<br>C Help Desk b<br>C cas use c<br>dices/MODV.02                                                                                                    | tem. Data configuration of the second second                                                                                                    | eto be fice of t<br>data are provi<br>advised to revia<br>advised to revia<br>k<br>k<br>k<br>k<br>k<br>k<br>k<br>k<br>k<br>k<br>k<br>k<br>k<br>k<br>k<br>k<br>k<br>k<br>k                                                                                                    | charge and not loss of the Horn too                                                                                                    | essible via b                                                                                                    | HTIPS.Acc                   | ess to data "            | ria anonyma<br>Service wit                                                                                     | vus FIP is<br>humpst        |
| Access to GES DISC dat<br>Access to GES DISC dat<br>no longer available. Deta<br>GES DISC Uses who do<br>Parcel Directory.<br>Parcel Directory.<br>Parcel Directory.<br>NASA Web Princey Path<br>Control Longer August<br>NASA Web Princey Path<br>Control Longer August<br>Control Longer August<br>Control Longer August<br>Gidded MODIS                                                                                                    | ta acquires all users 1<br>ta acquires all users 1<br>ta acquires all users 1<br>ta acquires and the second second second<br>people of CNN users 1<br>to attribute acquires and the second second<br>ta acquires the second second second second<br>tax acquires and the second second second second<br>tax acquires acquires acquir                                                                                                    | o be registered<br>how to register<br>dots to list and d<br>commands. for list and d<br>commands. for list<br>ize "NASA GES<br>asst modified<br>22-08-22 18:32<br>22-08-22 18:32<br>22-08-22 18:32<br>21-08-22 18:32<br>21-08-20 18:32<br>21-08-20<br>21-08-20<br>21-08-20<br>21-                                                                                                    | with the Earth and receive an and receive an and receive an and receive an and receive an and receive an and an and an an an an an an an an an an an an an                                                                                                    | data Login syst<br>data Login syst<br>athorization to a<br>in bulk via ano<br>nloading data<br>WRCHIVE' app<br>C Help Desk b<br>C Help Desk b<br>C Help Desk b<br>C Help Desk b<br>C Help Desk b                                                                                                    | tem. Data coefficient<br>tem. Data coefficient<br>access GFS DBC-<br>arymous F1P are a<br>via HTTPS.<br>Juicetion.<br>wy clicking this lim<br>desory: facesed M:<br>DS/doc/README.M<br>— 100% +                                                                                                    | eto be fire of a data are provided to revise do revise d                                                                                                    | charge and not does not have been appreciated on the second second                                                                                                    | essible via E                                                                                                    | HTIPS.Acco                  | ess to data<br>van HTTPS | saaayuu saaayuu saaayuu saaayuu saaayuu saaayuu saaayuu saaayuu saaayuu saaayuu saaayuu saaayuu saaayuu saaayu | ws FIP's                    |
| Access to GES DISC dat<br>no longer available. Deta<br>GES DISC Vieses who<br>GES DISC Vieses who<br>include the second second<br>Once registered, you can<br>Proven Directory<br>Proven Directory<br>Proven Directory<br>NASA Web Privacy Path<br>Composition of two matched fi<br>Construct Directory<br>NASA Web Privacy Path<br>Composition of two matched fi<br>Construct Directory<br>NATEL                                                                                                    | ta acquires all uses 1<br>ta acquires all uses 1<br>ta acquires all uses 1<br>ta acquires all uses 1<br>ta des acquires acquires acq                                                                                                    | o be registered<br>how to register<br>dots to list and d<br>commands. for list and d<br>commands. for list and d<br>list and dots and list and list<br>list and list and list and list<br>with the list and list and list<br>is nase gow/data                                                                                                    | with the Earth and receive an and receive an and receive an and receive an and receive and and an and an an an an an an an an an an an an an                                                                                                    | data Login syst<br>aborization to a<br>in bulk via ano<br>nloading data<br>ARCHIVE' app<br>C Help Desk b<br>C Help Desk b<br>C C Help Desk b<br>C C Help Desk b<br>C C Help Desk b                                                                                                    | tem Data configure<br>tem Data configure<br>saccess GFS D12 are 1<br>via HTTPS,<br>via HTTPS,<br>via configure for the formation<br>via configure for the formation<br>via configure for the formation<br>we clicking this limit<br>however forward M.<br>95/doc/README M.<br>– 100% +                                                                                                    | etou lui sospec<br>eto be fire of data are provi<br>data are provi<br>advised to revia<br>k<br>10DIS VI, 1 dega<br>10DIS VI, 1 dega<br>10DIS VI, 1 dega                                                                                                    | charge and account of the second second                                                                                                    | essible via E                                                                                                    | HTIPS. Acco                 | ess to data<br>van HTTPS | service ma                                                                                                    | nus FIP'is                  |
| Access to GES DISC dat<br>no longer available. Deta<br>GES DISC Uses who do<br>Teche hat provides even<br>of the provides even<br>Parent Directory<br>Parent Directory<br>Parent Dir                                                 | ta acquires all users 1<br>ta acquires all users 1<br>ta acquires all users 1<br>ta acquires all users 1<br>to click here to author<br>te L<br>V1 1deg 005 odf 20<br>V1 1deg 005 odf 20<br>V1                                                                                                    | o be registered<br>how to register<br>dods to list and d<br>commands. for the<br>ize "NASA GES"<br>ast modified<br>222-08-22 18:32<br>41000<br>1000 per list<br>is for to control<br>is nana.gov/data                                                                                                    | with the Earth<br>and receive an<br>ovaluod data<br>sisting and dow<br>DDISC DATA.<br>17K<br>17K<br>17K<br>17K<br>17K<br>17K<br>17K<br>17K<br>17K<br>17K                                                                                                    | data Login sys<br>aborization to s<br>in bulk via ano<br>nhouding data<br>MRCHIVE' app<br>CCHelp Desk b<br>CCHelp Desk b<br>CCHelp Desk b<br>CCHelp Desk b<br>CCHelp Desk b                                                                                                    | ten Data configuration of the second second                                                                                                    | eton la soper<br>eto be fice of data are provi<br>data are provi<br>advised to revie<br>tools_vi_tideg:<br>  ] () ()                                                                                                    | charge and acc toos o of the Horn too                                                                                                    | essible via F                                                                                                    | HI IPS. Acco                | ess to data<br>ven HTTPS | ria anonym<br>Service mit                                                                                      | vas FIPis<br>hurget         |
| Access to GES DISC data<br>has or criminal pe<br>decess to GES DISC data<br>no longer available. Deta<br>GES DISC Uses who do<br>Parcent Directory<br>Reacont Directory<br>Reacon                                                                   | thance.<br>that acquires all uses 1<br>that acquires all uses 1<br>that acquires all uses 1<br>science in the acquires and the<br>science in the authors<br>to author acquires and acquires and<br>the acquires acquires and acquires acquires<br>the acquires acquires acquires acquires<br>the acquires acquires acquires acquires<br>the acquires acquires acquires acquires<br>the acquires acquires acquires acquires<br>the acquires acquires acquires acquires<br>the acquires acquires acquires<br>the acquires acquires<br>the acquires acquires acquires acquires<br>the acquires acquires acquires<br>the acquires acquires acquires<br>the acquires acquires acquires<br>the acquires acquires acquires<br>the acquires acquires acquires<br>the acquires acquires acquires<br>the acquires acquires acquires<br>the acquires acquires acquires<br>the acquires acquires acquires<br>the acquires acquires acquires<br>the acquires acquires acquires<br>the acquires acquires acquires acquires<br>the acquires acquires acquires acquires acquires acquires acquires<br>th                                                                                                    | o be registered<br>how to register<br>dots to list and d<br>commands. for list and d<br>ize "NASA GES<br>ast modified<br>22-08-22 18:32<br>diffee<br>al fire to control<br>of a registration<br>of the top control<br>is name gov/data                                                                                                    | with the Earth and receive an overload data and receive an overload data sitting and down DDISC DATA. A DISC DATA. If the GES DISC that the GES DISC that the GES DISC are proved at the GES DISC and the GES DISC are proved at the GES DISC are proved at the GES DISC                                                                                                    | data Login syst<br>aborization to a<br>in bulk via ano<br>nhouding data<br>ARCHIVE' app<br>C Helo Desk b<br>C Helo Desk b<br>C GNUSC C<br>dices/MODVLOC                                                                                                    | ten Jystem may i<br>ten. Data coefian<br>saccess GFS DIS-<br>aymous F1P are i<br>vi IITTPS.<br>Jication.<br>vy clicking this lin<br>lineary Gaussi M.<br>Dis/doc/README.M<br>— 100% +<br>soduct for northe                                                                                                    | eton la soper<br>eto be fice of data<br>data are provi<br>advised to revia<br>k<br>k<br>k<br>k<br>loois, vi, tdegi<br>l l d<br>so<br>ra Eurasia                                                                                                    | charge and not loss of the Horn Is                                                                                                    | esaible via H                                                                                                    | HTIPS.Acco                  | ess to data              | ria anonym<br>Service mi                                                                                       | vas FIPis                   |
| Access to GES DISC dat<br>no longer available. Deta<br>GES DISC Uses who do<br>Teople that provides curr<br>Otace registered, you cha<br>Parcent Directory<br>Parcent Directory<br>Parcent Directory<br>Parcent Directory<br>NASA Web Princey Public<br>With a toru asched fi<br>WASA Web Princey Public<br>With a toru asched fi<br>Comparison of the second second<br>Comparison of the second second second<br>Comparison of the second second second<br>Comparison of the second second second<br>Comparison of the second second second<br>Comparison of the second second second<br>Comparison of the second second second second second<br>Comparison of the second second                                                                                                    | ta acquires all users 1<br>ta acquires all users 1<br>ta acquires all users 1<br>ta acquires acquires                                                                                                    | o be registered<br>how to register<br>dots to list and d<br>commands. for list and d<br>commands. for list and d<br>list and dots and list and d<br>discrete sectors and list and list<br>discrete sectors and list and list<br>discrete sectors and list and list and list<br>discrete sectors and list and list and list<br>discrete sectors and list and list and list and list<br>discrete sectors and list and list and list and list and list<br>discrete sectors and list and list and li                                                                                                    | with the Earth with the Earth and receive an<br>lowalload data<br>and receive an<br>lowalload data<br>lowalload data<br>lowalload data<br>lowalload data<br>lowalload data<br>lowalload lowalload<br>lowalload lowalload<br>lowalload lowalload<br>lowalload lowalload<br>lowalload lowalload<br>lowalload<br>lowalload lowalload<br>lowalload<br>lo | data Login syst<br>data Login syst<br>aborization to 2<br>in bulk via ano<br>nlouding data<br>(RCHIVE' app<br>(CHelp Desk b<br>(CHelp Desk b<br>(CHelp Desk b)<br>(CHelp Desk b)<br>(CHelp Desk b)<br>(CHelp Desk b)<br>(CHelp Desk b)<br>(CHelp Desk b)<br>(CHelp Desk b)<br>(CHelp Desk b)<br>(CHelp Desk b)<br>(CHelp Desk b)<br>(CHelp Desk b)<br>(CHelp Desk b)<br>(CHelp Desk b)<br>(CHelp Desk b)<br>(CHelp Desk b)<br>(CHelp Desk b)<br>(CHELP Desk b)<br>(CHELP Desk b)<br>(CHELP DESK b)<br>(CHELP DESK b)<br>(CHELP                            | ten. Data configuration of the second second                                                                                                    | eto be fice of 4<br>data are provi<br>advised to revia<br>(COIS_VI_1tdeg)<br>(E) (S)<br>(The Eurasia<br>risked statistic                                                                                                    | charge and not cost of our cost of the Horn to cost of the Horn to | esaible via E                                                                                                    | HIIPS Acco                  | ess to data              | ria anonym<br>Service mi                                                                                       | ws FIP's                    |
| Access to GES DISC dat<br>no longer available. Deta<br>GES DISC Uses who do<br>GES DISC Uses who do<br>Topped that provides count<br>and the second second second second<br>Parcent Directory.<br>Parcent Directory.<br>Parcentory.<br>Parcent Directory.<br>Parcent Directory.<br>Parcen                                                                                                    | ta nequires all uses 1<br>ta nequires all uses 1<br>ta nequires all uses 1<br>ta nequires all uses 1<br>ta click here to author<br>at a click here to author<br>at a c                                                                                                    | o be registered<br>how to register<br>dots to its and d<br>commands. for 1<br>ize "NASA GES<br>ast modified<br>22-08-22 18:32<br>titces<br>al fine to contract<br>titces<br>titces and the contract<br>is nasa.gov/data<br>Gridded M<br>The griddes<br>standard 0.0                                                                                                    | with the Earth and receive an and receive an and receive an and receive an and receive an and receive an and receive an and receive and and receive and receive an                                                                                                    | data Login syst<br>data Login syst<br>aborization to 2<br>in bulk via ano<br>nloading data<br>WRCHIVE' app<br>C Help Desk b<br>C Help Desk b<br>C Help D | tem system may it<br>tem. Data coerium<br>access GFS DISC<br>arymous F1P are it<br>via HTTPS.<br>plication.<br>w clicking this lim<br>access factories in<br>access factories in<br>w clicking this lim<br>access factories in<br>access factories in<br>access factorie                                                                                                    | etou lui soopea<br>eto be fire of<br>data are provi<br>dvised to revia<br>dvised to revia<br>()<br>()<br>()<br>()<br>()<br>()<br>()<br>()<br>()<br>()                                                                                                    | charge and eco toos o our charge and eco toos o our charge and eco toos o our charge and eco too our charge and eco too our charge and ec | of<br>of cites in a                                                                                                    | HIIPS. Acco                 | ess to data<br>um HTTPS  | ria anonym<br>Service wit                                                                                      | nas FIP'is                  |
| Access to GES DISC data<br>Access to GES DISC data<br>no longer available. Deta<br>GES DISC Uses who do<br>Parcent Directory:<br>Parcent Directory:<br>Parcent Directory:<br>NASA Web Princey Path<br>WASA Web Princey Path<br>WASA Web Princey Path<br>WASA Web Princey Path<br>WASA Web Princey Path<br>WASA Web Princey Path<br>Construction Parcenter Mark<br>Gastory Chalance Mark                                                                                                    | ta nequires all uses 1<br>ta nequires all uses 1<br>ta nequires all uses 1<br>ta nequires all uses 1<br>ta decident of the second second<br>performance of the second second second<br>te L (1) (1) (1) (1) (1) (1) (1) (1) (1) (1)                                                                                                    | o be registered<br>how to register<br>dots to its and d<br>commands. for its<br>ize "NASA GES<br>22-08-22 18:32<br>titces<br>of face to contract<br>with the contract<br>with the contr                                                                                                    | with the Earth and receive an and receive an and receive an and receive an and receive an and receive an and an and an an an an an an an an an an an an an                                                                                                    | data Login sys<br>abarization is a<br>in bulk via ano<br>nioading data<br>ARC HIVE' app<br>C Help Desk b<br>C Help Desk b<br>C C Help Desk b<br>C C C C C C C C C C C C C C C C C C C                                                                                                     | tem system may re-<br>tem. Data coaring-<br>necess GFS DIS-<br>via HTTPS.<br>via HTTPS.<br>via coaring the system of the system<br>of the system of the system of the system<br>of the system of the system of the system<br>of the system of the system of the system of the<br>system of the system of the system of the system of the<br>system of the system of the system of the system of the<br>system of the system of the system of the system of the<br>system of the system of the system of the system of the<br>system of the system of the system of the system of the<br>system of the system of the system of the system of the system of the<br>system of the system of the system of the system of the system of the<br>system of the system of the system o                                                                                                    | etoo hu sooper<br>eto be fire of data are provio<br>data are provio<br>advised to revia<br>toDIS VI, Idegu<br>IE IIIIIIIIIIIIIIIIIIIIIIIIIIIIIIIIIII                                                                                                    | charge and account of the second second seco | of<br>esticle via Laveso parameters<br>Domaload 1                                                                                                    | HIIPS. Acco                 | ess to data<br>om HTTPS  | ria anonym<br>Service wit                                                                                      | nus FIP'is                  |
| Access to GES DISC dat<br>no longer available. Deta<br>GES DISC Usess who do<br>verify that provides deva<br>Otace registered, you can<br>Parcent Directory<br>Parcent Directory<br>Parcent Directory<br>Parcent Directory<br>NASA Web Privacy Path<br>Control of Control of Control<br>Parcent Directory<br>NASA Web Privacy Path<br>Control of Control of Control<br>Parcent Directory<br>NASA Web Privacy Path<br>Control of Control of Control<br>Control of Control of Control of Control<br>Control of Control of Control of Control<br>Control of Control of Control of Control of Control<br>Control of Control of Control of Control of Control of Control<br>Control of Control of                                                                                                    | ta nequires all uses 1<br>ta nequires all uses 1<br>ta nequires all uses 1<br>ta nequires all uses 1<br>ta nequires and the network of the network<br>of the network of the network of the network<br>of the network of the network of the network of the<br>text of the network of the network of the network of the network of the<br>network of the network of the ne                                                                                                    | o be registered<br>how to register<br>dots to list and d<br>commands. for l<br>ize "NASA GES<br>Last modified<br>22-08-22 18:32<br>titces<br>effect to contract<br>s to legal to contract<br>s to legal to contract<br>s to legal to contract<br>is:nasa.gov/data<br>Gridded M<br>The griddes<br>standard 0.0<br>2002) colle<br>(XEESPI) collocation<br>generated a<br>the 0.05 det                                                                                                    | with the Earth and receive an and receive an and receive an and receive an State of the State of the State of                                                                                                    | data Login syst<br>aborization to 2<br>in bulk via ano<br>nhouding data<br>VRCHIVE' app<br>CCHelp Desk b<br>CCHelp Desk b<br>CCHelp Des | ten Jystem may i<br>ten. Data coeffan<br>access GFS DIC-<br>aymous F1P at e i<br>almong farmen far<br>direction the farmen<br>almong farmen far<br>almong farmen far<br>almong far<br>almong far                                                           | eto he fice of data are provided data are provided data are provided to revie advised to revie to construct the second second se                                                                                                    | charge and nos o one of the second second se | of<br>of the set of the set of the s                                                                                                    | HIIPS.Acco                  | ess to data<br>min HTTPS | ria anonym<br>Service wit                                                                                      | nus FIP'is<br>à wret        |
| Access to GES DISC dat<br>no longer available. Deta<br>GES DISC Uses who do<br>Teopie that provides cura<br>Occe registered, you can<br>Parcent Directory<br>React Directory<br>React Directory<br>Rea                            | thance.<br>the requires all uses it<br>and material materials and the<br>solution of the solution of<br>a click here to author<br>a click here to author<br>a click here to author<br>a click here to author<br>a click here to author<br>a click here to author<br>a click here to author<br>a click here to author<br>a click here to author<br>a click here to author<br>bit is a click here to author<br>a click here to author<br>bit is a click here to author<br>a click here to author<br>a click here to                                                                                                    | o be registered<br>how to register<br>dots to list and d<br>commands. for list and d<br>commands. for list and d<br>commands. for list<br>ast modified<br>22-08-22 18:32<br>differ<br>al first to control<br>is a rease goor/data<br>Gridded MCtor bard<br>first name goor/data<br>Gridded MCtor bard<br>first name goor/data<br>Gridded MCtor bard<br>first name goor/data                                                                                                    | with the Earth and receive an overlood data and receive an overlood data siting and data siting and data sitin                                                                                                    | data Login syst<br>aborization to 2<br>in bulk via ano<br>mhouding data<br>ARCHIVE' app<br>C Help Desk b<br>C GSUBSC C<br>dices/MODVLO<br>1 7 3<br>tion indices pr<br>tation indices pr<br>tation indices pr<br>tation indices pr<br>tation indices pr<br>tation indices pr                                                                                                    | ten Jystem may i<br>ten. Data coefian<br>access GFS DIS-<br>via IITTPS.<br>dication.<br>vy clicking this line<br>devery General M-<br>DS/doc/README.M<br>DS/doc/README.M<br>access in Giun<br>and climate model.                                                                                                    | eto be fice of data are provided data are provided data are provided data are provided data are provided to revise do revise d                                                                                                    | charge and ecologies of the second second se | of<br>of<br>cete et al,<br>at the particular of the<br>cete et al,<br>cete et al,                                                                                                    | HTIPS.Acco                  | ess to data '            | ria anonym<br>Service mi                                                                                       | nus FIPis                   |
| Access to GES DISC dat<br>no longer available. Deta<br>GES DISC Uses who do<br>Teople that provides cean<br>Ouce registered, you cha<br>Parcent Directory<br>Parcent Directory<br>Parcent Directory<br>Parcent Directory<br>Parcent Directory<br>NASAA Web Prinacy Public<br>With a toon arached fi<br>With a toon arached fi<br>Comparison of the second second<br>Comparison of the second second second<br>Comparison of the second second second<br>Comparison of the second second second<br>Comparison of the second second second<br>Comparison of the second second second<br>Comparison of the second second s                                                                                                    | ta requires all users 1<br>ta requires all users 1<br>ta requires all users 1<br>ta requires all users 1<br>ta requires a science have a science have<br>a click here to author<br>a click here to author                                                                                                    | o be registered<br>how to register<br>dots to list and d<br>commands. for list and d<br>commands. for list and d<br>22-08-22 18:32<br>direct<br>al face to contract<br>direct<br>al face to contract<br>direct<br>and direct of the list<br>direct<br>direct of the list<br>direct of the list direct of the list<br>direct of the list direct of the list<br>direct of the list direct of the list<br>direct of the list direct of the list<br>direct of the list direct of the list<br>direct of the list direct of the list<br>direct of the list direct of the list<br>direct of the list direct of the list<br>direct of the list direct of the list<br>direct of the list direct of the list<br>direct of the list direct of the list direct of the list<br>direct of the list direct of the list direct of the list<br>direct of the list direct of the list direct of the list<br>direct of the list direct of the list direct of the l                                                                                                    | with the Earth and receive an and receive an and receive an and receive an and receive an and receive an and receive and and receive and and receive and receive a                                                                                                    | data Login syst<br>aborization to a<br>in bulk via sao<br>nhouding data<br>(RCHIVE' app<br>(CHelp Desk b<br>(CHelp Desk b)<br>(Castors of<br>deces/MODVI of<br>1 / 3<br>tion indices pr<br>tation indices pr<br>tation indices pr                                                                                                    | tuis system may i<br>tem. Data coerians<br>access GFS DISC<br>aymons F1P are i<br>via IITTPS.<br>olication.<br>w chicking this lim<br>devery favores Mo<br>Sydoc/README M<br>- 100% +<br>soduct for norther<br>product for norther<br>product for sorther<br>and climate model<br>ded lor use in Gior<br>and climate model<br>actuary starting for sorther<br>product or cortexpections<br>and climate model<br>actuary starting for sorther<br>product or cortexpections<br>tem for sorther<br>tem for sorther<br>tem for sorther<br>actuary starting for sorther<br>actuary starting for sorther<br>product or cortexpections<br>actuary starting for sorther<br>actuary starting for sorther<br>actuary starting fo                                                                                                    | eto he fice of data are provi<br>data are provi<br>advised to revia<br>(COUS_VI_1deg)<br>(COUS_VI_1deg)<br>(COU | charge and not cost of the second second sec | of<br>estible via H<br>Download I<br>Download I<br>este et al.,<br>onal<br>nordivet is<br>atted from                                                                                                    | HIPS Acco                   | ess to data "            | ria anonyma<br>Service with                                                                                    | ws FIP's                    |
| Access to GES DISC dat<br>no longer available. Dete<br>GES DISC Uses who do<br>Teopie that provides cum<br>Once registered, you can<br>Parcent Directory<br>Parcent Directory<br>Parcent Directory<br>Parcent Directory<br>Parcent Directory<br>NASA Web Princey Path<br>Comment you resched II<br>Comment you resched II<br>Comment you resched II<br>Comment you resched II<br>Comment you resched II<br>Comment you resched II<br>Comment you resched II                                                                                                    | ta requires all uses 1<br>ta requires all uses 1<br>ta requires all uses 1<br>ta requires all uses 1<br>ta click here to author<br>te I I I I I I I I I I I I I I I I I I I                                                                                                    | o be registered<br>how to register<br>dots to its and d<br>commands. for 1<br>ize "NASA GES<br>ast modified<br>22-08-22 18:32<br>titces<br>al fase to contract<br>titces<br>al fase to contract<br>tittes<br>al fase to contract<br>tittes<br>al fase to contract<br>tittes<br>al fase to con                                                                                                    | with the Earth and receive an and receive an and receive an and receive an and receive an and receive an and receive an and receive and and receive and receive an                                                                                                    | data Login syst<br>data Login syst<br>data Login syst<br>dato Login syst<br>diborization to 1<br>in bulk via ano<br>mloading data<br>VRC HIVE' app<br>C Help Desk b<br>C Help Desk b<br>C  | tem system may i<br>tem. Data coarian-<br>tem. Data coarian-<br>saccess GFS DIS-<br>via HTTPS,<br>via HTTPS,<br>via clicking this lim<br>wy clicking this lim<br>wy clicking this lim<br>wy clicking this lim<br>wy clicking this lim<br>wy clicking the lim<br>wy clicking the lim<br>wy click                                                                                                    | etou m sospen<br>eto be fire of data are provis<br>data are provis<br>datised to revis<br>(COIS_VI_Teleg)<br>(COIS_VI_Teleg)<br>re Eurasia<br>ridded statistic<br>mhly product N<br>aroma system for<br>hing. The vegen<br>a 2000. The product.                                                                                                    | charge and act toos o over the Horn too                                                                                                    | of<br>of<br>estide via a construction<br>of<br>estide via a construction<br>of<br>estide via a construction<br>of<br>estide via a construction<br>of estide via a construction<br>of estide via                                                                                                    | HIIPS. Acco                 | es to data "<br>on HTTPS | ria anonym<br>Service wi                                                                                       | nus FIP'is                  |
| Access to GES DISC dat<br>Access to GES DISC dat<br>no longer available. Deta<br>GES DISC Uses who do<br>Parcel Directory<br>Parcel Directory<br>Parcel Directory<br>NASA Web Privacy Path<br>Control of the Control of the Control<br>NASA Web Privacy Path<br>Control of the Control of the Control<br>Control of the Control of the Control<br>Control of the Control of the Control<br>Control of the Control of the Control<br>Control of the Control of the Control of the Control<br>Control of the Control of the Control of                                                                                                    | ta requires all users 1<br>ta requires all users 1<br>ta requires all users 1<br>ta requires all users 1<br>ta click here to author<br>te L L L L L L L L L L L L L L L L L L L                                                                                                    | o be registered<br>how to register<br>dots to its and d<br>commands. for 1<br>ize "NASA GES<br>22-08-22 18:32<br>dices<br>different contract<br>with the second second<br>second second second<br>second second second second<br>second second second second<br>second second second second<br>second second second<br>second second second second<br>second second second second<br>second second second second<br>second second second second<br>second second second second second<br>second second second second second second<br>second second second second second second<br>second second second second second second<br>second second second second second second<br>second second second second second second second<br>second second                                                                                                    | with the Earth and receive an and receive an and receive an and receive an and receive an and receive an and receive an and receive an and receive and receiver and receive and receiver and receiver and receiver and rece                                                                                                    | data Login syst<br>data Login syst<br>aborization to 2<br>in bulk via ano<br>mloading data<br>VRC HIVE' app<br>C Help Desk b<br>C Help Desk b<br>C Help  | ten system may r<br>ten. Data coatign<br>access GFS DIC-<br>aymous FIP are r<br>via IITTPS.<br>vy clicking this lim<br>average for a set<br>average for a set<br>a                                                                                                    | etou m sosper<br>eto be free of data are provio<br>data are provio<br>advised to revia<br>E<br>E<br>E<br>E<br>E<br>TR Eurasia<br>ridded statistic<br>mbly product N<br>ranni system for<br>ing. The veget<br>n 2000. The product<br>soduct                                                                                                    | al summaries                                                                                                    | of<br>ested of the second<br>of the second of the second<br>product is<br>product is                                                                                                    | HIIPS. Acco                 | ess to data "            | ria anonym<br>Service wit                                                                                      | ns FIP's                    |
| Access to GES DISC dat<br>Access to GES DISC dat<br>no longer available. Deta<br>GES DISC Users who do<br>Parcell Princetory<br>Parcell Princetory<br>Parcell Princetory<br>NASA Web Prince Path<br>Control Control Control Control<br>Control Control Control Control<br>Control Control Control<br>Control Control Control Control<br>Control Control Control Control<br>Control Control Control Control<br>Control Control Control Control<br>Control Control Control Control<br>Control Control Control Control<br>Control Control Control Control Control<br>Control Control Control Control Control Control<br>Control Control Control Control Control Control Control Control Control Control Control Control Control Control Control<br>Control Control Control Control Control Contro                                                                                                    | ta requires all uses 1<br>ta requires all uses 1<br>ta requires all uses 1<br>ta requires all uses 1<br>tailed matrixicions on<br>epoly scripting methods<br>to click here to author<br>te 1<br>V1 I deg 205 off 20<br>V1 I deg 205 off 20<br>V1 deg 20<br>V1 deg 20<br>V1 deg 2                                                                                                    | o be registered<br>how to register<br>dots to its and d<br>commands. for 1<br>22-08-22 18:32<br>22-08-22 18:32<br>22-08-22<br>22-08-22<br>22-08-                                                                                                    | with the Earth and receive an and receive an and re                                                                                                    | data Login syst<br>aborization to 2<br>in bulk via ano<br>nhouding data<br>VRCHIVE' app<br>C Help Desk b<br>C Help Desk b<br>C C Help Desk b<br>C C C C C C C C C C C C C C C C C C C                                                                                                     | ten system may i<br>ten. Data coefian<br>access GFS DIC-<br>aymous F1P at e i<br>values of FS DIC-<br>aymous F1P at e i<br>arrows f1P at e i<br>arrows f1P at e                                                                                                    | etou in sooper<br>eto be free of 4<br>data are provided<br>data are provided<br>data are provided<br>data are provided<br>data are provided<br>to cevie<br>to cevie<br>to cevi          | charge and not cost of the Horn to the Horn to the Hor | of<br>of the second second                                                                                                    | HIIPS.Acco                  | ess to data              | ria anonym<br>Service wit                                                                                      | nus FIP'is<br>à wyst        |
| Access to GES DISC dat<br>no longer available. Deta<br>GES DISC Uses who do<br>Teopie that provides cours<br>and the second second second<br>Partent Directory.<br>Partent Directory<br>Partent Directory<br>Partent Directory<br>NASA Web Privacy Path<br>Comparison of the second second<br>restore second second<br>restore second<br>restore second<br>restor                                                                                           | thance.<br>that acquires all uses at<br>lack material material materials and<br>solution of the solution<br>ac <u>click here</u> to author<br>ac <u>click here</u> to author<br>ac <u>click here</u> to author<br>the <u>this access to author</u><br>(c) <u>and Important Ne</u><br>(c) <u>and Important Ne</u><br>(c) <u>and Imp</u> | o be registered<br>how to register<br>dots to its and d<br>commands for 1<br>ize "NASA GES<br>Last modified<br>22-08-22 18:32<br>alfies to control<br>alfies to control<br>alfies to co                                                                                                    | with the Earth<br>and receive an<br>orwalood data.<br>Site<br>-<br>-<br>-<br>-<br>-<br>-<br>-<br>-<br>-<br>-<br>-<br>-<br>-<br>-<br>-<br>-<br>-<br>-<br>-                                                                                                    | data Login syst<br>aborization to 2<br>in bulk via ano<br>mhouding data<br>ARCHIVE' app<br>C Help Desk b<br>C C Help Desk b<br>C C C C C C C C C C C C C C C C C C C                                                                                                     | tuis system may i<br>tem. Data coefian<br>saccess GFS DISC<br>aymous F1P are i<br>vi IITTPS.<br>dication.<br>vy clicking this line<br>devery General Mi<br>by/doc/README.M<br>oduct for norther<br>product for norther<br>pr                                                                                                    | eto be fice of a data are provided data are provided data are provided data are provided data are provided to revise do revise do revise do revise do revise do revise do revise do revise do revise data are fielded statistic mithly product data data data data data data data da                                                                                                    | charge and toos o do not not not not not not not not not no                                                                                                    | of<br>of<br>cesible via H<br>Download I<br>cesible via H<br>Download I<br>cesible via H<br>cesible via H<br>ce                                                                                                    | HTIPS.Acco                  | ess to data '            |                                                                                                    | nus FIT'is                  |
| Access to GES DISC dat<br>no longer available. Deta<br>GES DISC Uses who do<br>Teopie that provides cours<br>Ouce registered, you can<br>Parcent Directory.<br>Parcent Directory.<br>Parcent Directory.<br>NASAA Web Prince Path<br>Control of the Prince Path<br>Control of the Prince Path<br>Control of the Prince Path<br>Control of the Prince Path<br>Control of the Prince Path<br>Control of the Prince Path<br>Control of the Prince Path<br>Control of the Prince Path<br>Control of the Prince Path<br>Control of the Prince Path<br>Control of the Prince Path<br>Control of the Prince Path<br>Control of the Prince Path<br>Control of the Prince Path<br>Path<br>Path Path<br>Path Path Path<br>Path Path Path<br>Path Path Path<br>Path Path Path<br>Path Path Path Path<br>Path Path Path Path<br>Path Path Path Path<br>Path Path Path Path<br>Path Path Path Path Path<br>Path Path Path Path Path<br>Path Path Path Path Path Path<br>Path Path Path Path Path Path<br>Path Path Path Path Path Path<br>Path Path Path Path Path Path<br>Path Path Path Path Path Path Path<br>Path Path Path Path Path Path Path Path<br>Path Path Path Path Path Path Path Path                                                                                                    | ta requires all users 1<br>ta requires all users 1<br>ta requires all users 1<br>ta requires all users 1<br>ta requires a second second second<br>ta requires a second second second second<br>to take the second second second second<br>land cover product                                                                                                    | o be registered<br>how to register<br>dots to its and d<br>commands. for 1<br>ize "NASA GES<br>ast modified<br>22-08-22 18:32<br>tilices<br>al face to control<br>with the second second<br>second second second<br>second second second second<br>second second second second<br>second second second second<br>second second second second<br>second second second second<br>second second second second<br>second second second<br>second second second second<br>second second second second<br>second second second second<br>second second second second<br>second second second second<br>second second second second<br>second second second second second<br>second second second second second second<br>second second second second second second<br>second second second second second second<br>second second second second second second<br>second second second second second second second second<br>second second second second second second second second second<br>second second second second second second second second second second<br>second second secon                                                                                                    | with the Earth and receive an and receive an and receive an and receive an and receive an and and and and and and and and and                                                                                                    | data Login syst<br>aborization to z<br>in bulk via ano<br>mhoading data<br>uRCHIVE' app<br>C Help Desk b<br>C GNUESE C<br>dices/MODVLOF<br>1 / 3<br>fion indices pr<br>station indices pr<br>station i                                                                                                    | tuis system may i<br>tem. Data coeriaus<br>access GFS DISC<br>aymons F1P are i<br>via IITTPS.<br>ofication.<br>w clicking this lim<br>w clicking this lim<br>decay (Gausers Mo<br>Sydoc/README M<br>of doc/README M<br>of doc/README M                                                                                                    | eto h e fice of<br>data are provi<br>advised to revia<br>advised to revia<br>to cools_vtoop<br>re Eurasia<br>ridded statistic<br>niddy system for<br>ing, The vegen<br>n 2000. The product<br>voduct<br>a (e.g. 005)                                                                                                    | al summuries<br>cost policy of the second second                                                                                                    | of<br>estible via H<br>Download I<br>Download I<br>estible via H<br>of<br>estible via H<br>of<br>e | HTTPS.Acco                  | ess to data "            | ria anonym<br>Service with                                                                                     | wsFIP's                     |
| Access to GES DISC dat<br>Access to GES DISC dat<br>no longer available. Deta<br>GES DISC Uses who do<br>Parcent Directory<br>Parcent Directory<br>Parcent Directory<br>Parcent Directory<br>NASA Web Prinzey Path<br>Compared to an access of the<br>Compared to an access of the<br>Compared to an acces                                                                                                    | ta requires all uses 1<br>ta requires all uses 1<br>ta requires all uses 1<br>ta requires all uses 1<br>ta requires a scieck here to author<br>a click here to author<br>a click h                                                                                                    | o be registered<br>how to register<br>dots to its and d<br>commands. for 1<br>ize "NASA GES<br>ast modified<br>22-08-22 18:32<br>titces<br>al fae to contract<br>where the contract<br>of the second second<br>second second second<br>first and the second second<br>first and the second second second<br>first and the second second second<br>first and the second second second<br>first and the second second second second<br>first and the second second second second<br>first and the second second second second second<br>first and the second second second second second<br>first and the second second second second second second<br>first and the second second second second second second<br>first and the second second second second second second<br>first and the second second second second second second<br>first and the second second second second second second second second second second<br>first and the second second sec                                                                                                    | with the Earth and receive an and receive an and receive an and receive an and receive an and receive an and receive an and receive an and receive and receiver and receive and receive an                                                                                                    | data Login syst<br>data Login syst<br>dato Login syst<br>dato Login syst<br>diborization to 1<br>in bulk via ano<br>mlouding data<br>VRC HIVE' app<br>C Help Desk b<br>C Help Desk b<br>C  | tem system may i<br>tem. Data coatians<br>access GFS DIS-<br>anymous FTP are i<br>variant of the system<br>we clicking this limit<br>we clicking this limit<br>we clicking this linit<br>we clicking this limit<br>we clicking this limit<br>we cl                                                                                                    | etou m soopen<br>eto be free of<br>data are provi-<br>data are provi-<br>data are provide at are provide at                                                                                                    | charge and account of the second second seco | of<br>of<br>cested via a construction<br>of<br>cested and a<br>construction<br>of<br>cested and<br>construction<br>of<br>cested and<br>construction<br>of<br>cested and<br>construction<br>of<br>cested and<br>cested and<br>cested an                                                                                                    | HIIPS. Acco                 | ess to data "            | ria anonym<br>Service wi                                                                                       | wsFIP's                     |
| Access to GES DISC dat<br>Access to GES DISC dat<br>no longer available. Deta<br>GES DISC Uses who do<br>Parcent Directory.<br>Parcent Directory.<br>Parcent Directory.<br>Parcent Directory.<br>Parcent Directory.<br>Parcent Directory.<br>Parcent Directory.<br>Construction of the second second<br>NASA Web Princey. Path<br>Fritten of the second second second<br>Parcent Directory.<br>Construction of the second second<br>Parcent Directory.<br>Construction of the second second<br>Parcent Directory.<br>Construction of the second second<br>Parcent Directory.<br>Construction of the second second<br>Parcent Directory.<br>Construction of the second second<br>Parcent Directory.<br>Construction of the second second<br>Parcent Directory.<br>Construction of the second second<br>Parcent Directory.<br>Construction of the second second second<br>Parcent Directory.<br>Construction of the second second second second second<br>Parcent Directory.<br>Construction of the second second se                                                                                                    | ta requires all uses 1<br>ta requires all uses 1<br>ta requires all uses 1<br>ta requires all uses 1<br>ta click here to author<br>te I Click here to author<br>te I Click here to author<br>to use the Click here to author<br>to use the Click here to author<br>to use the click here to author<br>to use the click here to author<br>to use to use the click here to use to use                                                                                                    | o be registered<br>how to register<br>dots to its and d<br>commands. for 1<br>ize "NASA GES<br>asst modified<br>22-08-22 18:32<br>titces<br>al face to contract<br>titces<br>al face to contract<br>tittes<br>al face to contract<br>tittes<br>al face to contract<br>tittes<br>al face to co                                                                                                    | with the Earth and receive an and receive an and receive an and receive an and receive an and receive an and receive an and receive and receive and re                                                                                                    | data Login syst<br>data Login syst<br>aborization to 2<br>in bulk via ano<br>mlouding data<br>ARC HIVE' app<br>C Help Desk b<br>C Help Desk b<br>C ALONG C<br>dices/MODVLO<br>1 / 3<br>1 / 3<br>tion indices pr<br>tation indices pr<br>tation indices pr<br>tation indices pr<br>tation indices pr<br>tation indices pr<br>tation indices pr<br>tation indices pr<br>tation indices pr<br>tation indices pr<br>tation of the Veg<br>imate Modelini<br>girt number for m<br>to number for m<br>balf                                                                                                    | ten Data configuration of the second second                                                                                                    | etou m sosper<br>eto be free of data are provio<br>data are provio<br>advised to revia<br>E<br>CODES VI, 1 degu<br>re Eurasia<br>ridded statistic<br>mbly product N<br>roduct<br>roduct<br>(e.g. 005)                                                                                                    | classe of 1005 of 005 pdf                                                                                                    | of<br>of estet et al.,<br>product is                                                                                                    | HIIPS. Acco                 | es to data '             |                                                                                                    | nus FIIP is                 |
| Access to GES DISC dat<br>no longer available. Deta<br>GES DISC Uses who do<br>GES DISC Uses who do<br>Parcel Directory.<br>Parcel Directory.<br>Parcel Directory.<br>Construction of the Source Source<br>NASA Web Princey Path<br>Construction of the Source Source<br>Construction of the Source Source<br>Construction of the Source Source<br>Geoded MOODS                                                                                                    | ta nequires all uses 1<br>ta nequires all uses 1<br>ta nequires all uses 1<br>ta nequires all uses 1<br>ta click here to author<br>te L L L L L L L L L L L L L L L L L L L                                                                                                    | o be registered<br>how to register<br>dots to its and d<br>commands. for 1<br>22-08-22 18:32<br>dices<br>difference<br>in the second second<br>second second second<br>second second second second<br>second second second second<br>second second second second<br>second second second second<br>second second second second<br>second second second second<br>second second second<br>second second second second<br>second second second second<br>second second second second<br>second second second second<br>second second second second second<br>second second second second second second<br>second second second second second second<br>second second second second second second<br>second second second second second second second<br>second second second second second second second<br>second second se                                                                                                    | with the Earth and receive an and receive an and receive an and receive an and receive an and receive an and receive and and and and and and and and and and                                                                                                    | data Login syst<br>data Login syst<br>aborization to 2<br>in bulk via ano<br>nloading data<br>VRC HIVE' app<br>C Help Desk b<br>C Help Desk b<br>C Help  | ten System may i<br>ten. Data coatign<br>access GFS DIS-<br>aymous FIP are i<br>vi IITTPS.<br>vy Citching this lim<br>investigation of the system<br>intervention of the system<br>of the system<br>vy Citching this lim<br>investigation of the system<br>vy Citching this lim<br>investigation of the system<br>vy Citching the system<br>vy Citching th                                                                                                    | ero he free of data are provi<br>data are provi<br>advised to revia                                                                                                    | al summaries<br>0005.pdf                                                                                                    | of<br>estide tial,<br>of<br>este et al,<br>product is                                                                                                    | HIIPS. Acco                 | ess to data "            |                                                                                                    | ns FIP's                    |

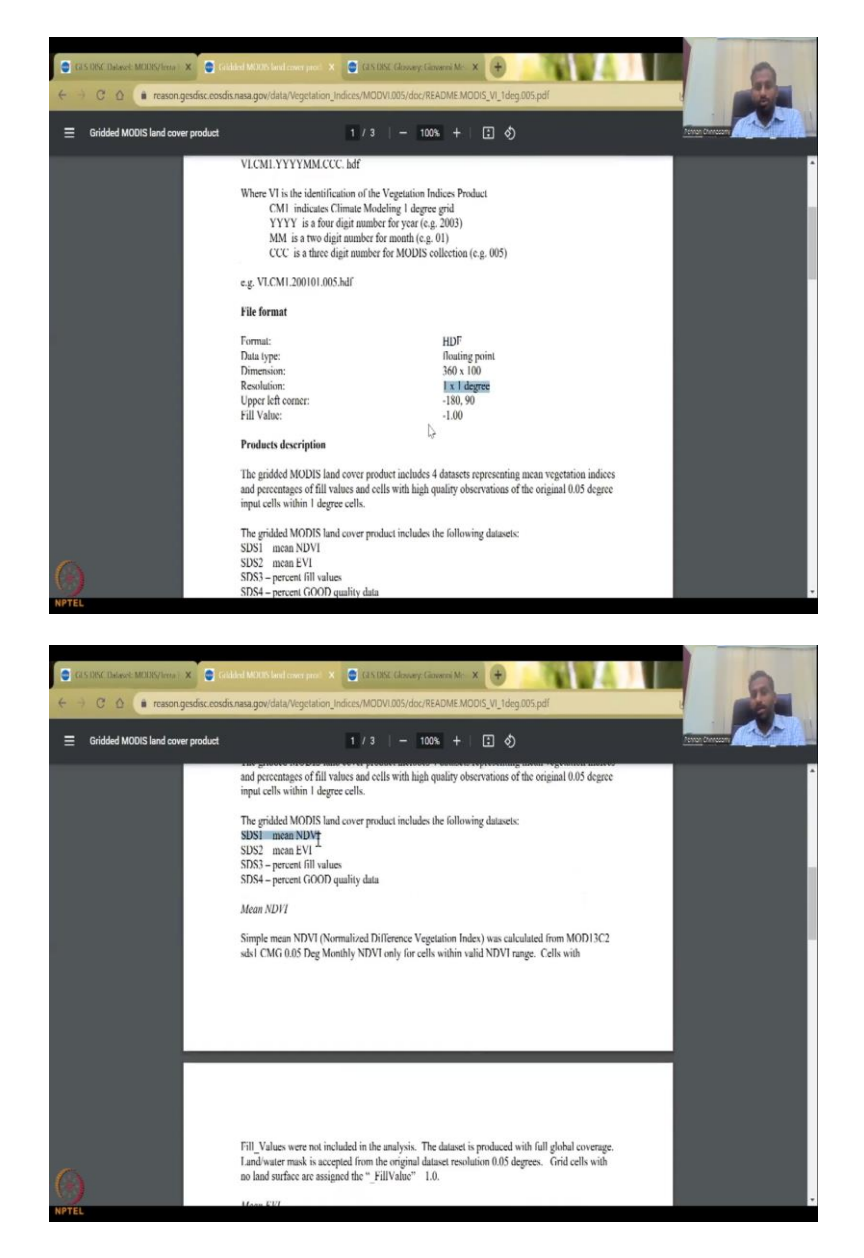

Here, there is no login needed much, you can see. So, from 2000 to 2015, 2016, there is folders. So, folders are kept for the data and you just click on a particular year. So, let us say, I am going to go 2009 and when you click 2009, what happens is there is a readme file. Before I will just show you, there is a readme file, these things, to show what this data is about.

Read me. So, readme means it is a metadata about the data. So, you can just click on this. It will open the Modis, what these products are, file format, resolution, everything is given which is like the metadata for you. And then it says sds1 means NDVI. So, the product, if you want to download.

So, when you download this data all of it will come out but you want to only use the NDVI. So, for which you say I just want SDS1. So, all these are included. So, if you go back. I accidentally closed entire thing but I will open it. Open online data archive and then you can see all the folders.

(Refer Slide Time: 35:16)

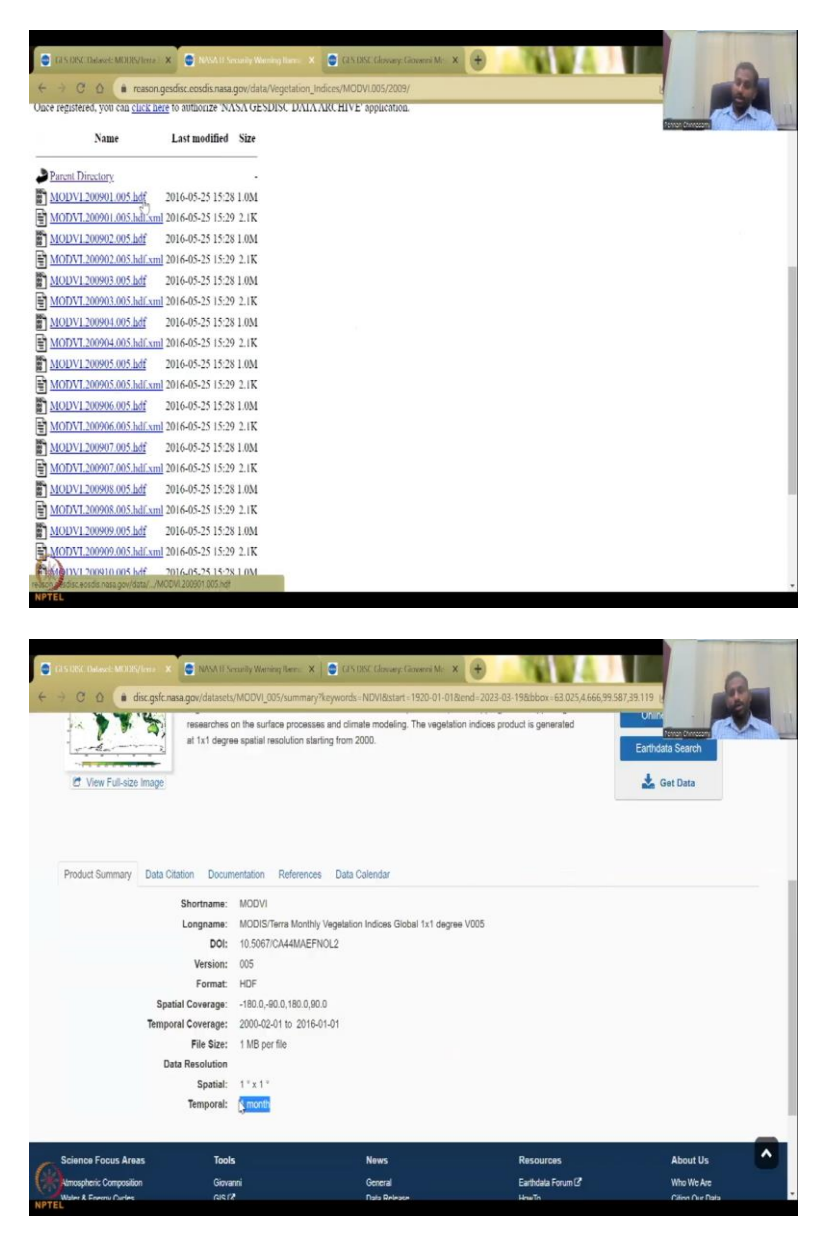

I have clicked on 2009 and you can do the hdf. So, that is the format, file format, grided format which is available. You can just download all of it if you want, but I will just show you the convention how it is given MODVI is the name MOD VI. And in the MOD VI, we have a 2009 01 00 01 is the month. So, you have the month given as January and then 005 is the level of the version, the version of the data.

So, maybe they would have added multiple criteria to clean the data, new algorithms, improvement. Because they do not stop with version 1. So, they make it better every year. So, we have version 5. So, all you could see is they go year, month and date. Since, Modis is a monthly data, as we could see here, it is at monthly resolution, there is no point of putting a date. So, they do not put a date.

(Refer Slide Time: 36:13)

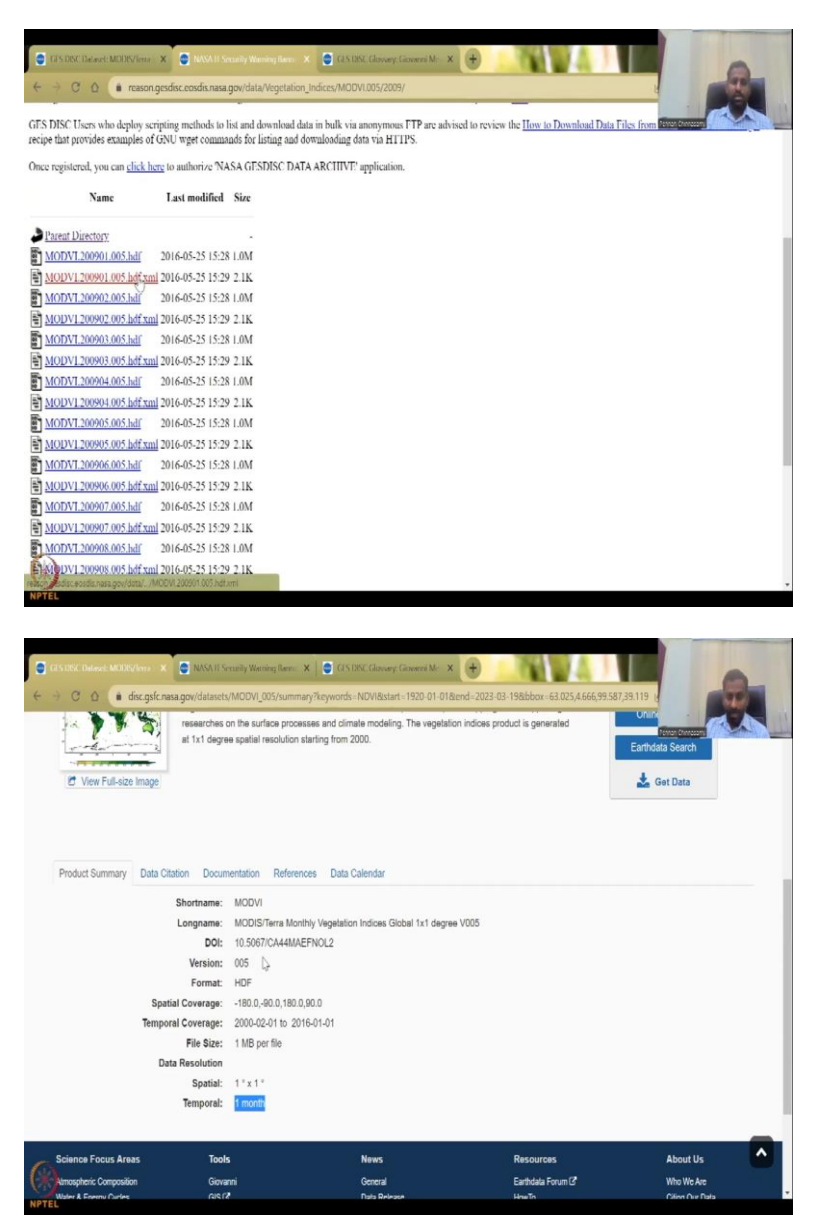

So, this is just the XML file. It will just populate here the XML file if you need it, but if you want this, just click on it. It will ask you to download. First you have to sign, in login and then you download. So, and then you can just put it on your GIS database platform and then you can model it. So, this is the raw data that comes out and in the raw data, they have also made these documentation for NDVI data.

(Refer Slide Time: 36:54)

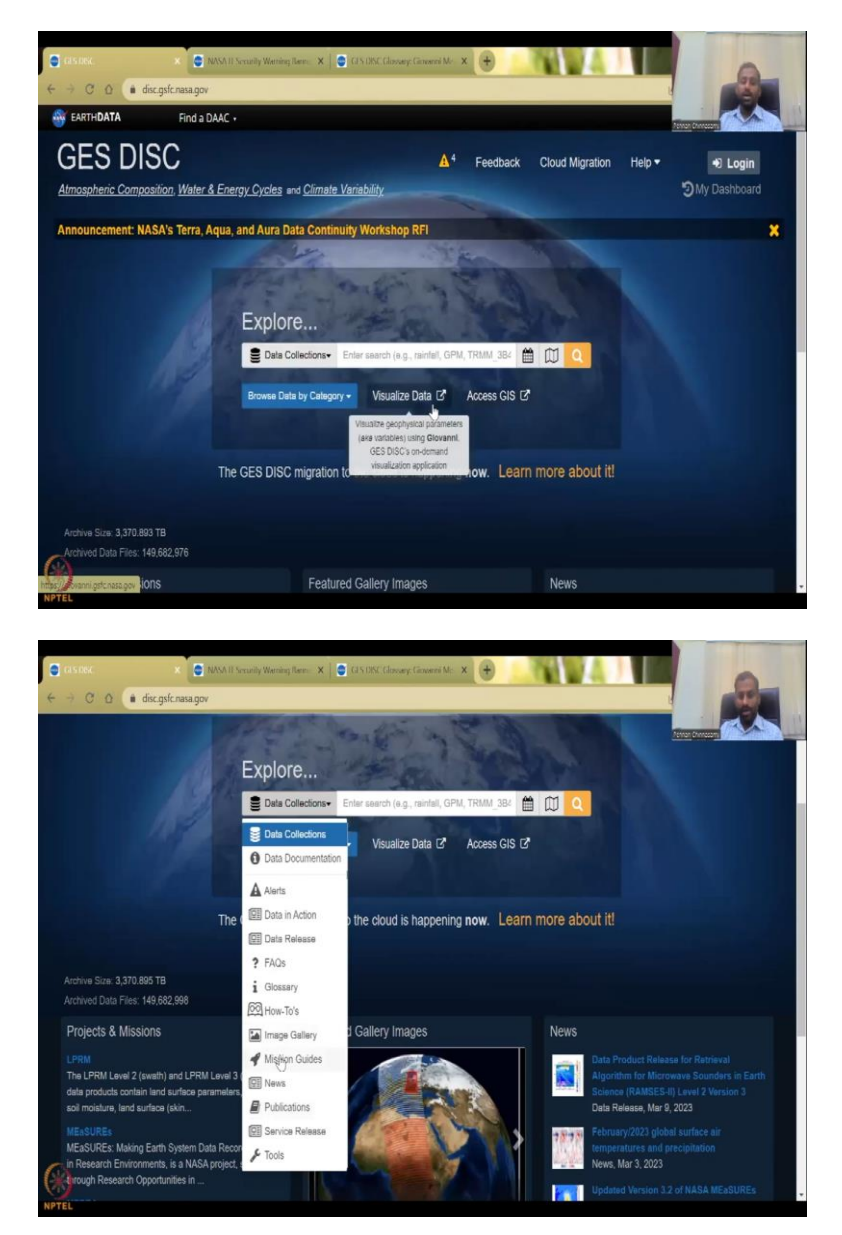

In the next lecture, I will start with the visualization of GES DISC. So, I will just keep it here ready for you. You can also play with these 2 links. But we will start with the visualize data and then we will also clarify on Sentinel Hub which is also a good beautiful data set platform that we can use but mostly for European satellites. They do have NASA satellites but they want to promote the COPERNICUS system. The COPERNICUS is a database for European satellites.

So, with this I will see you in the next lecture but feel free to go and look at these different data collection, how to do it, image gallery and then Mission guidelines. Mission is the satellites and then see the recent news on how these data sets have been used widely, globally, etcetera.

So, we are talking about the highest downloaded data set in the world. The most used data sets in the world are from NASA and it is for all. So, a lot of collaborations are there between this data set and a lot of countries including India and so, please, feel free to use it and I do like the catalog level.

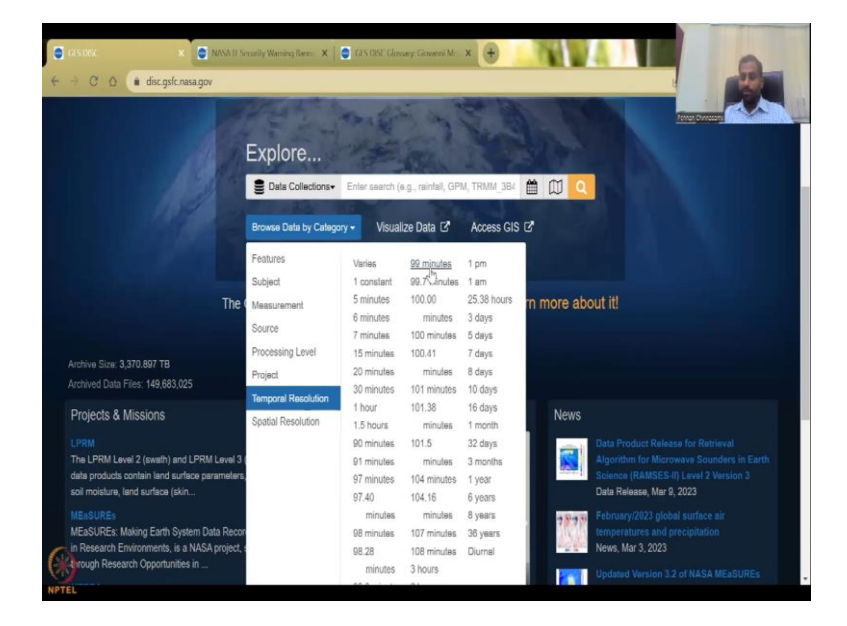

(Refer Slide Time: 38:06)

And then also you can limit to what temporal resolution you want. If you do, if you want temporal resolution at even 99 minutes, these are model versions, do not worry about it. 3 hours are there, 1 day. So, I would say 7 days onwards is really good because every day taking and data set is not important for rural development. 7 days to 15 days is good and then 15 days, monthly, annually, seasonally is there. So, you can see from here. So, you have a monthly, these 2 are also monthly. Then you have quarterly, then annual, 6 years, 8 years, 36 years, diumal.

(Refer Slide Time: 38:38)

|                                                | Data Collections-                                         | Enter search (e.g., rai | nfall, GPM, TRMM_384      |                 | Atom Descent                |
|------------------------------------------------|-----------------------------------------------------------|-------------------------|---------------------------|-----------------|-----------------------------|
|                                                | Browse Data by Category - Visualize Data C* Access GIS C* |                         |                           |                 |                             |
|                                                | Features                                                  | ATDD                    | GRACE-DA-DM               | Nimbus          |                             |
| And the second second second                   | Subject                                                   | ATLAS                   | HAQAST                    | 000             |                             |
| The                                            | Measurement                                               | Aqua                    | HRAC                      | OCO-2           |                             |
|                                                | Causas                                                    | Aura                    | JPSS                      | OCO-3           |                             |
| الاكتلاع ويعينه والتلا المشاق                  | Source                                                    | CAR                     | LANCE                     | POES            |                             |
| Auchive Circu 2 270 808 70                     | Processing Level                                          | CMS                     | Landslide Project         | SMERGE          |                             |
| Andrive Size, 3,310,696 TB                     | Project                                                   | CWIC                    | MERRA                     | SORCE           |                             |
| Archived Data Piles, 149,683,045               | Temporal Resolution                                       | Columbia                | MERRA TIME-MEAN           | SUOMI-NPP       |                             |
| Projects & Missions                            |                                                           | Discovery               | OBSERVATION               | Sentinel-5P     |                             |
|                                                | Spatial Resolution                                        | EOSDIS                  | DATA                      | TÇTE            |                             |
| LPRM                                           |                                                           | ESDIS                   | MERRA-2                   | TIROS           | Release for Retrieval       |
| The LPRM Level 2 (swath) and LPRM Level 3 (    |                                                           | Endeavour               | MERRA-2 Observation       | TOMS            | Microwave Sounders in Earth |
| deta products contain land surface parameters, |                                                           | FLDAS                   | MEaSUREs                  | TOVS Pathfinder | SES-II) Level 2 Version 3   |
| Soli mulaure, ianu sunaca (skin                |                                                           | GARP/FGGE               | NCA-LDAS                  | TRMM            | mai e, 2023                 |
| MERSURES                                       |                                                           | GCOM-W                  | <b>GEESPI NASA</b>        | TROPESS         | global surface air          |
| MEaSUREs: Making Earth System Data Recon       |                                                           | GLDAS                   | NEWS                      | TROPICS (EVI-3) | and precipitation           |
| in Research Environments, is a NASA project, a |                                                           | GOES                    | NLDAS                     | TSIS            | 023                         |
| anough Research Opportunities in               |                                                           | GPCP                    | NOBM                      | UARS            | on 3.2 of NASA MEaSUREs     |
| MERRA                                          |                                                           | GPM                     | NPP-JPSS                  |                 | tation Climatology Project  |
|                                                |                                                           |                         | A LOUGH AND A LOUGH AND A |                 |                             |

So, you also have the project which satellite you want to use. You can pick from satellite missions that are there landsat, aqua, Discovery Satellite Systems, etcetera, GLDAS. These are projects.

(Refer Slide Time: 38:51)

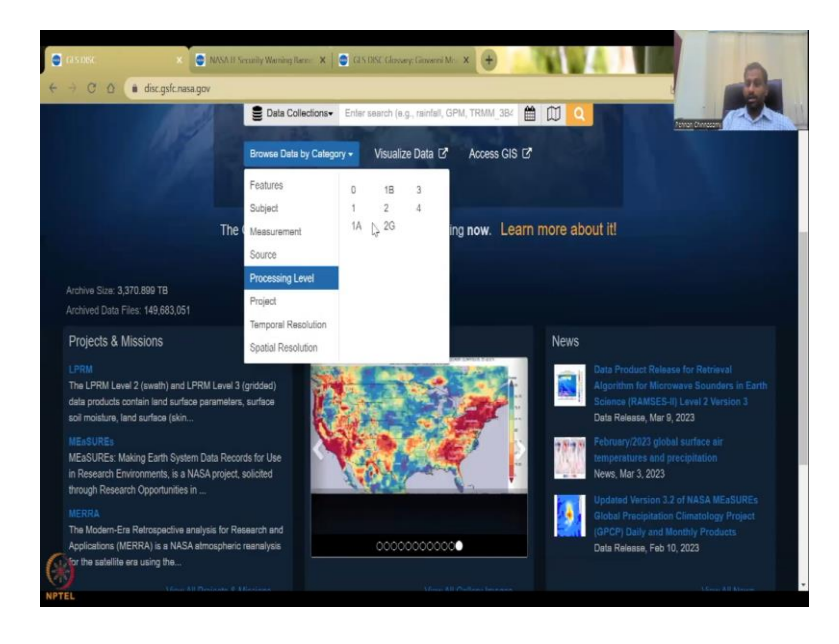

| 1009                                 | Data Collections-     | Enter search (e.g., rainfall, GPM, T | RMM_384 🛗 💭 🔍          |                |
|--------------------------------------|-----------------------|--------------------------------------|------------------------|----------------|
|                                      | Browse Data by Catego | wy ▼ Visualize Data 🗗 A              | ccess GIS 🗹            |                |
|                                      | Features              | AC-690A CAR                          | Models CLM-LSM         | Nimbus-3 MRIR  |
|                                      | Subject               | AEM-2 SAGE I                         | Models CMS-Flux-V1     | Nimbus-3 SIRS  |
|                                      | The Usersen           | ATLAS-1 ATMOS                        | Models Catchment-LSM   | Nimbus-4 BUV   |
|                                      | Inc. wessurement      | ATLAS-2 ATMOS                        | Models Data Analysis   | Nimbus-4 IRIS  |
|                                      | Source 🔚              | ATLAS-3 ATMOS                        | Models ECCO2 Darwin-V3 | Nimbus-4 SCR   |
|                                      | Processing Level      | Aqua AIRS                            | Models FFDAS-V2        | Nimbus-4 SIRS  |
| Archive Size: 3,370.899 TB           | Project               | Aque AMSR-E                          | Models FLEXPART        | Nimbus-4 THIR  |
| Archived Data Files: 149,683,054     | Topon Decision        | Aqua AMSU-A                          | Models Forcing-LSM     | Nimbus-5 ESMR  |
| Draiante & Missions                  | Temporal Resolution   | Aqua AMSU-B                          | Models GDAS            | Nimbus-5 ITPR  |
| Projects a missions                  | Spatial Resolution    | Aqua CrIS                            | Models GEOS-5          | Nimbus-5 NEMS  |
|                                      |                       | Aqua HSB                             | Models GEOS-Chem       | Nimbus-5 SCMR  |
| The LPRM Level 2 (swath) and LPR     | M Level 3 (           | Aqua MODIS                           | Models GLPPM           | Nimbus-5 SCR   |
| data products contain land surface p | parameters,           | Aqua VIIRS                           | Models IMERG           | Nimbus-5 THIR  |
| soit moisture, land surface (skin    |                       | Aura HIRDLS                          | Models LANDMET         | Nimbus-6 ESMR  |
|                                      |                       | Aura MLS                             | Models MERRA           | Nimbus-6 HIRS  |
| MEaSUREs: Making Earth System I      | Data Recon            | Aura OMI                             | Models MERRA-2         | Nimbus-6 LRIR  |
| in Research Environments, is a NAS   | SA project, s         | C-131A CAR                           | Models MITgcm          | Nimbus-6 PMR   |
| through Research Opportunities in .  |                       | CORIOLIS WINDSAT                     | Models MODELS          | Nimbus-6 SCAMS |
|                                      |                       | COSMIC/FORMOSAT-3 IGOR               | Models Merged IR       | Nimbus-6 THIR  |
| The Modern-Era Retrospective anal    | ysis for Res          | COSMIC/FORMOSAT-3 RO                 | Models Mosaic-LSM      | Nimbus-7 LIMS  |
| Applications (MERRA) is a NASA at    | mospheric             | CloudSet CloudSet-CPR                | Models NCEP-CFSV2      | Nimbus-7 SAMS  |
| for the satellite era using the      |                       | Convair-580 CAR                      | Models NCEP-GFS        | Nimbus-7 SBUV  |
|                                      |                       | DMSP 5D-2/F10 SSM/I                  | Models NOBM            | Nimbus-7 SMMR  |

And then the processing level. As I said there are multiple versions and levels. The source of the data. These are the satellites themselves. So, you have NASA drove, NASA and then resources twould not be here but it was not the other NASA webpage.

(Refer Slide Time: 39:10)

|                                          | SA II Security Warning Rann X | CIN BSC Glassary: Ganeseri Mr. X       |                          |                               |
|------------------------------------------|-------------------------------|----------------------------------------|--------------------------|-------------------------------|
|                                          | 1992                          | Je the                                 | 10                       |                               |
|                                          | Explore                       | 12 al                                  |                          |                               |
|                                          | E Data Collections+           | Enter search (e.g., rainfall, GPM, TRI | VIM_384 🛗 🕅 🔍            |                               |
|                                          | Browse Data by Catego         | ny 🔹 Visualize Data 🗗 Acc              | tess GIS 12              |                               |
|                                          | Features                      | Absorption                             | Evaporation              | Reflective Band Radiance      |
|                                          | Subject                       | Acetviene                              | Evapotranspiration       | Rivers/Streams                |
|                                          | The (Manuscrit                | Aerosol Backscatter                    | Extreme Drought          | Root Zone Soil Moisture       |
|                                          | The Measurement               | Aerosol Extinction                     | Extreme Precipitation    | Runoff                        |
|                                          | Source                        | Aerosol Optical Depth/Thickness        | Fire Occurrence          | Satellite Soil Moisture Index |
|                                          | Processing Level              | Aerosol Particle Properties            | Floods                   | Scattering                    |
| Archive Size: 3,370.899 TB               | Project                       | Aerosol Radiance                       | Formaldehyde             | Sea Ice Concentration         |
| Archived Data Files: 149,683,060         |                               | Air Mass/Density                       | Formic Acid              | Sea Level Pressure            |
| Designate & Missions                     | Temporal Resolution           | Air Temperature                        | Geopotential Height      | Sea Selt                      |
| Projects & Missions                      | Spatial Resolution            | Airglow                                | Glacier Runoff           | Sea Surface Height            |
|                                          |                               | Albedo                                 | Ground Ice               | Sea Surface Skin Temperature  |
| The LPRM Level 2 (swath) and LPRM Le     | evel 3 (                      | Alkalinity                             | Heat Flux                | Sea Surface Temperature       |
| data products contain land surface paran | neters,                       | Ammonia                                | Heat/Cold Wave           | Sensible Heat Flux            |
| soil moisture, land surface (skin        |                               | Angstrom Exponent                      | Frequency/Intensity      | Sensor Counts                 |
|                                          |                               | Antenna Temperature                    | Humidity                 | Shortwave Radiation           |
| MEaSUREs: Making Earth System Data       | Record                        | Atmospheric Carbon Dioxide             | Hydrochlorofluorocarbons | Sigma Naught                  |
| in Research Environments, is a NASA pr   | oject, s                      | Atmospheric Carbon Monoxide            | Hydrogen Chloride        | Skin Temperature              |
| Through Research Opportunities in        |                               | Atmospheric Emitted Radiation          | Hydrogen Cyanide         | Smog                          |
| MERRA                                    |                               | Atmospheric Heating                    | Hydrogen Fluoride        | Snow                          |

And then we have the measurement. As I said, you can take the measurements, what you want to measure. Soil, infiltration is also part of your soils that we use or subjects.

#### (Refer Slide Time: 39:18)

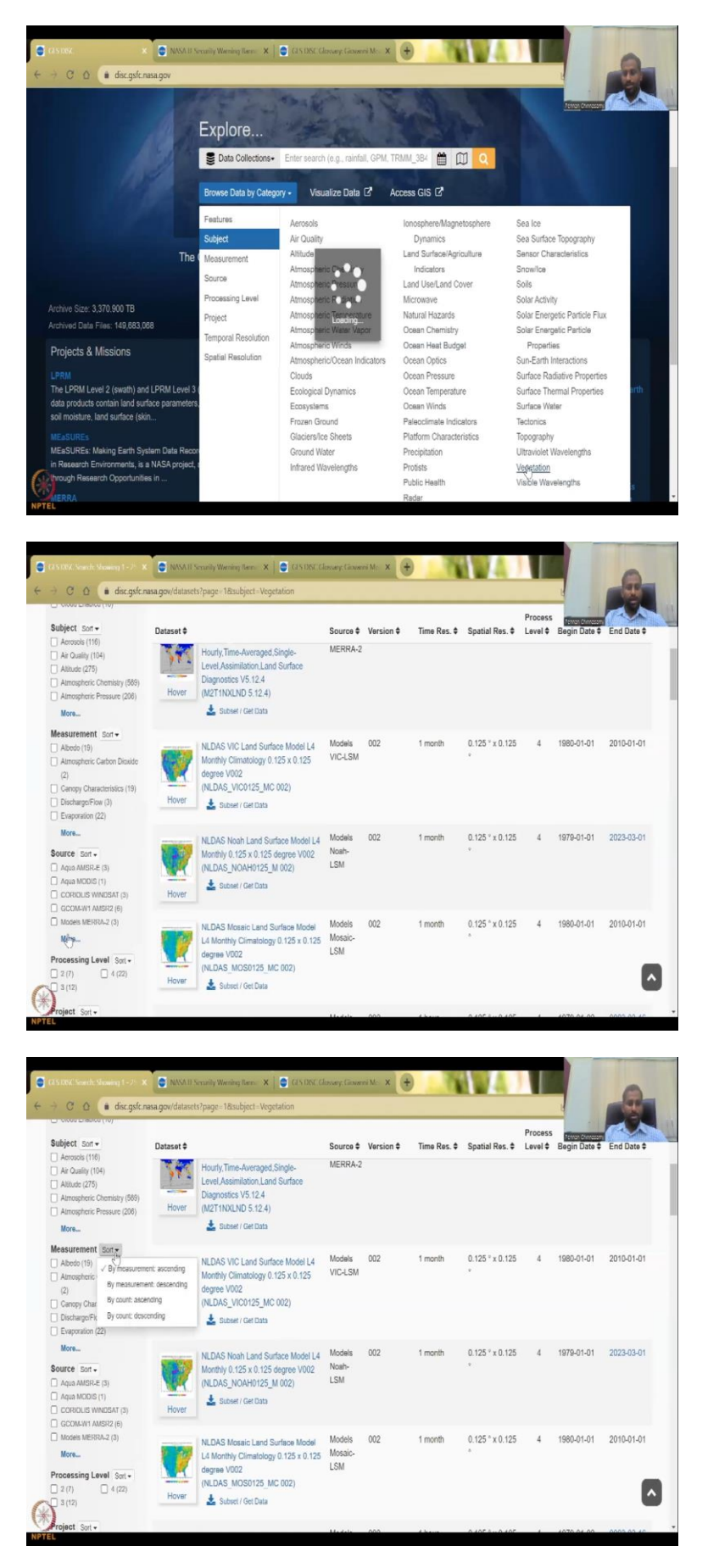

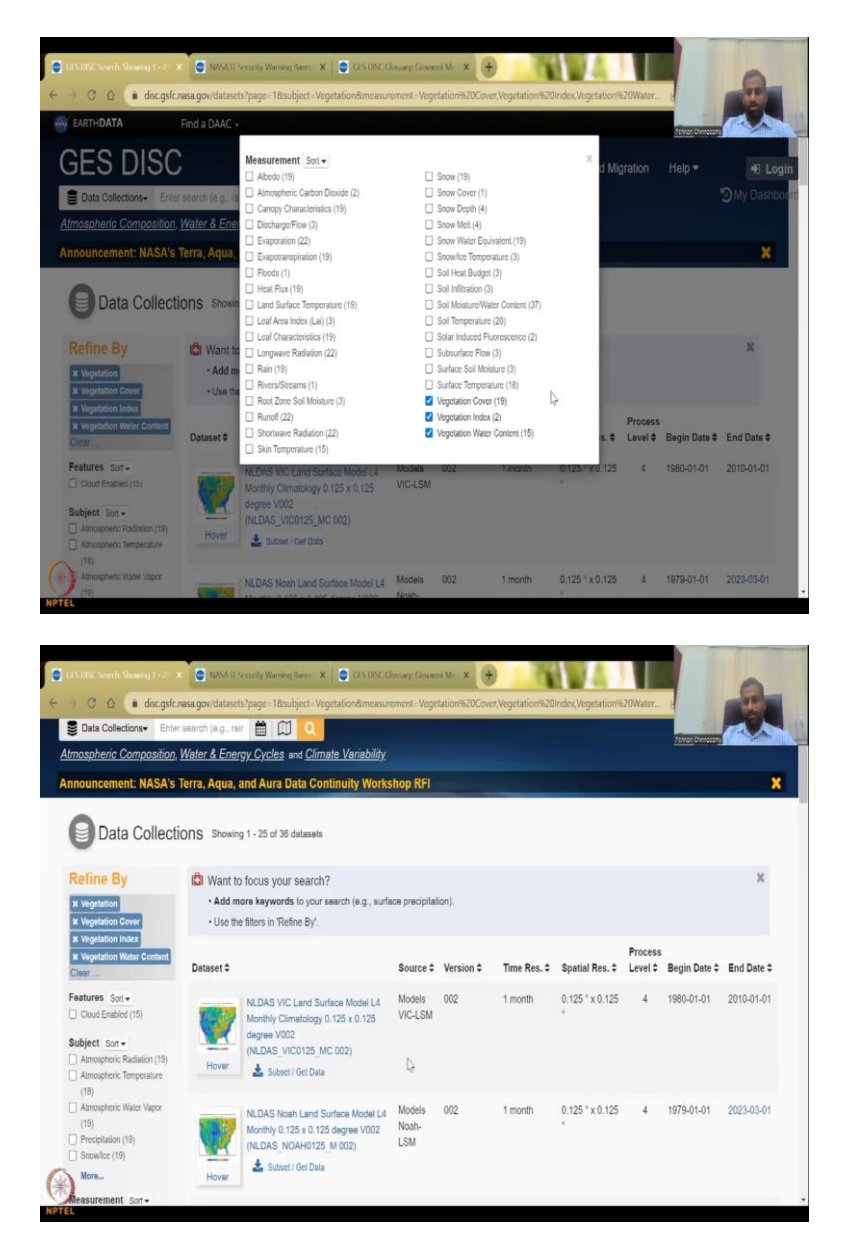

Subjects. If you click vegetation, you see what vegetations they have and in the vegetation index you will have here. So, what measurements they have also here. All these are vegetation. And then you can see, you can find find, sort them here by for example, let us say, you can click on more, all the measurements come up.

So, I will say vegetation cover, vegetation index, vegetation water content is what I need and then I close this. Then now only these are filtered. Initially, there was 36 more interesting data sets. Now it is reduced. Let me reduce it further by saying that resolution.
## (Refer Slide Time: 39:56)

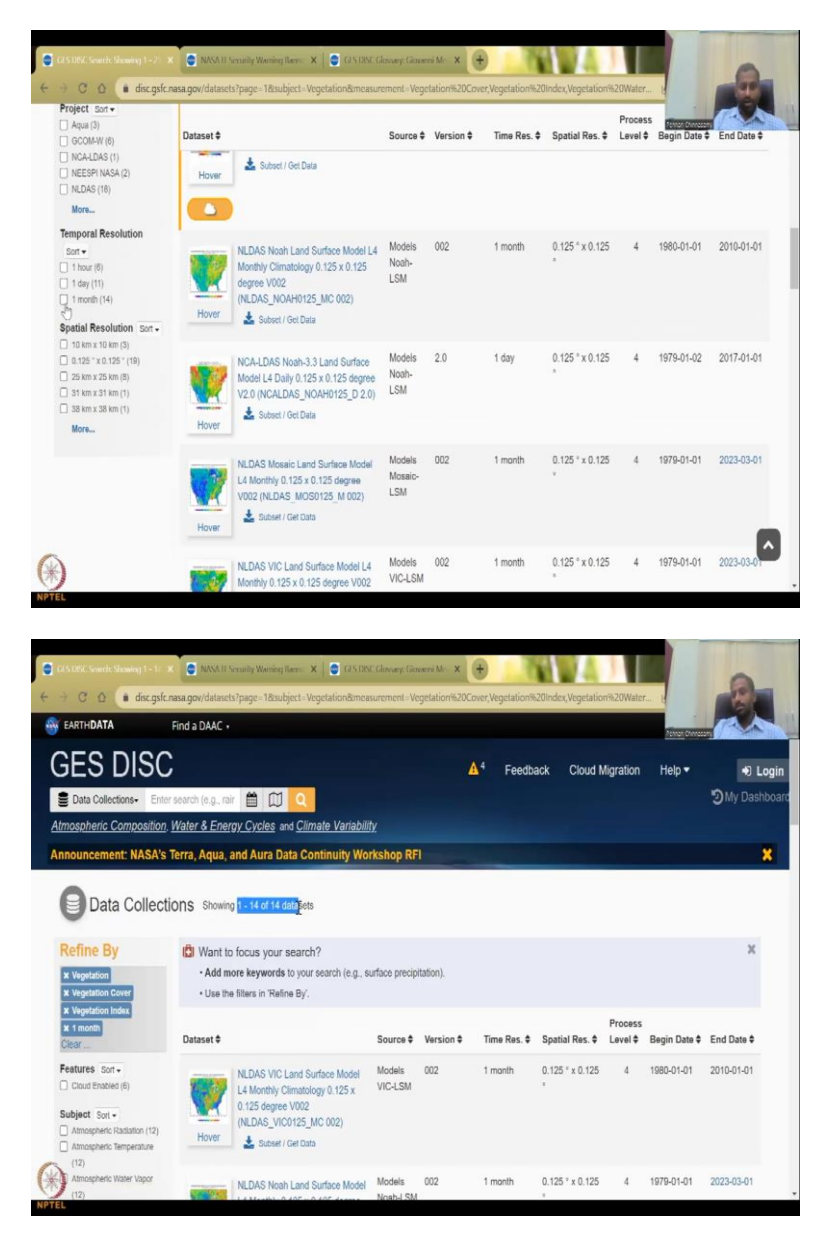

Come down, here you have resolution. And I want only monthly. So, if I click monthly, only 14 datasets will come. So, this is how you could reduce the number of data sets you want and then filter it and use it for your analysis. So, this I will stop here I have given you an introduction of this website and how it could be used what type of data, I will see you in the next class. Thank you.